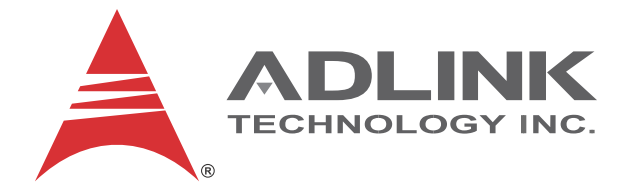

# cPCI-3510 Series

Performance 3U CompactPCI® PlusIO Intel® Core<sup>™</sup> i7/i5 Processor Blade

**User's Manual** 

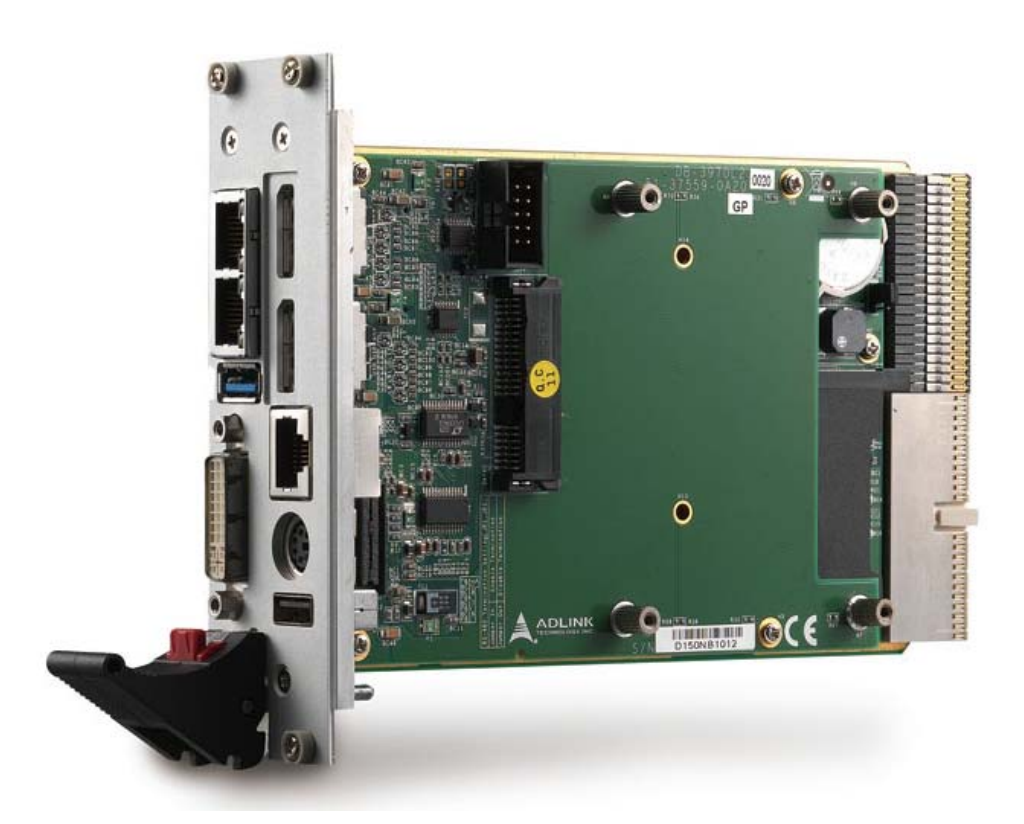

Manual Rev.:2.01POWErBridge<br/>C o m p u t e rRevision Date:November 17, 2014Ehlbeek 15a<br/>30938 Burgwedel<br/>fon 05139-9980-0<br/>fax 05139-9980-49Part No:50-15095-1010wv<br/>fax 05139-9980-49

www.powerbridge.de info@powerbridge.de

# Advance Technologies; Automate the World.

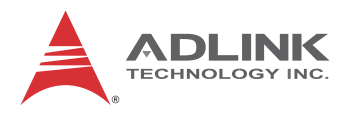

# **Revision History**

| Revision | Release Date | Description of Change(s)                  |
|----------|--------------|-------------------------------------------|
| 2.00     | 26/03/2014   | Initial release                           |
| 2.01     | 17/11/2014   | Correct Block Diagram SATA device support |

# Preface

### Copyright 2014 ADLINK Technology Inc.

This document contains proprietary information protected by copyright. All rights are reserved. No part of this manual may be reproduced by any mechanical, electronic, or other means in any form without prior written permission of the manufacturer.

### Disclaimer

The information in this document is subject to change without prior notice in order to improve reliability, design, and function and does not represent a commitment on the part of the manufacturer.

In no event will the manufacturer be liable for direct, indirect, special, incidental, or consequential damages arising out of the use or inability to use the product or documentation, even if advised of the possibility of such damages.

### **Environmental Responsibility**

ADLINK is committed to fulfill its social responsibility to global environmental preservation through compliance with the European Union's Restriction of Hazardous Substances (RoHS) directive and Waste Electrical and Electronic Equipment (WEEE) directive. Environmental protection is a top priority for ADLINK. We have enforced measures to ensure that our products, manufacturing processes, components, and raw materials have as little impact on the environment as possible. When products are at their end of life, our customers are encouraged to dispose of them in accordance with the product disposal and/or recovery programs prescribed by their nation or company.

### Trademarks

Product names mentioned herein are used for identification purposes only and may be trademarks and/or registered trademarks of their respective companies.

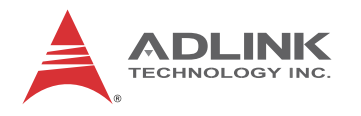

### **Using this Manual**

### Audience and Scope

The cPCI-3510 User's Manual is intended for hardware technicians and systems operators with knowledge of installing, configuring and operating industrial grade single board computers.

#### Manual Organization

This manual is organized as follows:

**Chapter 1, Introduction:** Introduces the cPCI-3510, its features, block diagrams, and package contents.

**Chapter 2, Specifications:** Presents detailed specification information, power consumption, and technical drawings.

**Chapter 3, Functional Description:** Describes the cPCI-3510 main functions.

Chapter 4, Board Interfaces: Describes the cPCI-3510 board interfaces.

**Chapter 5, Getting Started:** Describes the installation of components to the cPCI-3510 and rear transition modules.

**Chapter 6, Driver Installation:** Provides information on how to install the cPCI-3510 device drivers under Windows 7.

**Chapter 7, Watchdog Timer:** Describes the watchdog timer of the cPCI-3510.

**Chapter 8, BIOS Setup Utility:** Describes basic navigation for the AMI EFI BIOS setup utility.

**Chapter 9, IPMI User Guide:** Provides information on the baseboard management controller (BMC) of the Intelligent Platform Management Interface (IPMI).

**Important Safety Instructions:** Presents safety instructions all users must follow for the proper setup, installation and usage of equipment and/or software.

**Getting Service:** Contact information for ADLINK's worldwide offices.

### Conventions

Take note of the following conventions used throughout this manual to make sure that users perform certain tasks and instructions properly.

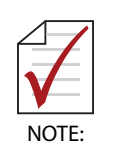

Additional information, aids, and tips that help users perform tasks.

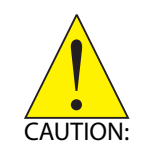

Information to prevent *minor* physical injury, component damage, data loss, and/or program corruption when trying to complete a task.

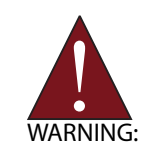

Information to prevent *serious* physical injury, component damage, data loss, and/or program corruption when trying to complete a specific task.

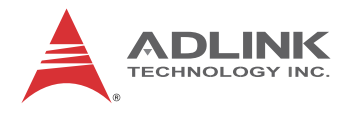

This page intentionally left blank.

# **Table of Contents**

| Re | Revision History ii |                                          |      |  |
|----|---------------------|------------------------------------------|------|--|
| Pr | eface               | 9                                        | iii  |  |
| Li | st of I             | Figures                                  | xi   |  |
| Li | st of <sup>•</sup>  | Tables                                   | ĸiii |  |
| 1  | Intro               | duction                                  | . 1  |  |
|    | 1.1                 | Overview                                 | . 1  |  |
|    | 1.2                 | Features                                 | . 2  |  |
|    | 1.3                 | Model Number Decoder                     | . 3  |  |
|    | 1.4                 | Package Contents                         | . 5  |  |
| 2  | Spec                | cifications                              | . 7  |  |
|    | 2.1                 | cPCI-3510 Processor Blade Specifications | . 7  |  |
|    | 2.2                 | cPCI-R3P00(T) RTM Specifications         | 11   |  |
|    | 2.3                 | Block Diagrams                           | 12   |  |
|    | 2.4                 | I/O Connectivity Table                   | 19   |  |
|    | 2.5                 | Power Requirements                       | 21   |  |
| 3  | Fund                | ctional Description                      | 23   |  |
|    | 3.1                 | Processors                               | 23   |  |
|    | 3.2                 | Platform Controller Hub                  | 25   |  |
|    | 3.3                 | PMC/XMC                                  | 25   |  |
|    | 3.4                 | Intel® Turbo Boost Technology            | 26   |  |
|    | 3.5                 | Intel® Hyper-Threading Technology        | 26   |  |
|    | 3.6                 | Trusted Platform Module                  | 26   |  |
|    | 3.7                 | Battery                                  | 27   |  |
| 4  | Boar                | rd Interfaces                            | 29   |  |

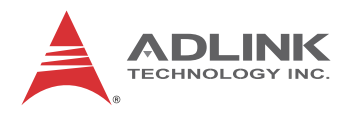

|   | 4.1   | cPCI-3510 Series Board Layout               | 29   |
|---|-------|---------------------------------------------|------|
|   | 4.2   | cPCI-3510 Blade Assembly Layout             | 31   |
|   | 4.3   | cPCI-3510D Blade Assembly Layout            | 32   |
|   | 4.4   | cPCI-3510G Blade Assembly Layout            | 33   |
|   | 4.5   | cPCI-3510L Blade Assembly Layout            | 34   |
|   | 4.6   | cPCI-3510M Blade Assembly Layout            | 35   |
|   | 4.7   | cPCI-3510, cPCI-3510D, cPCI-3510G Faceplate | 36   |
|   | 4.8   | cPCI-3510L, cPCI-3510M Front Panel          | 37   |
|   | 4.9   | cPCI-R3P00(T) RTM Board Layout              | 39   |
|   | 4.10  | cPCI-R3P00(T) RTM Faceplate                 | 40   |
|   | 4.11  | Connector Pin Assignments                   | 41   |
|   | 4.12  | Jumper Settings                             | 66   |
| 5 | Getti | ng Started                                  | 67   |
| - | 5.1   | CPU and Heatsink                            | 67   |
|   | 5.2   | SATA Drive Installation                     | 68   |
|   | 5.3   | Installing a CFast Card                     | 71   |
|   | 5.4   | Installing the cPCI-3510 to the Chassis     | 72   |
|   | 5.5   | RTM Installation - cPCI-R3P00(T)            | 73   |
| 6 | Drive | er Installation                             | 75   |
|   | 6.1   | cPCI-3510 Drivers                           | 75   |
|   | 6.2   | Ethernet Controller Driver                  | 76   |
|   | 6.3   | USB-to-Serial Converter Driver (RTM)        | 78   |
| 7 | Watc  | hdog Timer                                  | 81   |
|   | 7.1   | Setting the Watchdog by IPMI Commands       | 81   |
| 8 | BIOS  | Setup Utility                               | 87   |
|   | 8.1   | Starting the BIOS                           | 87   |
|   | 8.2   | Main Setup                                  | 92   |
|   | 8.3   | Advanced BIOS Setup                         | 93   |
|   | 8.3   | 3.1 ACPI Settings                           | . 94 |
|   | 8.3   | 3.2 Trusted Computing                       | . 95 |

|    | 8.3    | 3.3 CPU Configuration                           |          |
|----|--------|-------------------------------------------------|----------|
|    | 8.3    | 3.4 SATA Configuration                          |          |
|    | 8.3    | 3.5 PCH-FW Configuration                        |          |
|    | 8.3    | 8.6 Intel ® Anti-Theft Technology Configuration |          |
|    | 8.3    | B.7 AMT Configuration                           | 100      |
|    | 8.3    | 8.8 USB Configuration                           | 101      |
|    | 8.3    | B.9 Hardware Monitor                            | 102      |
|    | 8.3    | 3.10Super IO Configuration                      | 103      |
|    | 8.3    | 3.11Console Redirection                         | 105      |
|    | 8.4    | Chipset Setup                                   | 108      |
|    | 8.4    | 1 PCH-IO Configuration                          | 109      |
|    | 8.4    | 2 System Agent (SA) Configuration               | 112      |
|    | 8.5    | Boot Settings                                   | 116      |
|    | 8.5    | 5.1 CSM Parameter                               | 117      |
|    | 8.6    | Security Setup                                  | 119      |
|    | 8.7    | Save & Exit Menu                                | 120      |
| 9  | IPMI   | User Guide                                      | 123      |
|    | 9.1    | Introduction                                    | 123      |
|    | 9.2    | Summary of Commands Supported by BMR-AVR-c      | PCI. 123 |
|    | 9.3    | OEM Commands Summary Table                      | 125      |
|    | 9.4    | CompactPCI Address Map                          | 128      |
|    | 9.5    | Communications with IPMC                        | 129      |
|    | 9.6    | IPMI Sensors List                               | 129      |
|    | 9.7    | Relevant Documents                              | 130      |
| Im | porta  | nt Safety Instructions                          | 131      |
| Ge | etting | Service                                         | 133      |

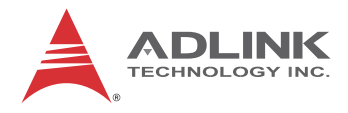

This page intentionally left blank.

# **List of Figures**

| Figure 2-1:  | cPCI-3510 Blade Functional Block Diagram         | 12 |
|--------------|--------------------------------------------------|----|
| Figure 2-2:  | DB-3610L2 Daughter Board Functional Block Diag   | 13 |
| Figure 2-3:  | DB-3970L2 Daughter Board Functional Block Diag   | 14 |
| Figure 2-4:  | DB-LANL2-S Daughter Board Functional Block Diag. | 15 |
| Figure 2-5:  | DB-Max Daughter Board Functional Block Diagram   | 16 |
| Figure 2-6:  | cPCI-R3P00 RTM Functional Block Diagram          | 17 |
| Figure 2-7:  | cPCI-R3P00T RTM Functional Block Diagram         | 18 |
| Figure 4-1:  | cPCI-3510 Series Board Layout (component side)   | 29 |
| Figure 4-2:  | cPCI-3510 Series Board Layout (solder side)      | 30 |
| Figure 4-3:  | cPCI-3510 Blade Assembly Layout                  | 31 |
| Figure 4-4:  | cPCI-3510D Blade Assembly Layout                 | 32 |
| Figure 4-5:  | cPCI-3510G Blade Assembly Layout                 | 33 |
| Figure 4-6:  | cPCI-3510L Blade Assembly Layout                 | 34 |
| Figure 4-7:  | cPCI-3510M Blade Assembly Layout                 | 35 |
| Figure 4-8:  | cPCI-3510, cPCI-3510D/G Front Panel Layout       | 36 |
| Figure 4-9:  | cPCI-3510L, cPCI-3510M Front Panel Layout        | 37 |
| Figure 4-10: | cPCI-R3P00(T) RTM Board Layout                   | 39 |
| Figure 4-11: | cPCI-R3P00(T) RTM Front Panel                    | 40 |
| Figure 7-1:  | Example procedure for WDT over serial console    | 85 |

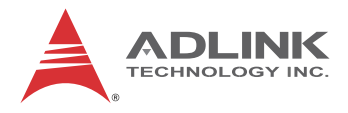

This page intentionally left blank.

# List of Tables

| Table 2-1:  | cPCI-3510 Processor Blade Specifications         | 7    |
|-------------|--------------------------------------------------|------|
| Table 2-2:  | cPCI-R3P00(T) RTM Specifications                 | . 11 |
| Table 2-3:  | cPCI-3510 I/O Connectivity                       | . 19 |
| Table 4-1:  | cPCI-3510 Front Panel System LED Descriptions    | . 38 |
| Table 4-2:  | USB 2.0 Pin Definition                           | . 41 |
| Table 4-3:  | VGA Pin Definition                               | . 42 |
| Table 4-4:  | DisplayPort Pin Definition                       | . 42 |
| Table 4-5:  | DVI-I Connector Pin Definition                   | . 43 |
| Table 4-6:  | RJ-45 GbE Pin Definitions                        | . 44 |
| Table 4-7:  | LAN LED Status Definitions                       | . 44 |
| Table 4-8:  | PS/2 Keyboard/Mouse Pin Definition               | . 45 |
| Table 4-9:  | cPCI-3510D/P COM1 (DB-9) Pin Definition          | . 45 |
| Table 4-10: | cPCI-3510D/P COM1 Mode Selection Switch Settings | . 46 |
| Table 4-11: | cPCI-3510G/T COM1 (RJ-45) Pin Definition         | . 47 |
| Table 4-12: | cPCI-3510G/T COM1 (DB-9 adapter) Pin Definition  | . 47 |
| Table 4-13: | RS-422/485 Adapter Dongle Pin Definition         | . 48 |
| Table 4-14: | cPCI-3510G/T COM1 with Dongle Pin Def'n          | . 48 |
| Table 4-15: | cPCI-3510G/T COM2 Pin Header Definition          | . 49 |
| Table 4-16: | cPCI-R3P00 RTM COM4 Pin Definition               | . 49 |
| Table 4-17: | cPCI-R3P00(T) RTM COM5 Pin Definition            | . 50 |
| Table 4-18: | cPCI-R3P00(T) RTM COM5 with Dongle Pin Def'n     | . 50 |
| Table 4-19: | cPCI-3510M 100-pin I/O Connector Pin Definition  | . 51 |
| Table 4-20: | SATA Connector on RTM                            | . 53 |
| Table 4-21: | SATA Connector on DB-3610L2/3970L2 Pin Def'n     | . 53 |
| Table 4-22: | CFast Socket Pin Definition                      | . 54 |
| Table 4-23: | DB-3610L2 Connector Pin Definition               | . 55 |
| Table 4-24: | DB-3CFAST Connector Pin Definition               | . 56 |
| Table 4-25: | DB-3970L2 Connector Pin Definition               | . 57 |
| Table 4-26: | DB-3UMC Connector Pin Definition                 | . 58 |
| Table 4-27: | PMC Connector Pin Definitions                    | . 59 |
| Table 4-28: | XMC Connector Pin Definition                     | . 61 |
| Table 4-29: | CompactPCI J1 Connector Pin Definition           | . 62 |
| Table 4-30: | CompactPCI J2 Connector Pin Definition           | . 63 |
| Table 4-31: | cPCI-R3P00 rJ2 Connector Pin Definition          | . 64 |
| Table 4-32: | cPCI-R3P00T rJ2 Connector Pin Definition         | . 65 |
| Table 4-33: | Load BIOS Default Jumper Settings                | . 66 |
| Table 4-34: | XMC VPWR Select Jumper Settings                  | . 66 |
| Table 4-35: | PMC V(I/O) Select Jumper Settings                | . 66 |
|             |                                                  |      |

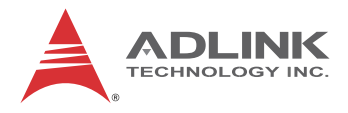

This page intentionally left blank.

# 1 Introduction

## 1.1 Overview

The ADLINK cPCI-3510 Series is a 3U CompactPCI® PlusIO compatible processor blade with soldered DDR3L-1600 ECC memory up to 8GB. The ADLINK cPCI-3510 features an Intel® Core<sup>™</sup> i7 processor with Mobile Intel® QM87 Express Chipset.

The cPCI-3510 Series is a 3U CompactPCI blade available in single-slot (4HP), dual-slot (8HP) or triple-slot (12HP) width form factors with various daughter boards to provide a broad range of I/O requirements. Front panel I/O in the single-slot (4HP) version includes 1x DVI-I, 2x GbE and 1x USB 3.0 port (these I/O are common to all versions). Front panel I/O in the dual-slot (8HP) version includes additional 2x USB 2.0, 1x COM, 1x KB/MS and Line-in/Line-out on the cPCI-3510D or additional 2x DisplayPorts, 1x COM in RJ-45 connector, 1x KB/MS and 1x additional USB2.0 port on the cPCI-3510G. Two more dual-slot options are the cPCI-3510L with additional 2x GbE, 1x COM and 2x USB and the cPCI-3510M with one 100-pin high density connector supporting additional 2x DVI-I/DP, 2x USB 2.0, 2x COM, 2x KB/MS and Line-in/Line-out ports.

Graphics support is integrated on the CPU and allows 3 independent displays on the front panel by selecting the cPCI-3510G with additional 2x DisplayPorts. Storage includes a CFast slot or a 32GB SSD (optional) and 2.5" SATA HDD on the layer 2 riser card (cPCI-3510D/P/L/M). One optional PCI 32-bit/66 MHz PMC site or PCIe x1 XMC site is available on the 8HP or 12HP versions (cPCI-3510S or cPCI-3510P/T).

Rear I/O signals to J2 include 4x PCIe x1, 3x SATA 3 Gb/s, and 3x USB 2.0. GPIO and SMBus signals are also routed to the J2 connector. The optional Rear Transition Module (RTM) provides 3x SATA, 2x GbE, 2x USB, 1x COM (Tx/Rx) and 1x VGA port.

The cPCI-3510 is a high performance solution for factory automation and other industrial applications that require superior data transfer capability and advanced computing power. The ADLINK cPCI-3510 provides high manageability, supports Satellite mode operation as a standalone blade in peripheral slots, and IPMI for

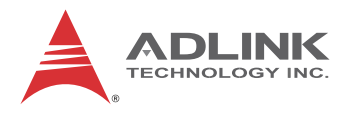

system health monitoring. A GbE port on the faceplate supports Intel® AMT 9.0 for remote monitoring.

## 1.2 Features

- ► 3U CompactPCI blade in 4HP, 8HP or 12HP width form factor
- Intel® Core™ i7-4700EQ Processor (4 cores, 8 threads, 6M cache, 2.4 GHz)
- ► Graphics and memory controllers integrated in processor
- Compatible with PICMG 2.30 PlusIO (3x SATA, 4x PCIe x1, 3x USB, 2x GbE to J2)
- Dual channel DDR3L-1600 soldered SDRAM with ECC, up to 8GB
- 32bit/ 33, 66MHz CompactPCI Interface based on PCI specifications, universal V(I/O)
- Supports Satellite mode operation as a standalone blade in peripheral slots
- Optional 32-bit/66MHz PMC or PCIe x1 XMC site
- Supports IPMI for system health monitoring
- DVI-I port on front with VGA switchable to rear I/O by BIOS setting
- Additional two DisplayPorts on 8HP daughter board (cPCI-3510G)
- ► Supports 3 independent displays with DirectX 11.1, OpenGL 3.2
- Two PCIe Gigabit Ethernet egress ports, one supporting Intel iAMT 9.0
- Two additional PCIe Gigabit Ethernet Controllers routed to RTM (cPCI-R3P00)
- Additional two Gigabit Ethernet ports on 80mm RTM (cPCI-R3P00T)
- ► Line-in and Line-out ports on front panel (cPCI-3510D)
- CFast socket for SATA interface storage
- Optional onboard SSD for SATA interface storage (shares space with CFast socket)
- 2.5" SATA drive onboard on 8HP/12HP versions at 6 Gb/s (cPCI-3510/D/G/M/L)

## 1.3 Model Number Decoder Blades

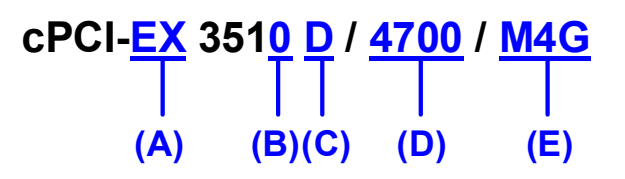

### (A) Operating Temperature Code

- ▷ **Blank** = -20°C to +70°C
- $\triangleright$  **ET** = -40°C to +85°C (for CPUs with TDP below 37W only)

### (B) J2 Connector Type Code

- ▷ 0 = HM connector
- ▷ **1** = UHM connector (PICMG 2.30 PlusIO compliant)

### (C) Configuration Code

- Blank = Single slot width with CFast socket, 1x DVI-I, 1x USB 3.0, 2x GbE
- D = Dual slot width with CFast socket, 1x DVI-I, 1x USB 3.0, 2x GbE on layer 1; 2x USB, COM (RS-232/422/485), PS/2 KB/MS, Line-in, Line-out ports and 2.5" SATA drive space on layer 2 DB-3610L2
- G = Dual slot width with CFast socket, 1x DVI-I, 1x USB 3.0, 2x GbE on layer 1; 2x DisplayPort, RJ-45 COM (RS-232/422/485), PS/2 KB/MS, USB ports, onboard SATA connector and 2.5" SATA drive space on layer 2 DB-3970L2
- L = Dual slot width with CFast socket, 1x DVI-I, 1x USB 3.0, 2x GbE on layer 1; 2x GbE, 1x DB-9 COM (RS-232/422/485), 1x USB2.0 at front panel, 1x onboard USB port and 2.5" SATA drive space on layer 2 DB-LAN2-S
- M = Dual slot width with CFast socket, 1x DVI-I, 1x USB 3.0, 2x GbE on layer 1; 1x 100-pin high density connector supports 2xDVI/DP, 2x USB2.0, 2x COM (RS-232/422/485), 1x KB/MS, audio and 2.5" SATA drive space on layer 2 DB-Max
- S = Dual slot width with CFast socket, 1x DVI-I, 1x USB 3.0,
   2x GbE on layer 1; PMC/XMC site on layer2 DB-3UMC

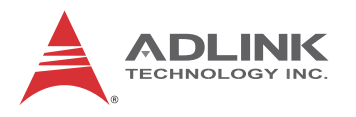

- P =Triple slot width with CFast socket, 1x DVI-I, 1x USB 3.0, 2x GbE on layer 1; 2x USB, COM (RS-232/422/485), PS/2 KB/MS, Line-in, Line-out ports and 2.5" SATA drive space on layer 2 DB-3610L2; PMC/XMC site in layer 3 DB-3UMC
- T = Triple slot width with CFast socket, 1x DVI-I, 1x USB 3.0, 2x GbE on layer 1; 2x DisplayPort, RJ-45 COM, PS/2 KB/MS, USB ports, onboard SATA connector and 2.5" SATA drive space on layer 2 DB-3970L2; PMC/XMC site on layer 3 DB-3UMC
- ▷ Other = ODM/OEM project code
- (D) CPU Code
  - ▷ **4700EQ** = Quad Core Intel® i7-4700EQ processor

### (E) Memory Size Code

- ▷ M4G = 2x 2GB DDR3L-1600 soldered SDRAM
- ▷ M8G = 2x 4GB DDR3L-1600 soldered SDRAM

### RTMs

### (A) Model Code

- Blank = dual slot width, 50mm depth 3U RTM with 2x COM, 2x USB, 3x SATA, VGA, 2x GbE (switched from front CPU blade)
- T = dual slot width, 80mm depth 3U RTM with 2x COM, 2x USB, 3x SATA, VGA, 2x GbE (independent from front CPU blade)

# **1.4 Package Contents**

The cPCI-3510 is packaged with the following components. If any of the following items are missing or damaged, retain the shipping carton and packing material and contact the dealer for inspection. Please obtain authorization before returning any product to ADLINK. The packing contents of cPCI-3510 Series non-standard configurations will vary depending on customer requests.

## **CPU** module

- ▶ The cPCI-3510 Series Processor Blade
  - CPU and memory specifications will differ depending on options selected
  - > Thermal module is assembled on the board
- Y-cable for PS/2 combo port (8HP/12HP version only)
- ► 2.5" HDD accessory pack (8HP/12HP version only)
- ▶ RJ-45 to DB-9 COM adapter cable (cPCI-3510G version only)
- ► RS-422/485 DB-9-to-DB-9 dongle (cPCI-3510G version only)
- DisplayPort to DVI adapter cable (cPCI-3510G version only)
- ► ADLINK All-in-One DVD
- User's manual

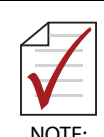

No I/O cables are included with the cPCI-3510M version.

### **Rear Transition Module**

- ▶ cPCI-R3P00 or cPCI-R3P00T RTM
- ▶ RS-422/485 DB-9-to-DB-9 dongle

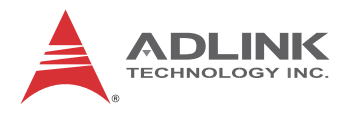

### **Optional Accessories**

- DB-3SSD adapter for onboard SSD 32GB
  - ▷ DB-3SSD/B/NTPM (P/N 30-37581-300E)
  - ▷ DB-3SSD/B (P/N 30-37581-200E)
  - DB-3SSD/NTPM (P/N 30-37581-100E)
     (B: "coin cell battery", NTPM: "no TPM")
- ► DisplayPort to DVI adapter cable (P/N 30-01120-0000)
- DisplayPort to VGA adapter cable (P/N 30-01119-0000)
- ► DisplayPort to HDMI adapter cable (P/N 30-01121-0000)

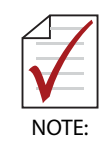

The contents of non-standard cPCI-3510 configurations may vary depending on the customer's requirements.

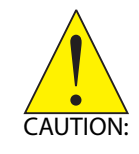

This product must be protected from static discharge and physical shock. Never remove any of the components except at a static-free workstation. Use the anti-static bag shipped with the product when putting the board on a surface. Wear an anti-static wrist strap properly grounded on one of the system's ESD ground jacks when installing or servicing system components.

# 2 Specifications

# 2.1 cPCI-3510 Processor Blade Specifications

| CompactPCI®<br>Standards | <ul> <li>PICMG® 2.0 CompactPCI® Rev. 3.0</li> <li>PICMG® 2.1 Hot Swap Specification Rev. 2.0</li> <li>PICMG® 2.9 System Management Rev. 1.0</li> <li>PICMG® 2.30 CompactPCI® PlusIO</li> </ul>                                                                                                    |
|--------------------------|----------------------------------------------------------------------------------------------------|
| Mechanical               | <ul> <li>Standard 3U CompactPCI®</li> <li>Board size: 100mm x 160mm</li> <li>Single slot (4HP, 20.32mm); Dual slot (8HP, 40.64mm);<br/>Triple-slot (12HP, 60.96 mm)</li> <li>CompactPCI® with HM type J1 connector, UHM type J2 connector</li> </ul>                                                                                                    |
| Processor                | <ul> <li>Intel® Core™ i7-4700EQ Processor, 2.4 GHz, 6MB LLC cache, TDP 45W</li> <li>Passive heatsink</li> </ul>                                                                                                    |
| Chipset                  | Mobile Intel® QM87 Express Chipset                                                                                                    |
| Memory                   | <ul><li>Dual channel DDR3L-1600 ECC soldered memory</li><li>Up to 8GB</li></ul>                                                                                                    |
| CompactPCI<br>Bus        | <ul> <li>PCI 32bit/ 33MHz; 3.3V, 5V universal V I/O</li> <li>Supports operation in system slot as master or in peripheral slot as standalone blade without connectivity to CompactPCI bus (Satellite mode)</li> </ul>                                                                                                    |
| Gigabit<br>Ethernet      | <ul> <li>One PCIe x1 Intel® I217 GbE PHY and three PCIe x1 Intel® I210 Gigabit Ethernet controllers</li> <li>Two egress 10/100/1000BASE-T ports on front panel, one supporting Intel® AMT 9.0 by I217 controller</li> <li>Two egress 10/100/1000BASE-T ports routed to rear transition module</li> </ul>                                                         |
| Graphics                 | <ul> <li>Integrated on Intel® Core™ processor</li> <li>DVI-I port on front panel, VGA switchable to J2 (RTM) by<br/>BIOS setting</li> <li>Analog monitor support up to QXGA 2048x1536 @75Hz,<br/>32-bit</li> <li>Two DisplayPorts on front panel with resolution up to<br/>2560x1600 @60Hz (cPCI-3510G only)</li> <li>Up to three independent display</li> </ul> |
| USB                      | Up to three USB front panel ports                                                                                                    |

| Table 2-1: cPCI-3510 Proces | ssor Blade Specifications |
|-----------------------------|---------------------------|
|-----------------------------|---------------------------|

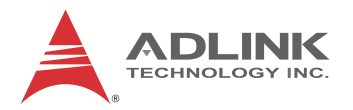

| Serial Ports                       | <ul> <li>Up to four serial ports</li> <li>One RS-232/422/485 serial port on 8HP front panel<br/>(cPCI-3510D/G/L)</li> <li>Additional RS-232 10-pin header on layer-2 board<br/>(cPCI-3510G only)</li> <li>Up to two RS-232/422/485 COM port (cPCI-3510M only)</li> </ul>                                                                                                    |
|------------------------------------|----------------------------------------------------------------------------------------------------|
| PMC/XMC                            | <ul> <li>One 32-bit/66MHz PMC site or PCIe x1 XMC site if<br/>DB-3UMC daughter board is installed</li> </ul>                                                                                                    |
| Audio                              | <ul> <li>Line-in/Line-out on front panel by Realtek ALC262 High<br/>Definition Audio codec (cPCI-3510D only)</li> <li>Line-in/Line-out on front panel by 100-pin connector<br/>(cPCI-3510M only)</li> </ul>                                                                                                    |
| ТРМ                                | <ul> <li>Atmel AT97SC3204 TPM (upon request) supporting:</li> <li>Over/Under voltage detection</li> <li>Low/High frequency sensor/filter</li> <li>Reset filter</li> <li>Memory encryption/decryption</li> </ul>                                                                                                    |
| Storage<br>Interfaces <sup>1</sup> | <ul> <li>CFast socket on daughter board</li> <li>Optional onboard SSD on daughter board</li> <li>One SATA 6Gb/s direct connector for 2.5" onboard HDD/SDD (8HP/12HP version only)</li> </ul>                                                                                                    |
| BIOS                               | AMI® EFI BIOS, 64Mbit SPI flash memory                                                                                                    |
| OS<br>Compatibility                | <ul> <li>Microsoft Windows 7 32/64-bit</li> <li>Microsoft Windows 8 32/64-bit</li> <li>Red Hat Enterprise Linux 6.4, 64-bit</li> <li>Fedora 14, 32-bit</li> <li>VxWorks 6.9</li> <li>Real Time RTX (MSI)</li> <li>Other OS support upon request</li> </ul>                                                                                                    |
| Environmental                      | <ul> <li>Operating Temperature (with forced air flow)<sup>2</sup>:<br/>Standard: -20°C to 70°C<br/>Extreme temperature: -40°C to +85°C (for Intel® Core™<br/>i5 and Intel® Core™ i7-4700EQ processor with cTDP<br/>down and forced air flow)</li> <li>Storage Temperature: -50°C to 100°C</li> <li>Humidity: 95% @60°C non-condensing</li> <li>Shock: 20G peak-to-peak, 11ms duration, non-operating</li> <li>Vibration<sup>3</sup>: 2Grms, 5-500Hz, each axis, operating (w/o hard<br/>drive)</li> </ul> |
| EMI                                | <ul><li>CE EN55022</li><li>FCC Class A</li></ul>                                                                                                    |

## Table 2-1: cPCI-3510 Processor Blade Specifications

| Faceplate I/O | 4HP (cPCI-3510)                                                                                               |
|---------------|----------------------------------------------------------------------------------------------------|
|               | 1x USB 3.0 ports                                                                                              |
|               | 2x 10/100/1000BASE-T Ethernet ports                                                                           |
|               | 1x DVI-I port                                                                                                 |
|               | 8HP (cPCI-3510D)                                                                                              |
|               | 1x USB 3.0 ports                                                                                              |
|               | 2x 10/100/1000BASE-T Ethernet ports                                                                           |
|               | 1x DVI-I port                                                                                                 |
|               | 2x USB 2.0 ports                                                                                              |
|               | • DB-9 RS-232/422/485/485+ port                                                                               |
|               | <ul> <li>PS/2 Keyboard/Mouse combo port</li> </ul>                                                            |
|               | Line-in and Line-out port                                                                                     |
|               | 8HP (cPCI-3510G)                                                                                              |
|               | 1x USB 3.0 ports                                                                                              |
|               | 2x 10/100/1000BASE-T Ethernet ports                                                                           |
|               | • 1x DVI-I port                                                                                               |
|               | • 2x DisplayPort                                                                                              |
|               | • 1x USB 2.0 ports                                                                                            |
|               | <ul> <li>RJ-45 RS-232/422/485 port<sup>o</sup></li> <li>DS/0 Kouth a and/ Manage a problem a state</li> </ul> |
|               | • PS/2 Keyboard/ Mouse combo port                                                                             |
|               | 8HP (CPCI-3510L)                                                                                              |
|               | • IX USB 3.0 ports                                                                                            |
|               | • IX DVI-I POIL<br>• 4x 10/100/1000BASE T Ethernet perte                                                      |
|               | • 4x 10/100/1000BASE-1 Ethemet poits                                                                          |
|               | • 1X USB 2.0 poils<br>• $DP = 0 PS = 232/422/485$ port                                                        |
|               | 8HD (cPCL3510M)                                                                                               |
|               | • 1x LISB 3.0 ports                                                                                           |
|               | • 1x DVI-I port                                                                                               |
|               | • 2x 10/100/1000BASE-T Ethernet ports                                                                         |
|               | <ul> <li>1x 100-pin connector supports 2x DVI/DP   ine-in/l ine-out</li> </ul>                                |
|               | 2x USB 2 0 2x RS-232/422/485 COM 1x KB/MS                                                                     |
|               | 8HP (cPCI-3510S)                                                                                              |
|               | • 1x USB 3.0 ports                                                                                            |
|               | 2x 10/100/1000BASE-T Ethernet ports                                                                           |
|               | • 1x DVI-I port                                                                                               |
|               | PMC/XMC site                                                                                                  |

 Table 2-1: cPCI-3510 Processor Blade Specifications

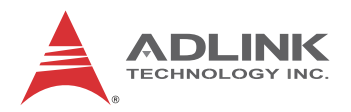

| Faceplate I/O | 12HP (cPCI-3510P)                                       |
|---------------|---------------------------------------------------------|
|               | 1x USB 3.0 ports                                        |
|               | <ul> <li>2x 10/100/1000BASE-T Ethernet ports</li> </ul> |
|               | 1x DVI-I port                                           |
|               | 2x USB 2.0 ports                                        |
|               | <ul> <li>DB-9 RS-232/422/485/485+ port</li> </ul>       |
|               | <ul> <li>PS/2 Keyboard/Mouse combo port</li> </ul>      |
|               | <ul> <li>Line-in and Line-out port</li> </ul>           |
|               | PMC/XMC site                                            |
|               | 12HP (cPCI-3510T)                                       |
|               | 1x USB 3.0 ports                                        |
|               | <ul> <li>2x 10/100/1000BASE-T Ethernet ports</li> </ul> |
|               | 1x DVI-I port                                           |
|               | <ul> <li>2x DisplayPort</li> </ul>                      |
|               | 1x USB 2.0 ports                                        |
|               | <ul> <li>RJ-45 RS-232/422/485 port1</li> </ul>          |
|               | <ul> <li>PS/2 Keyboard/ Mouse combo port</li> </ul>     |
|               | PMC/XMC site                                            |

#### Table 2-1: cPCI-3510 Processor Blade Specifications

- 1. The storage device limits the operational vibration tolerance. When the application requires higher specification for anti-vibration, it is recommended to use a flash storage device.
- 2. ADLINK-certified thermal design. The thermal performance is dependent on the chassis cooling design. Sufficient forced air-flow is required. Temperature limits of optional mass storage devices may also affect the thermal specification.
- 3. A DB-9-to-DB-9 dongle to convert the cPCI-3510G RS-422/485 pin definitions to common pin definitions is included in the package ("cPCI-3510G/T Serial Ports" on page 47).

## 2.2 cPCI-R3P00(T) RTM Specifications

| Mechanical            | Board Size<br>• cPCI-R3P00: 100mm x 50mm<br>• cPCI-R3P00T: 100mm x 80mm<br>Dual-slot (8HP, 40.64mm)<br>(optional single slot upon request )                                                        |
|-----------------------|----------------------------------------------------------------------------------------------------|
| Gigabit<br>Ethernet   | <ul> <li>cPCI-R3P00: Two GbE ports switched from cPCI-3510 2x independent controller i210</li> <li>cPCI-R3P00T: Two GbE ports from independent Intel 82580DB GbE controller<sup>1</sup></li> </ul> |
| Serial Ports          | <ul> <li>Two serial ports on I/O panel from pin header</li> <li>One port converted from USB supporting RS-232/422/485<sup>1</sup></li> <li>One port provides Tx, Rx signals only</li> </ul>        |
| Storage<br>Interfaces | Three 7-pin Serial ATA ports                                                                                                    |
| Faceplate I/O         | <ul> <li>2x USB 2.0 ports</li> <li>2x 10/100/1000BASE-T Ethernet ports</li> <li>Analog DB-15 VGA port</li> <li>2x COM ports</li> </ul>                                                             |

#### Table 2-2: cPCI-R3P00(T) RTM Specifications

1. A DB-9-to-DB-9 dongle to convert the cPCI-R3P00 RS-422/485 pin definitions to common pin definitions is included in the package ("COM5 Connector (DB-9)" on page 50).

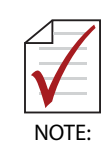

Specifications are subject to change without prior notice.

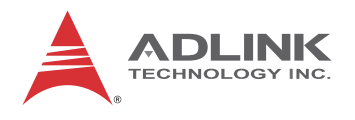

# 2.3 Block Diagrams

### cPCI-3510 Blade

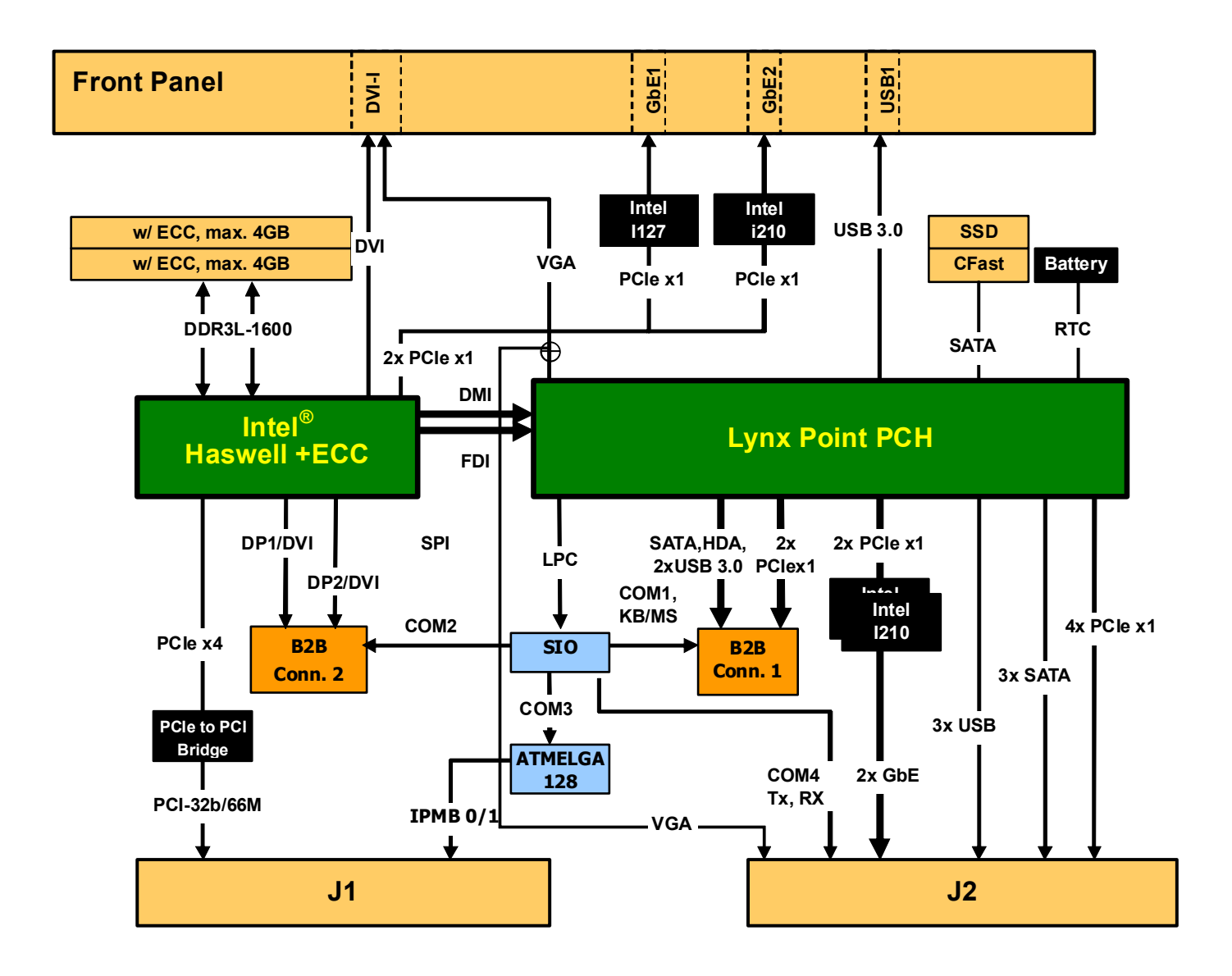

Figure 2-1: cPCI-3510 Blade Functional Block Diagram

## DB-3610L2 Daughter Board

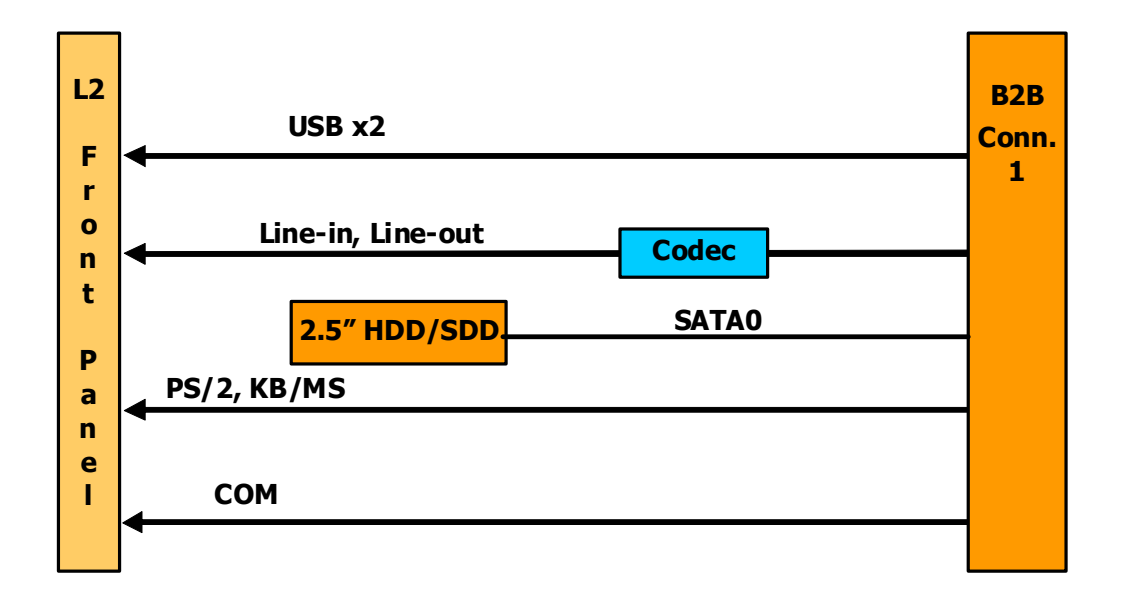

Figure 2-2: DB-3610L2 Daughter Board Functional Block Diagram

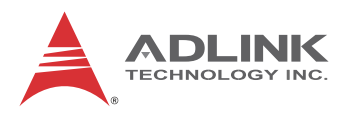

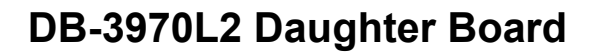

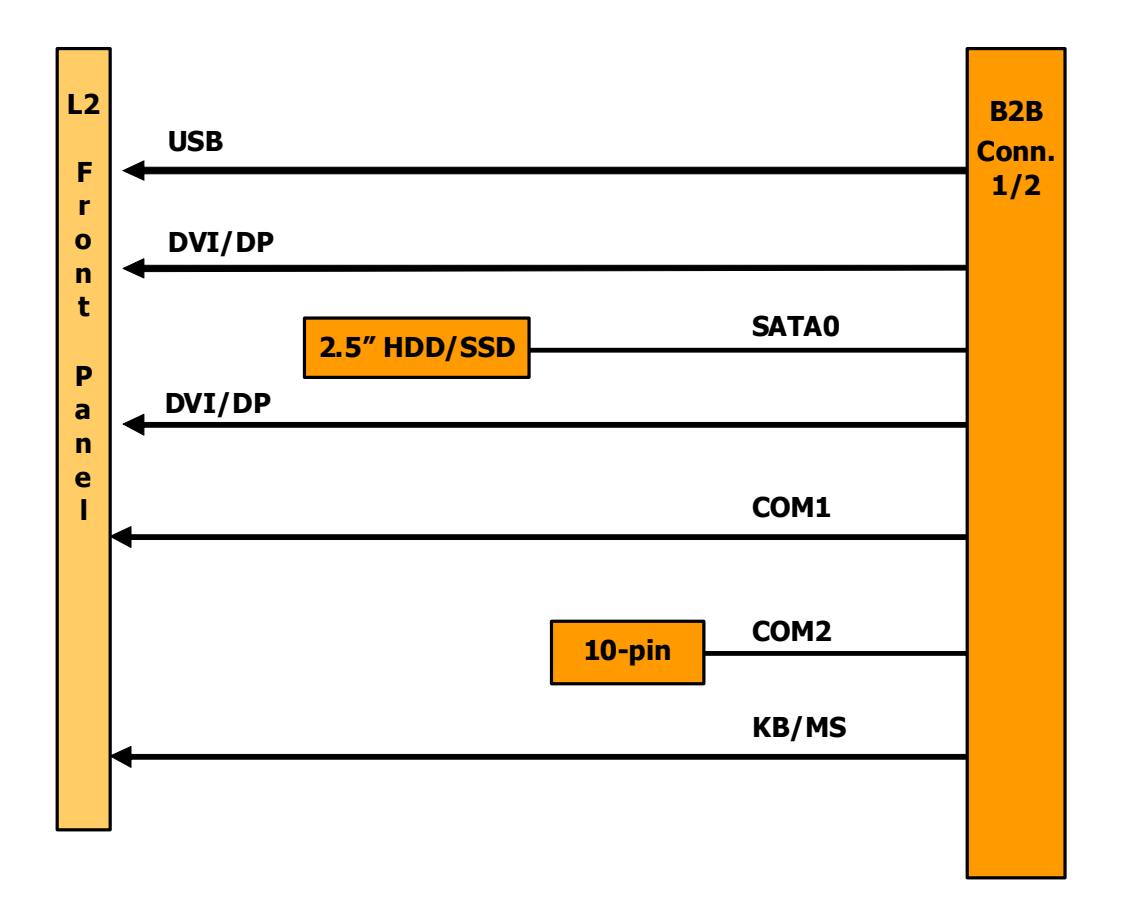

Figure 2-3: DB-3970L2 Daughter Board Functional Block Diagram

### **DB-LANL2-S Daughter Board**

(cPCI-3510L versions)

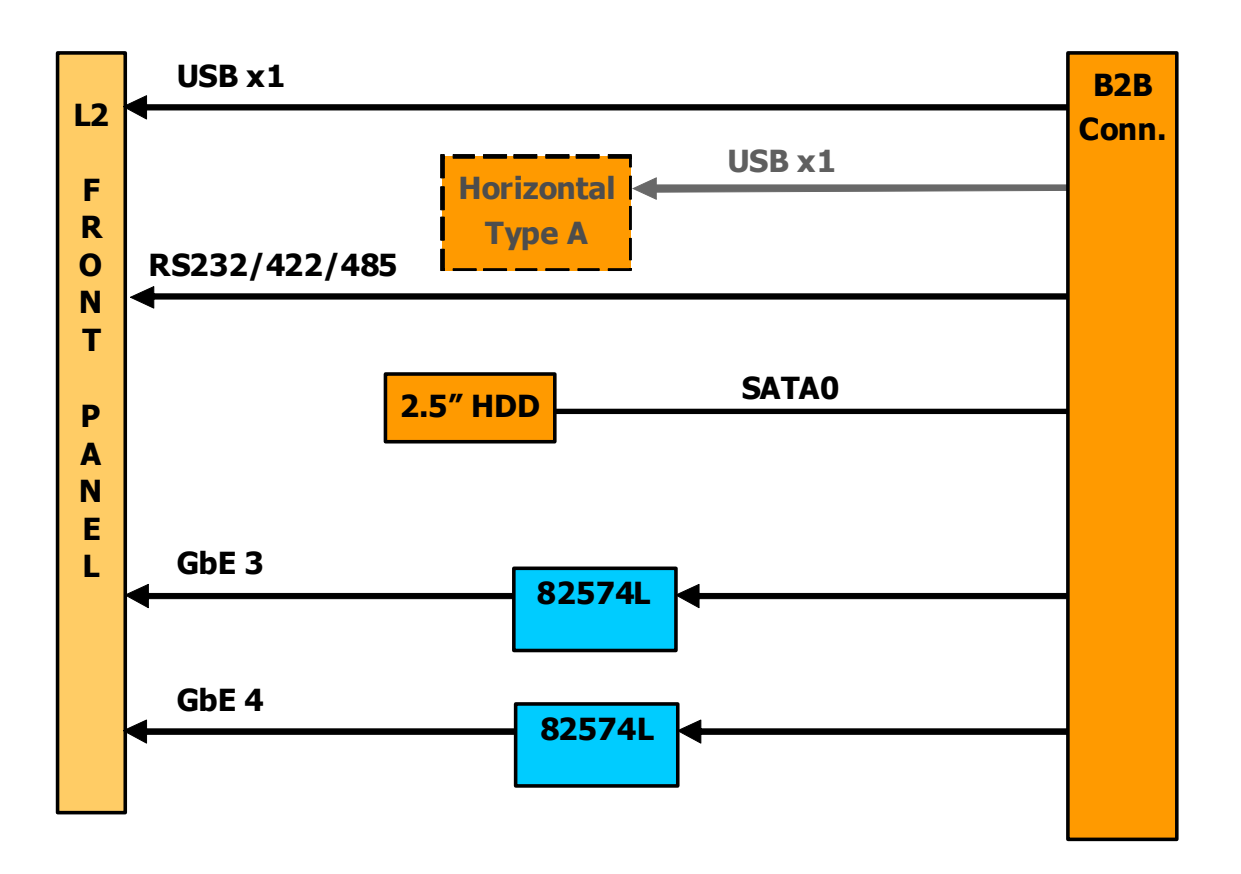

Figure 2-4: DB-LANL2-S Daughter Board Functional Block Diagram

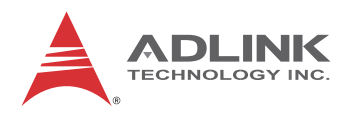

## **DB-Max Daughter Board**

(cPCI-3510M versions)

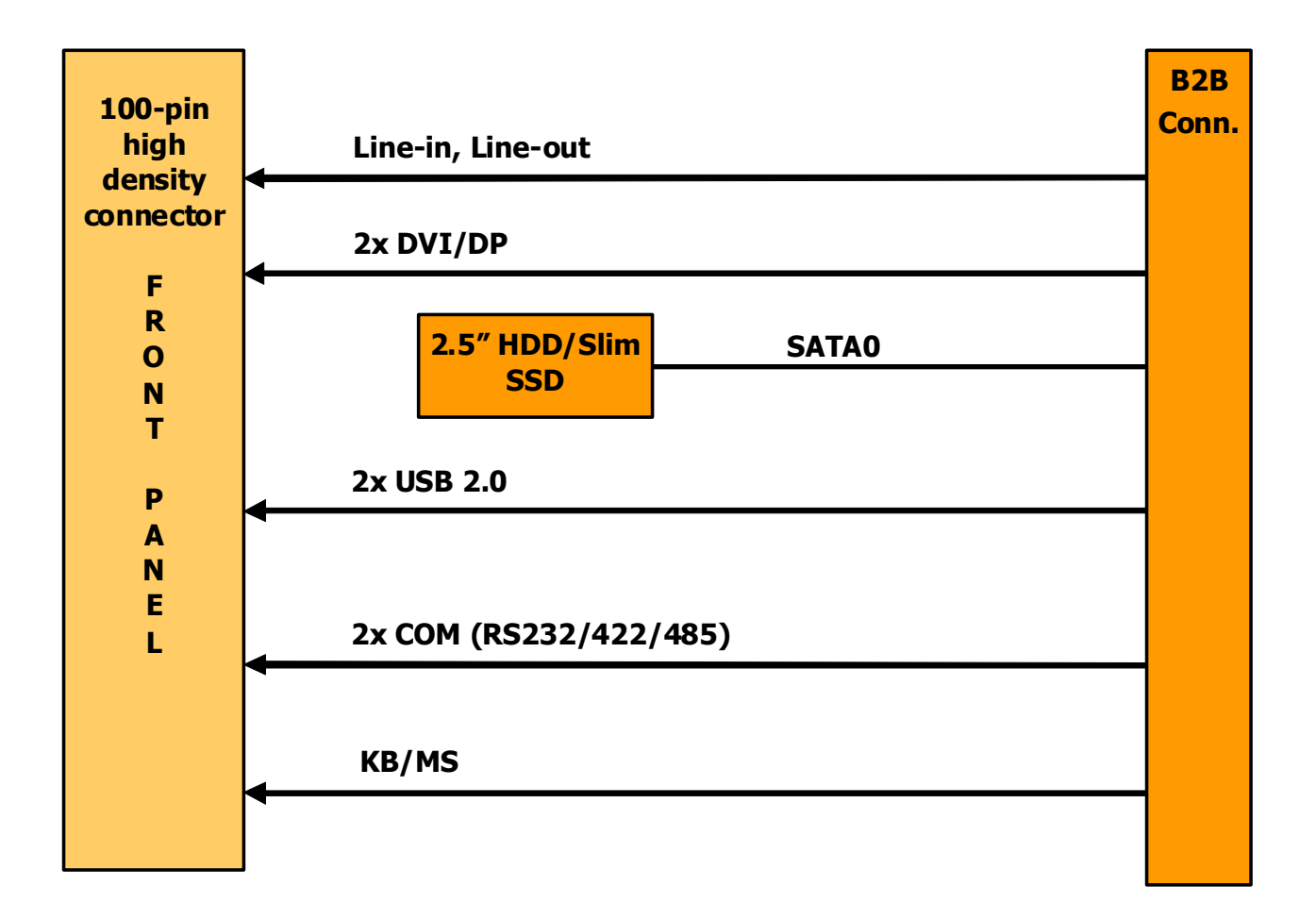

#### Figure 2-5: DB-Max Daughter Board Functional Block Diagram

### cPCI-R3P00 RTM

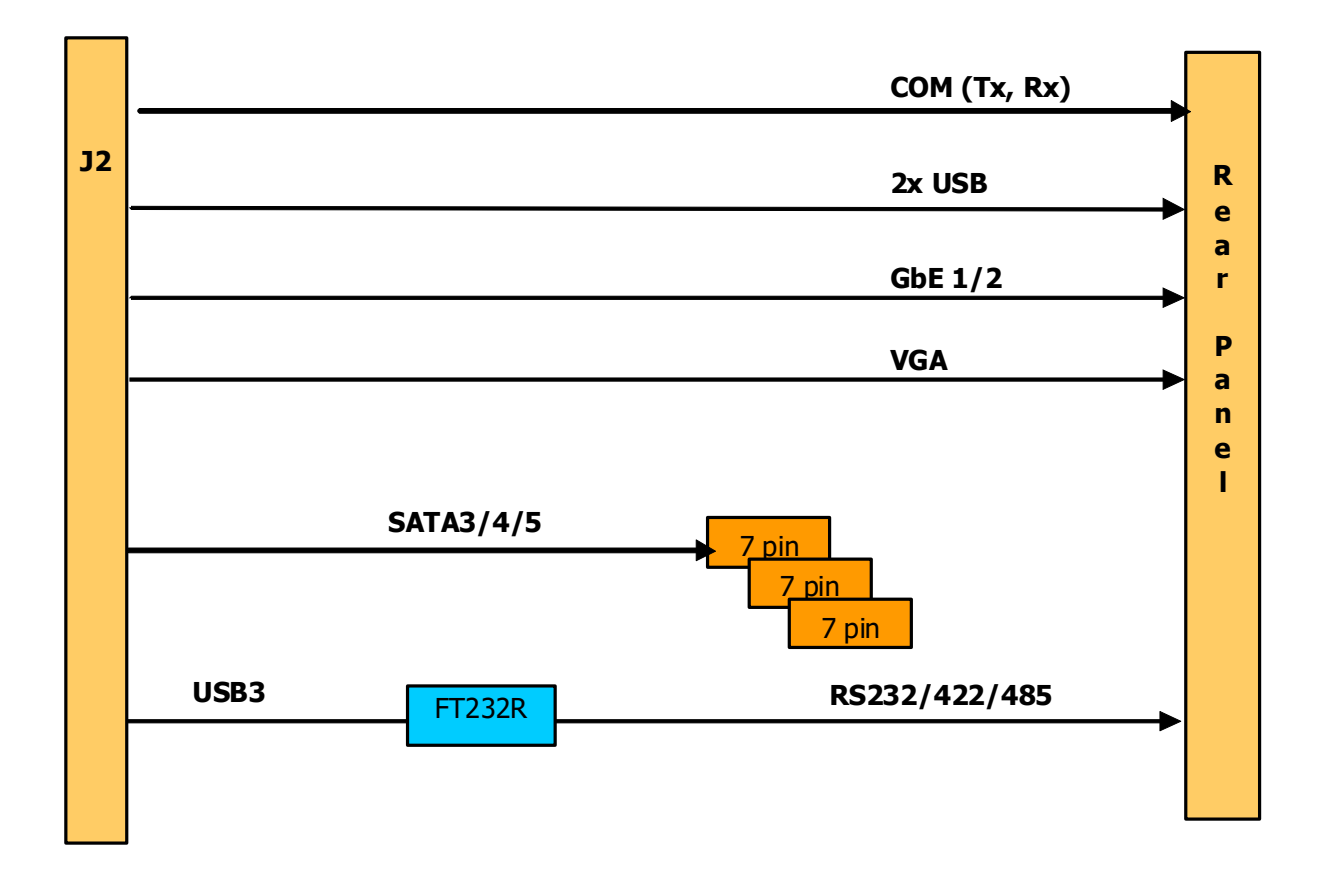

Figure 2-6: cPCI-R3P00 RTM Functional Block Diagram

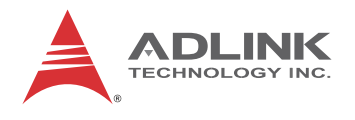

### cPCI-R3P00T RTM

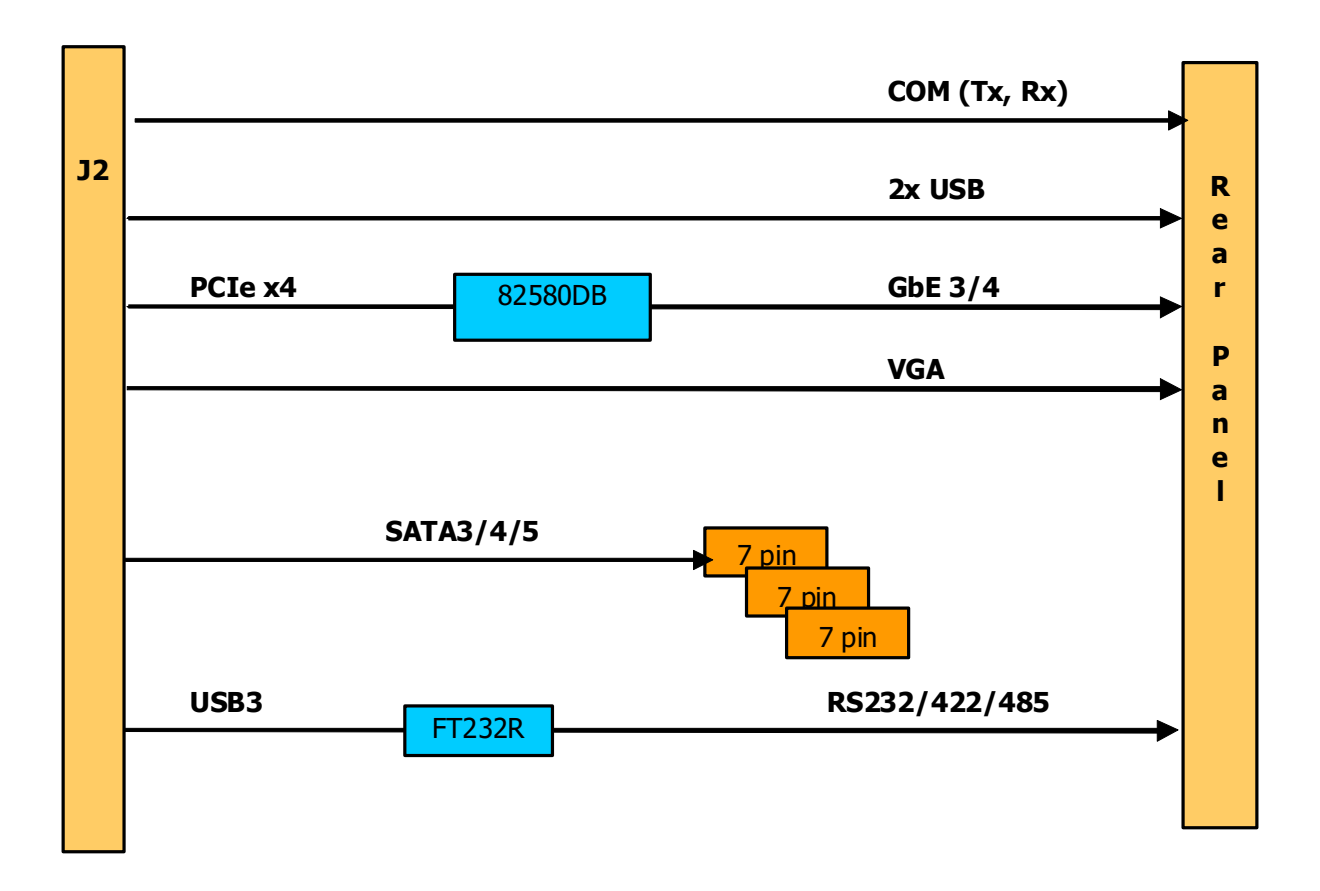

Figure 2-7: cPCI-R3P00T RTM Functional Block Diagram

| Function         | cPCI-3510 (4HP) |         | cPCI-3510D (8HP) |                        | cPCI-3510G (8HP) |                        |
|------------------|-----------------|---------|------------------|------------------------|------------------|------------------------|
|                  | Faceplate       | Onboard | Faceplate        | Onboard                | Faceplate        | Onboard                |
| Gigabit Ethernet | Y x2            |         | Y x2             |                        | Y x2             |                        |
| СОМ              |                 |         | Y (DB-9)         |                        | Y (RJ-45)        | Y (10-pin)             |
| USB 3.0          | Yx1             |         | Yx1              |                        | Yx1              |                        |
| USB 2.0          |                 |         | Y x2             |                        | Y x1             |                        |
| DVI-I            | Y               |         | Y                |                        | Y                |                        |
| VGA              |                 |         |                  |                        |                  |                        |
| DisplayPort      |                 |         |                  |                        | Y x2             |                        |
| Serial ATA       |                 |         |                  | Y ( for<br>2.5" drive) |                  | Y ( for<br>2.5" drive) |
| CFast            |                 | Y       |                  | Y                      |                  | Y                      |
| PS/2 KB/MS       |                 |         | Y                |                        | Y                |                        |
| Line-in/out      |                 |         | Y                |                        |                  |                        |
| System LEDs      | Y x5            |         | Y x5             |                        | Y x5             |                        |
| Reset Button     | Y               |         | Y                |                        | Y                |                        |

# 2.4 I/O Connectivity Table

Table 2-3: cPCI-3510 I/O Connectivity

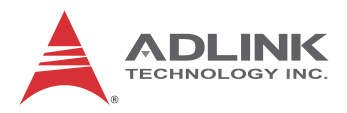

| Function         | cPCI-3510L (8HP) |                        | cPCI-3510M (8HP) |                        | R3P00(T) (RTM)      |                 |
|------------------|------------------|------------------------|------------------|------------------------|---------------------|-----------------|
|                  | Faceplate        | Onboard                | Faceplate        | Onboard                | Faceplate           | Onboard         |
| Gigabit Ethernet | Yx4              |                        | Yx2              |                        | Y x2 <sup>(1)</sup> |                 |
| СОМ              | Y (DB-9)         |                        | Yx2              |                        | Y x2                |                 |
| USB 3.0          | Yx1              |                        | Yx1              |                        |                     |                 |
| USB 2.0          | Yx1              |                        | Y2x              |                        | Y x2                |                 |
| DVI-I            | Y                |                        | Y                |                        |                     |                 |
| VGA              |                  |                        |                  |                        | Y <sup>(2)</sup>    |                 |
| DisplayPort      |                  |                        |                  |                        |                     |                 |
| Serial ATA       |                  | Y ( for<br>2.5" drive) |                  | Y ( for<br>2.5" drive) |                     | Y x3<br>(7-pin) |
| CFast            |                  | Y                      |                  | Y                      |                     |                 |
| PS/2 KB/MS       |                  |                        | Y                |                        |                     |                 |
| Line-in/out      |                  |                        | Y                |                        |                     |                 |
| System LEDs      | Y x5             |                        | Y x5             |                        |                     |                 |
| Reset Button     | Y                |                        | Y                |                        |                     |                 |

### Table 2-3: cPCI-3510 I/O Connectivity (cont'd)

- 1. Routed from CPU blade front ports for cPCI-R3P00, ports independent from front panel for cPCI-R3P00T.
- 2. VGA switched from front panel.

## 2.5 **Power Requirements**

In order to guarantee a stable functionality of the system, it is recommended to provide more power than the system requires. An industrial power supply unit should be able to provide at least twice as much power as the entire system requires of each voltage. An ATX power supply unit should be able to provide at least three times as much power as the entire system requires of each voltage.

The tolerance of the voltage lines described in the CompactPCI specification (PICMG 2.0 R3.0) is +5%/-3% for 5, 3.3 V and  $\pm5\%$  for  $\pm12V$ . This specification is for power delivered to each slot and it includes both the power supply and the backplane tolerance.

| Voltage                           | Nominal<br>Value      | Tolerance | Max. Ripple<br>(P - P) |
|-----------------------------------|-----------------------|-----------|------------------------|
| 5V                                | +5.0 VDC              | +5% / -3% | 50 mV                  |
| 3.3V                              | +3.3 VDC              | +5% / -3% | 50 mV                  |
| +12V                              | +12 VDC               | +5% / -5% | 240 mV                 |
| -12V                              | -12 VDC               | +5% / -5% | 240 mV                 |
| V I/O (PCI I/O<br>Buffer Voltage) | +3.3 VDC or<br>+5 VDC | +5% / -3% | 50 mV                  |
| GND                               |                       |           |                        |

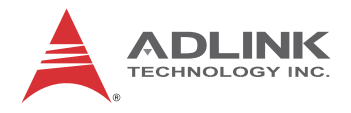

### **Power Consumption**

This section provides information on the power consumption of cPCI-3510 Series when using the Intel® Core<sup>™</sup> i7 processors with 4GB DDR3L-1600 ECC soldered memory and onboard 64GB SATA flash disk. The cPCI-3510 is powered by 5V and 3.3V. Power consumption at 100% CPU usage was measured using the Intel Thermal Analysis Tool (TAT).

| Intel® Core™i7-4700EQ       |            |              |             |  |  |
|-----------------------------|------------|--------------|-------------|--|--|
| OS/Mode                     | Current 5V | Current 3.3V | Total Power |  |  |
| DOS/Idle mode               | 3.79 A     | 0.73 A       | 21.4 W      |  |  |
| Windows XP/Idle mode        | 3.56 A     | 0.71 A       | 20.1 W      |  |  |
| Windows® XP, CPU 100% Usage | 6.97 A     | 0.71 A       | 37.2 W      |  |  |
# **3** Functional Description

The following sections describe the cPCI-3510 Series features and functions.

# 3.1 Processors

The Mobile 4th Generation Intel® Core<sup>™</sup> Processor Family are state of the art, 64-bit, multi-core mobile processor built on 22 nanometer process technology. Based on a new micro-architecture, the processor is designed for a two-chip platform. The two-chip platform consists of a processor and Platform Controller Hub (PCH). The platform enables higher performance, lower cost, easier validation, and improved x-y footprint. The processor includes an Integrated Display Engine, Processor Graphics and Integrated Memory Controller.

The cPCI-3510 Series supports Intel® Core<sup>™</sup> i7/i5 processors. The table below lists the general specifications and power ratings of the CPUs supported by the cPCI-3510 Series.

| Features                                | Core™ i7-<br>4700EQ | Core™ i5-<br>I5-4400E | Core™ i5-<br>4402E |
|-----------------------------------------|---------------------|-----------------------|--------------------|
| Clock                                   | 2.4GHz              | 2.7GHz                | 1.6 GHz            |
| Max. Single Core<br>Turbo Freq.         | 3.4GHz              | -                     | -                  |
| Last Level Cache                        | 6MB                 | 3MB                   | 3MB                |
| No. of Core(s)                          | 4/8                 | 2/4                   | 2/4                |
| Max. Power (TDP <sup>1</sup> )          | 47W                 | 37W                   | 25W                |
| DMI                                     | 5 GT/s              | 5 GT/s                | 5 GT/s             |
| T <sub>junction, MAX</sub> <sup>2</sup> | 100°C               | 100°C                 | 100°C              |

1. The highest expected sustainable power while running known power intensive applications. TDP is not the maximum power that the processor can dissipate.

2. The maximum supported operating temperature.

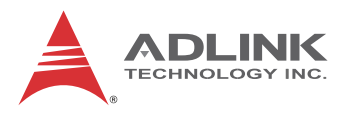

# **Supported Technologies**

| Features                                                           | Core™ i7-<br>4700EQ | Core™ i5-<br>I5-4400E | Core™ i5-<br>4402E |
|--------------------------------------------------------------------|---------------------|-----------------------|--------------------|
| Intel® Virtualization Technology<br>for Directed I/O (Intel® VT-d) | Yes                 | Yes                   | Yes                |
| Intel® Virtualization Technology<br>(Intel® VT-x)                  | Yes                 | Yes                   | Yes                |
| Intel® VT-x with Extended Page<br>Tables (EPT)                     | Yes                 | _                     | _                  |
| Intel® Hyper-Threading<br>Technology                               | Yes                 | Yes                   | Yes                |
| Intel® 64 Architecture                                             | Yes                 | Yes                   | Yes                |
| Execute Disable Bit                                                | Yes                 | Yes                   | Yes                |
| Intel® Turbo Boost Technology                                      | 2.0                 | Yes                   | Yes                |
| Intel® vPro Technology                                             | Yes                 | Yes                   | Yes                |
| Enhanced Intel SpeedStep®<br>Technology                            | Yes                 | Yes                   | Yes                |
| Thermal Monitoring<br>Technologies                                 | Yes                 | Yes                   | Yes                |
| Intel® Identity Protection<br>Technology                           | Yes                 | _                     |                    |

### Interfaces

- ► Two channels of DDR3L-1333/1600 memory
- DDR3 memory data transfer rates of 1333 MT/s and 1600 MT/s
- ► 64-bit wide channels
- ► DDR3L I/O voltage of 1.35V
- 2Gb and 4Gb DDR3 DRAM technologies are supported for x8 and x16 devices (using 4Gb device technologies, the largest memory capacity possible is 8 GB, assuming dual-channel mode with x8, dual-ranked ECC SDRAM)
- PCI Express ports are fully-compliant with the PCI Express Base Specification, Revision 2.0.
- ▶ 5 GT/s point-to-point DMI interface to PCH is supported

# 3.2 Platform Controller Hub

The Mobile Intel® QM87 Express Chipset provides extensive I/O support. Functions and capabilities include:

- The QM87 PCH provides extensive I/O support, functions and capabilities including:
- PCI Express Base Specification, Revision 2.0 support for up to eight ports with transfers up to 5 GT/s
- ► ACPI Power Management Logic Support, Revision 4.0a
- Enhanced DMA controller, interrupt controller, and timer functions
- Integrated Serial ATA host controllers with independent DMA operation on up to six ports
- USB host interface with two EHCI high-speed USB 2.0 Host controllers and two rate matching hubs provide support for up to fourteen USB 2.0 ports
- Integrated 10/100/1000 Gigabit Ethernet MAC with System Defense
- System Management Bus (SMBus) Specification, Version
   2.0 with additional support for I2C devices
- ► Supports Intel® High Definition Audio
- ► Supports Intel® Rapid Storage Technology
- ► Supports Intel® Virtualization Technology for Directed I/O
- ► Integrated Clock Controller
- ► Analog and Digital Display ports
- ► Low Pin Count (LPC) interface
- ► Firmware Hub (FWH) interface support
- Serial Peripheral Interface (SPI) support

# 3.3 PMC/XMC

The cPCI-3510P/S/T models support one PMC or XMC site for front panel I/O expansion. The PMC site provides a maximum 32-bit/66MHz PCI bus link using a Pericom PI7C9X130 PCI-Express-to-PCI bridge and PCI-Express x1 link. The PMC site supports +3.3V signaling only. The XMC site provides a PCI Express x1 lane.

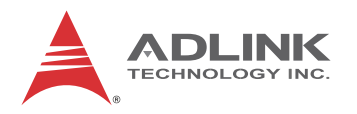

# 3.4 Intel® Turbo Boost Technology

Intel® Turbo Boost Technology is a feature that allows the processor to opportunistically and automatically run faster than its rated operating core and/or render clock frequency when there is sufficient power headroom, and the product is within specified temperature and current limits. The Intel Turbo Boost Technology feature is designed to increase performance of both multi-threaded and single-threaded workloads. The processor supports a Turbo mode where the processor can use the thermal capacity associated with package and **run at power levels higher than TDP power for short durations**. This improves the system responsiveness for short, bursty usage conditions.

Turbo Mode availability is independent of the number of active cores; however, the Turbo Mode frequency is dynamic and dependent on the instantaneous application power load, the number of active cores, user configurable settings, operating environment, and system design. If the power, current, or thermal limit is reached, the processor will automatically reduce the frequency to stay with its TDP limit.

# 3.5 Intel® Hyper-Threading Technology

Intel® Hyper-Threading Technology allows an execution core to function as two logical processors. While some execution resources (such as caches, execution units, and buses) are shared, each logical processor has its own architectural state with its own set of general-purpose registers and control registers. This feature must be enabled using the BIOS and requires operating system support. Intel recommends enabling Hyper-Threading Technology with Microsoft Windows 7, Vista, and XP, and disabling Hyper-Threading Technology using the BIOS for all previous versions of Windows operating systems.

# 3.6 Trusted Platform Module

The cPCI-6530 is optionally equipped with an Atmel AT97SC3204 Trusted Platform Module (TPM). The TPM is a secure controller with added cryptographic functionality to provide users a secure environment in e-commerce transactions and Internet communications. The key features Trusted Platform Module (TPM) offers are:

- Fully compliant to the Trusted Computing Group (TCG) Trusted Platform Module (TPM) version 1.2 specification
- ► Hardware hash accelerator for SHA-1 algorithm
- Advanced Crypto Engine (ACE) for asymmetric key operations(up to 2048-bit key length) to make hardware protection.
- ► Tick counter to extend the time required to decipher the key
- In addition to encryption key created by user. it also provide some security features to protect the integrated circuit itself:
- Over/Under-voltage detection to monitor the system stability. If the voltage fluctuates dramatically, this function can block the data transfer and lock the chip.
- Low/High frequency sensor to detect the IC clock frequency. If the frequency fluctuates dramatically, this function can block the data transfer and lock the chip.
- Reset filter to filter reset signal in order to break the time set by tick counter is received
- Memory encryption to protect memory
- Physical shield in the IC to protect the die from intruding or hacking by matching the data transferred on the 2 layer metal shield on the IC. If the data is not matched, the IC may be blocked.

# 3.7 Battery

The cPCI-3510 is equipped with a 3.0V "coin cell" lithium battery for the Real Time Clock (RTC). The battery socket is equipped on the DB-3CFAST daughter board. The lithium battery must be replaced with an identical battery or a battery type recommended by the manufacturer. A Rayovac BR2032 is equipped on board by default, and can be optionally equipped with a Gold Capacitor (Panasonic EECS5R5H105).

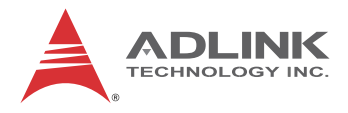

This page intentionally left blank.

# **4** Board Interfaces

This chapter illustrates the board layout, connector pin assignments, and jumper settings to familiarize users with the cPCI-3510 Series.

# 4.1 cPCI-3510 Series Board Layout

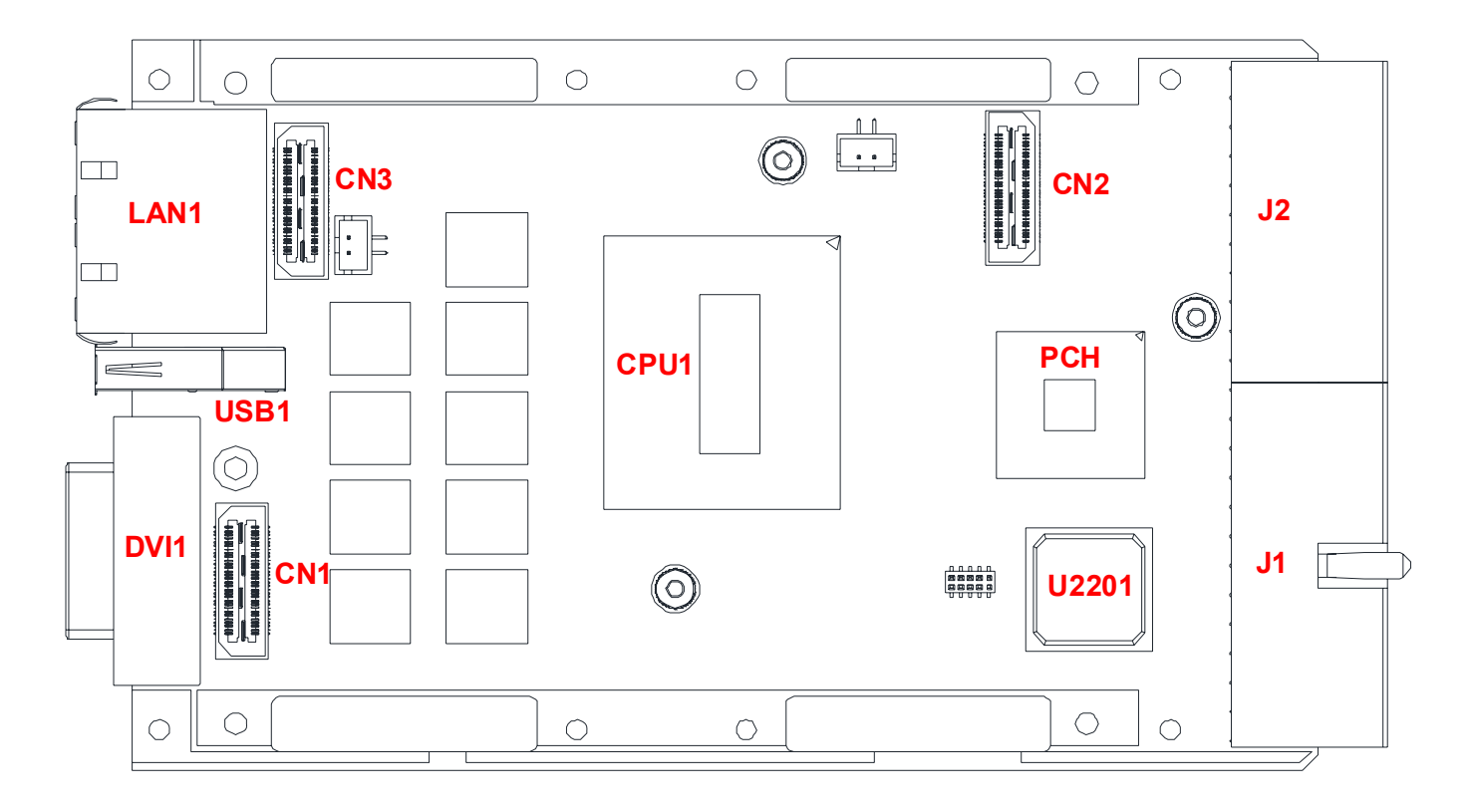

| CPU   | Intel® Core <sup>™</sup> Processor | J1    | CompactPCI Connector J1  |
|-------|------------------------------------|-------|--------------------------|
| PCH   | Intel® QM87 PCH                    | J2    | cPCI J2 (UHM/HM)         |
| CN4/5 | Stacked SO-CDIMM socket            | LAN1  | Dual Ethernet connectors |
| CN1   | DB-3610L2/DB-3970L2<br>connector   | DVI1  | DVI connector            |
| CN2   | DB-3CFAST connector                | USB1  | USB port                 |
| CN3   | DB-3970L2 connector                | U2201 | Pericom PI7C9X130        |

Figure 4-1: cPCI-3510 Series Board Layout (component side)

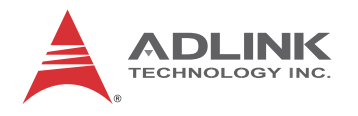

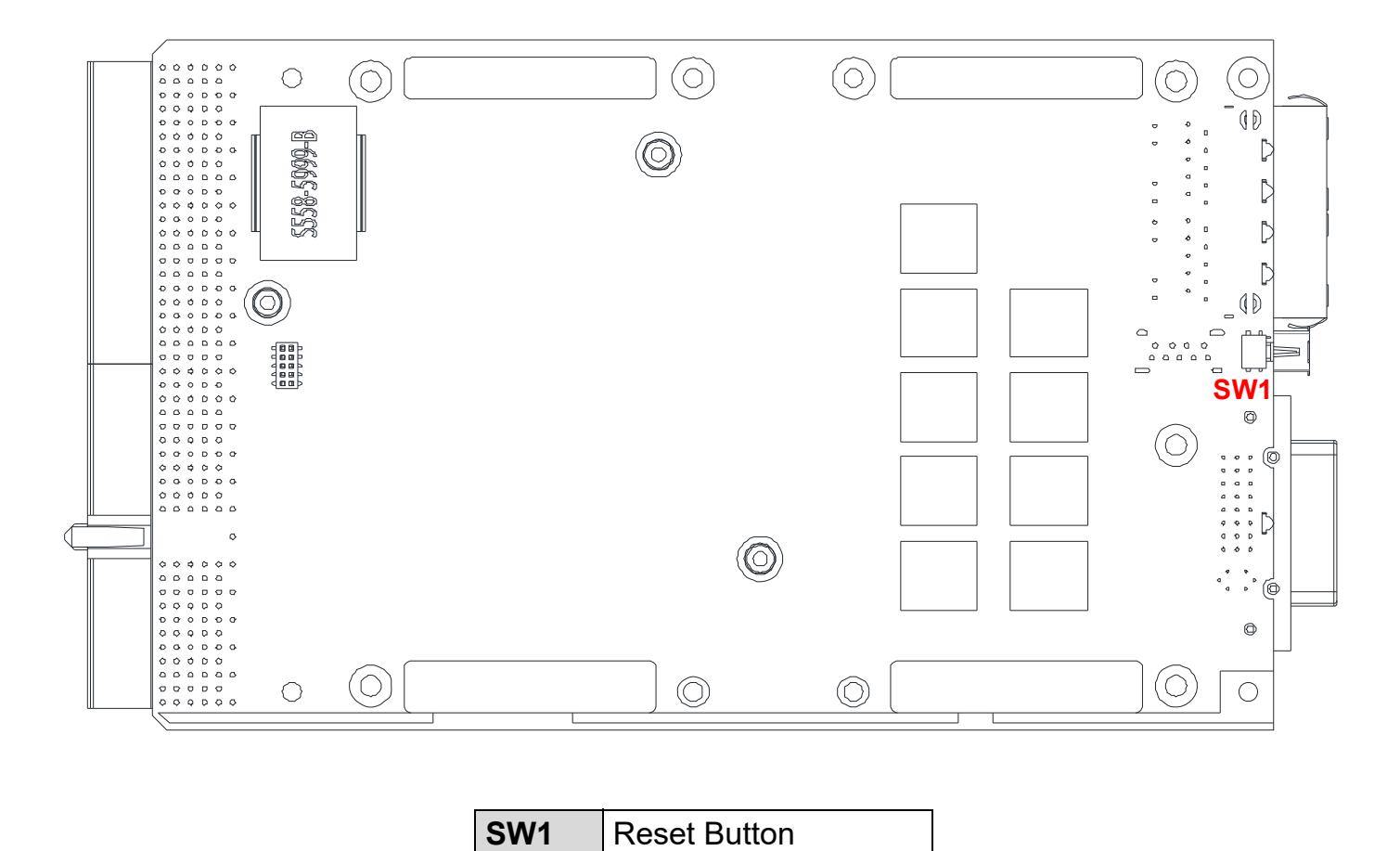

Figure 4-2: cPCI-3510 Series Board Layout (solder side)

# 4.2 cPCI-3510 Blade Assembly Layout

This section describes the final assembly layout of the single slot cPCI-3510 Blade.

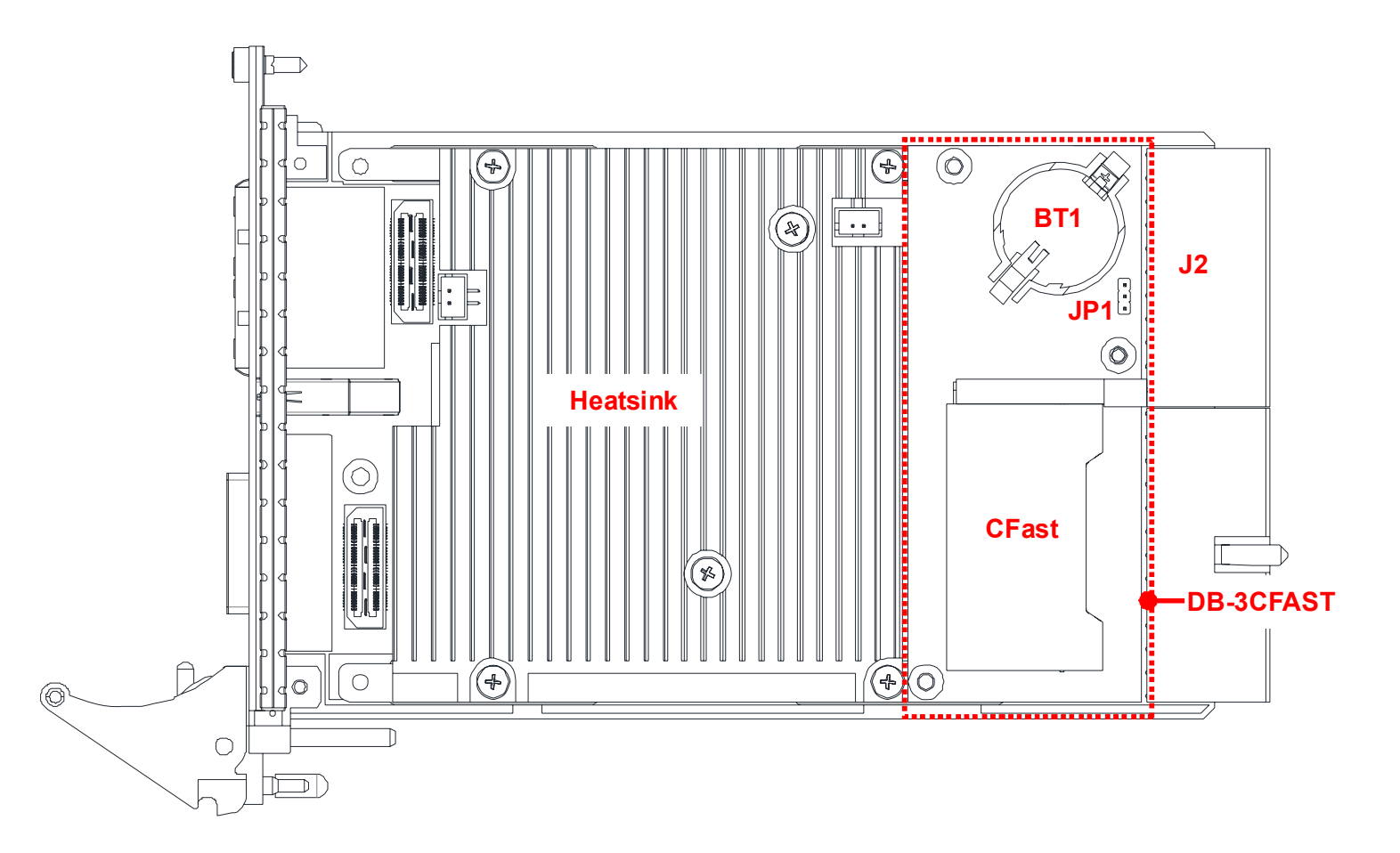

Figure 4-3: cPCI-3510 Blade Assembly Layout

| BT1 | Battery           | CFast | CFast socket     |
|-----|-------------------|-------|------------------|
| JP1 | Clear CMOS Jumper | J2    | cPCI J2 (UHM/HM) |

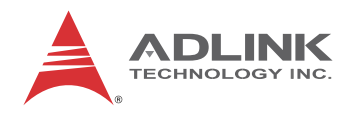

# 4.3 cPCI-3510D Blade Assembly Layout

The dual-slot width cPCI-3510D Blade is comprised of the cPCI-3510 single-slot main board and the DB-3610L2 riser card to expand I/O connectivity with PS/2, COM, 2x USB ports, Line-in, and Line-out ports .

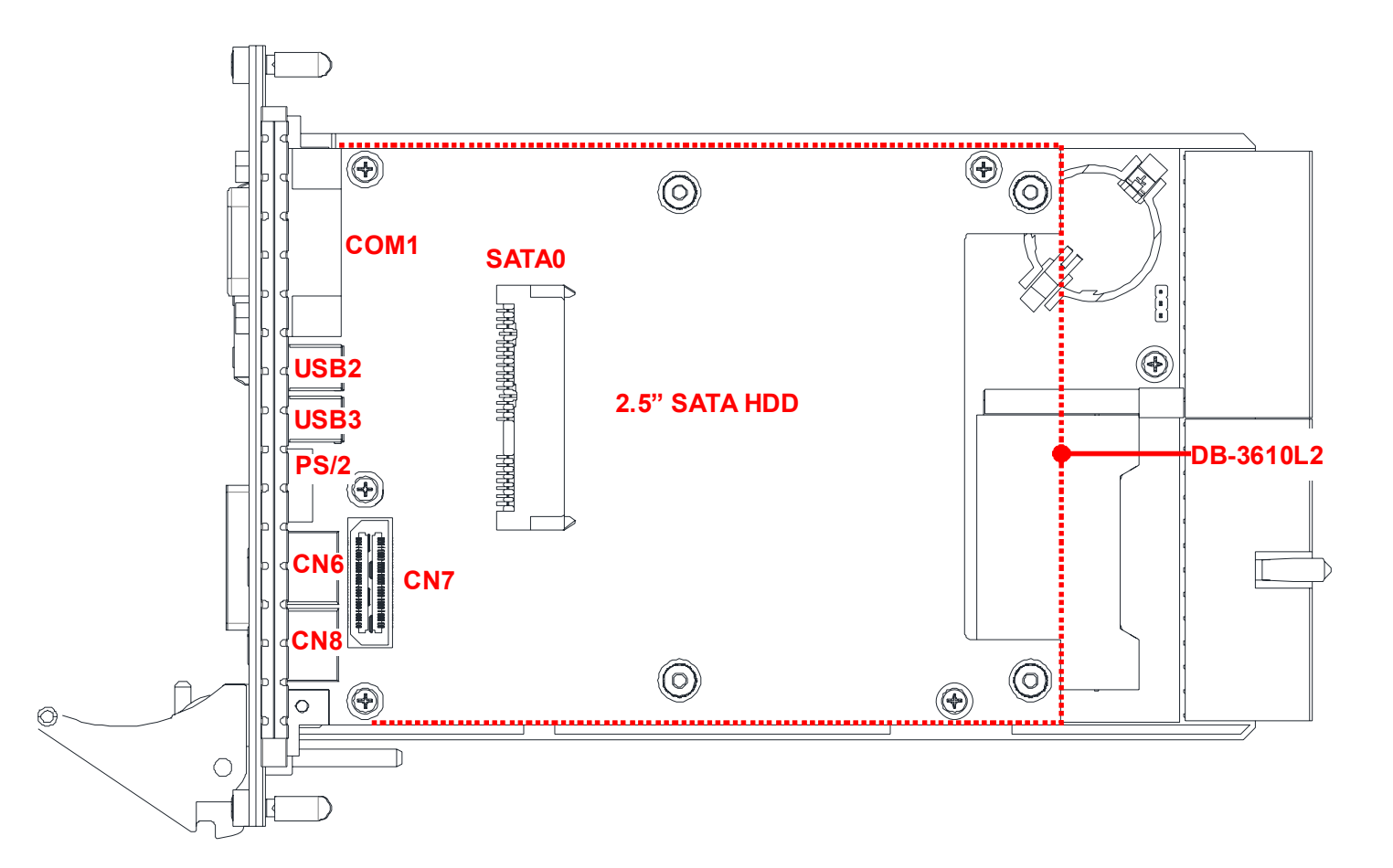

| COM1   | DB-9 COM port         | CN7 | DB-3UMC connector |
|--------|-----------------------|-----|-------------------|
| USB2/3 | USB connectors        | CN6 | Line-in port      |
| PS2    | PS/2 KB/Ms Combo port | CN8 | Line-out port     |
| SATA0  | 22-pin SATA connector |     |                   |

Figure 4-4: cPCI-3510D Blade Assembly Layout

# 4.4 cPCI-3510G Blade Assembly Layout

The dual-slot width cPCI-3510G Blade is comprised of the cPCI-3510 single-slot main board and the DB-3970L2 riser card to expand I/O connectivity with PS/2, COM, USB ports, and 2x DisplayPorts.

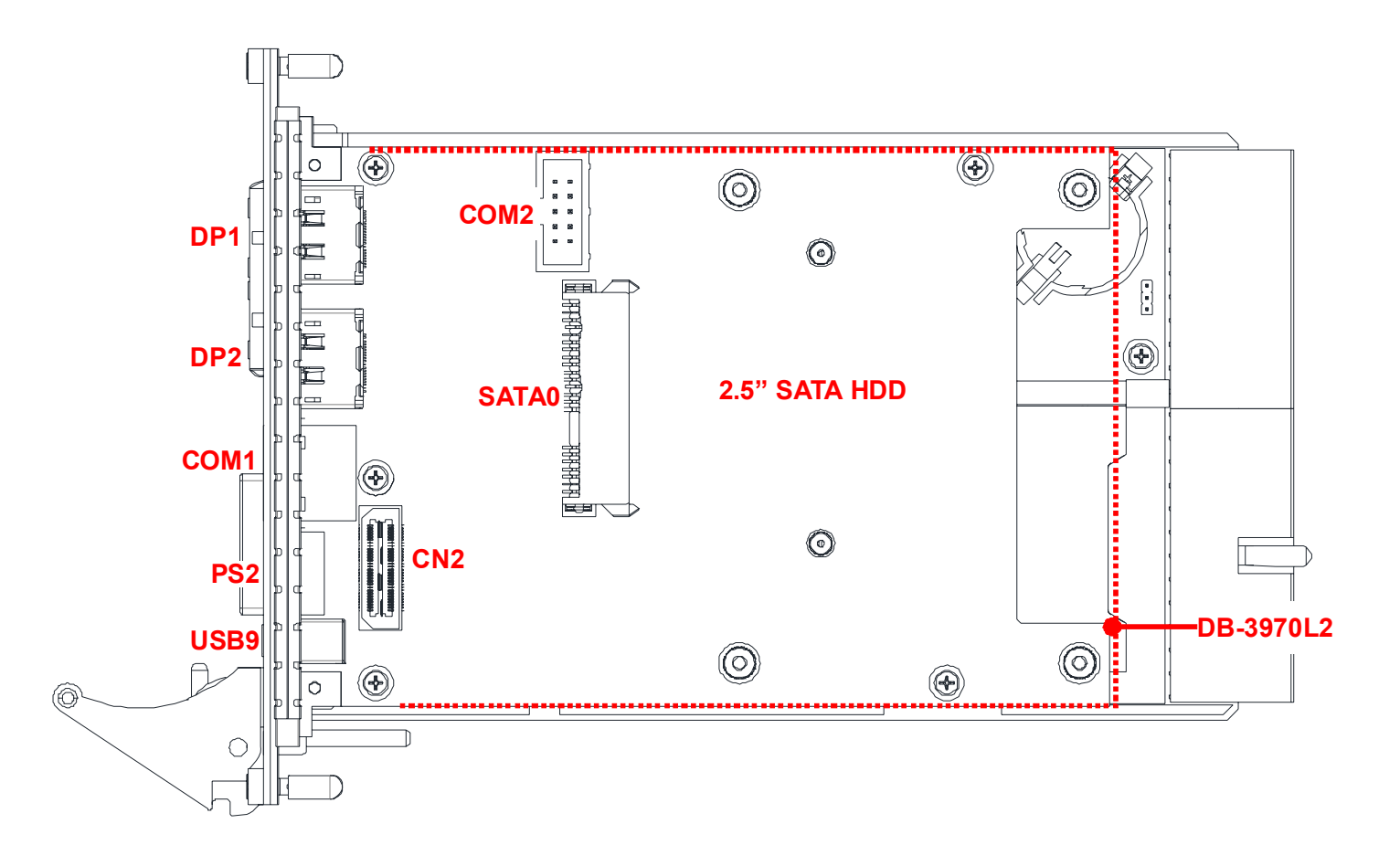

| COM1  | RJ-45 COM port        | CN2   | DB-3UMC connector      |
|-------|-----------------------|-------|------------------------|
| COM2  | 10-pin COM port       | DP1/2 | DisplayPort connectors |
| USB9  | USB connector         | PS2   | PS/2 KB/MS Combo port  |
| SATA0 | 22-pin SATA connector |       |                        |

| Figure 4-5: cPCI-3510G Blad | le Assembly Layout |
|-----------------------------|--------------------|
|-----------------------------|--------------------|

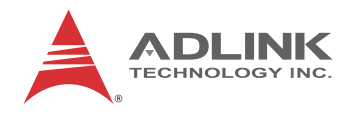

# 4.5 cPCI-3510L Blade Assembly Layout

The dual-slot width cPCI-3510L Blade is comprised of the cPCI-3510 single-slot main board and the DB-LAN2-S daughter board, expanding I/O connectivity with 2x LAN, COM, USB.

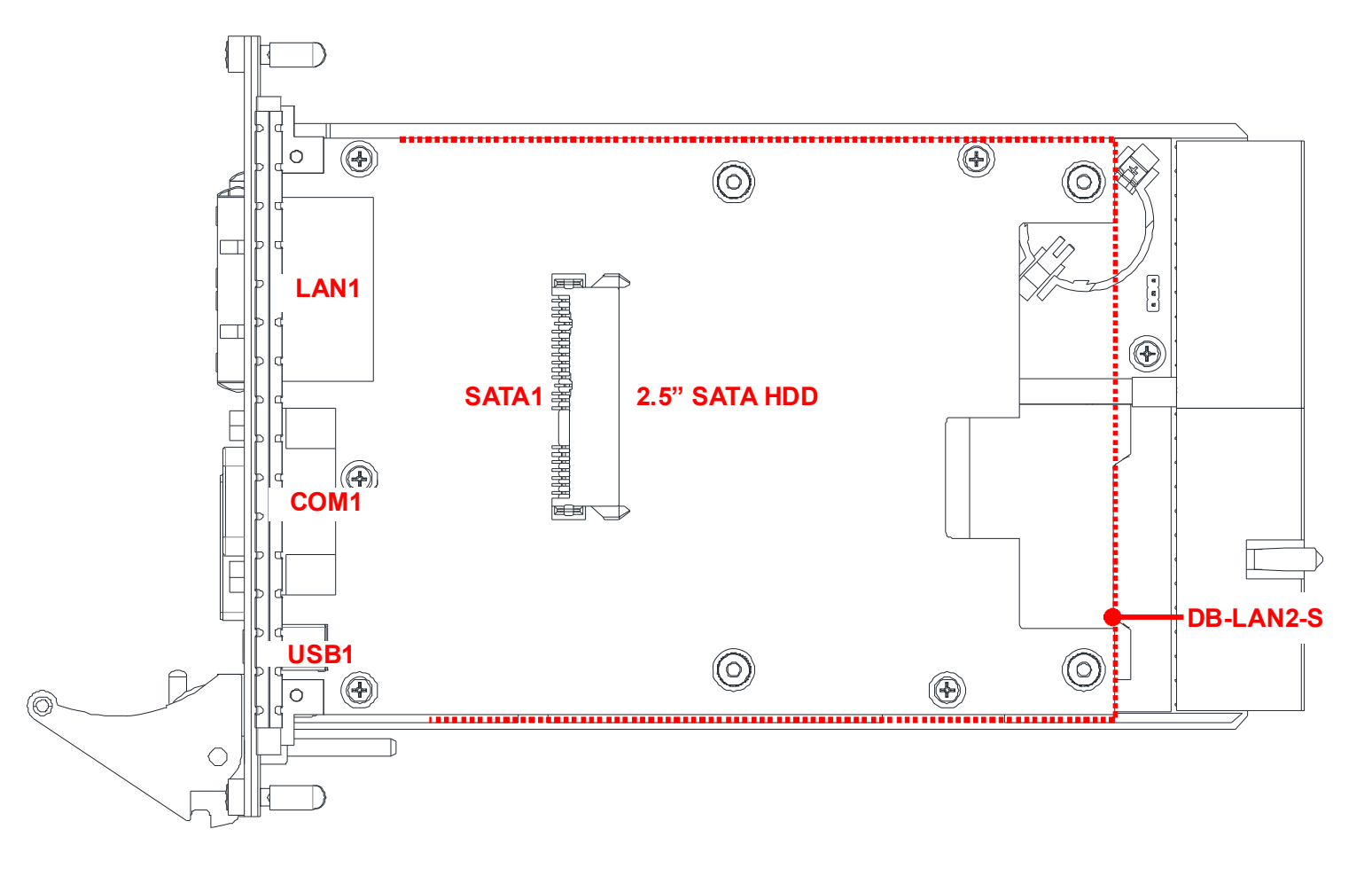

| LAN1 | GbE RJ-45 ports | USB1  | USB connector         |
|------|-----------------|-------|-----------------------|
| COM1 | DB-9 COM port   | SATA1 | 22-pin SATA connector |

Figure 4-6: cPCI-3510L Blade Assembly Layout

# 4.6 cPCI-3510M Blade Assembly Layout

The dual-slot width cPCI-3510M Blade is comprised of the cPCI-3510 single-slot main board and the DB-Max daughter board, expanding I/O connectivity with a 100-pin high density connector.

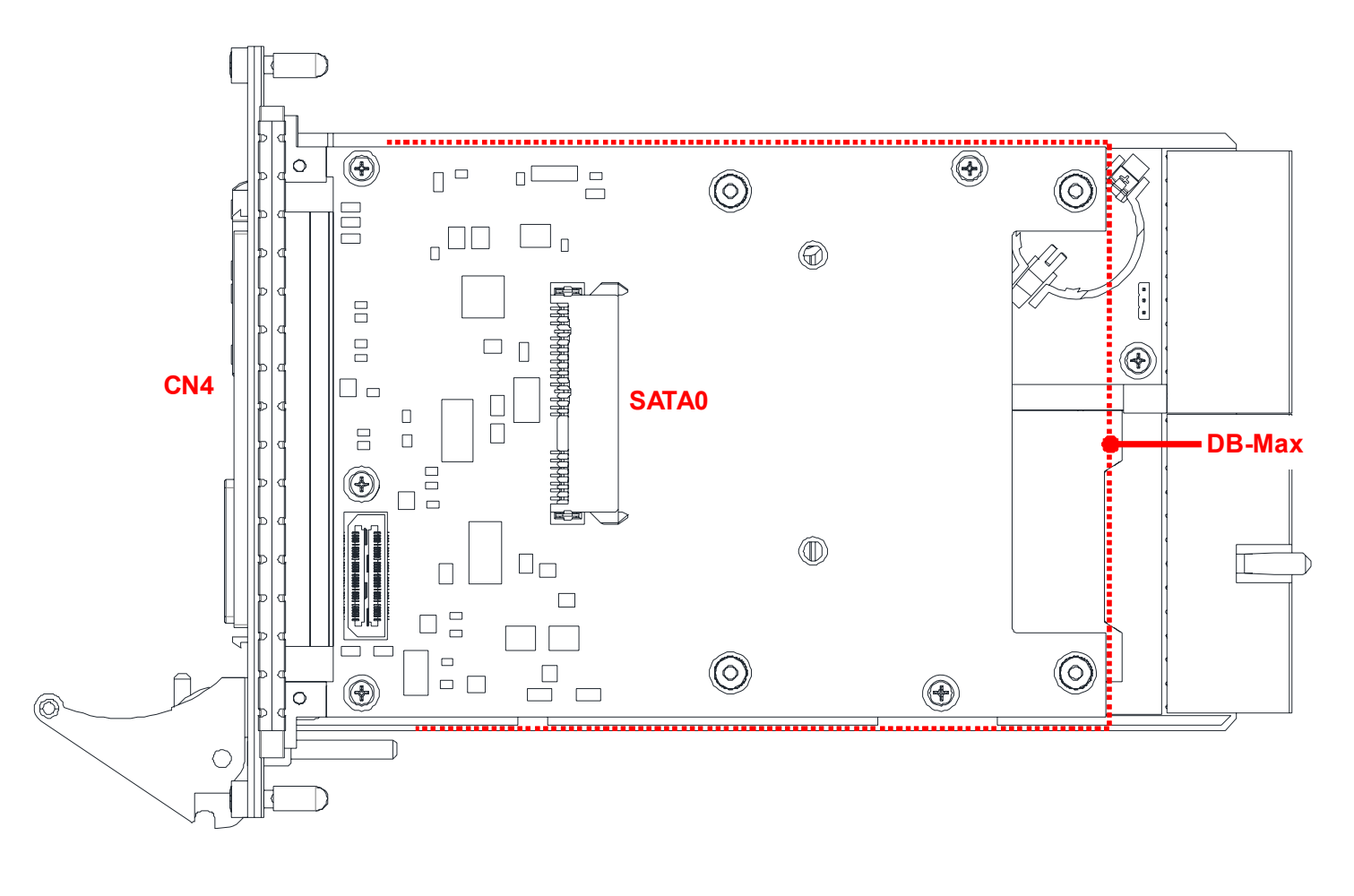

| CN4 100-pin high density connector | SATA0 | 22-pin SATA connector |
|------------------------------------|-------|-----------------------|
|------------------------------------|-------|-----------------------|

Figure 4-7: cPCI-3510M Blade Assembly Layout

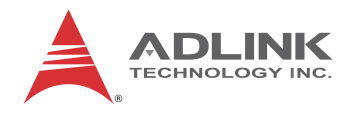

# 4.7 cPCI-3510, cPCI-3510D, cPCI-3510G Faceplate

cPCI-3510

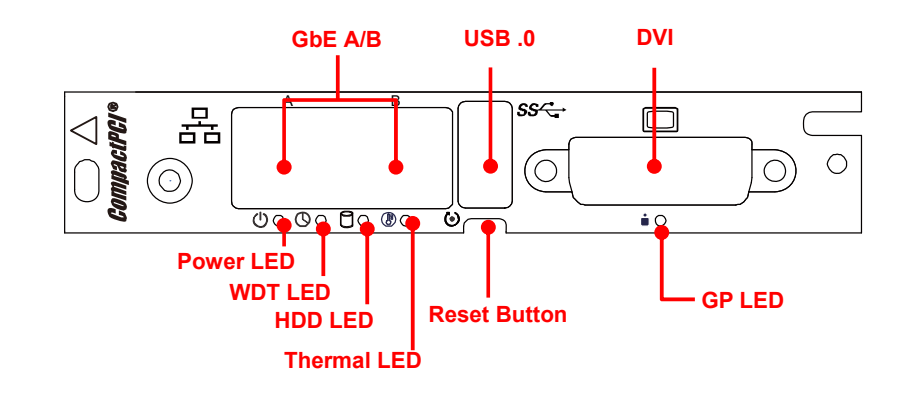

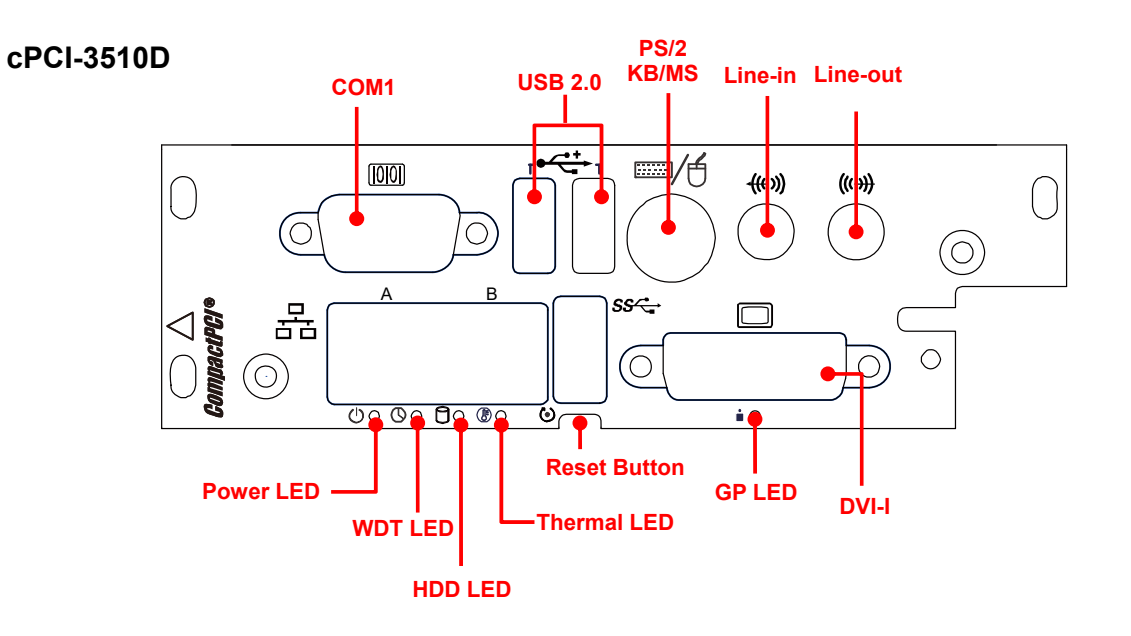

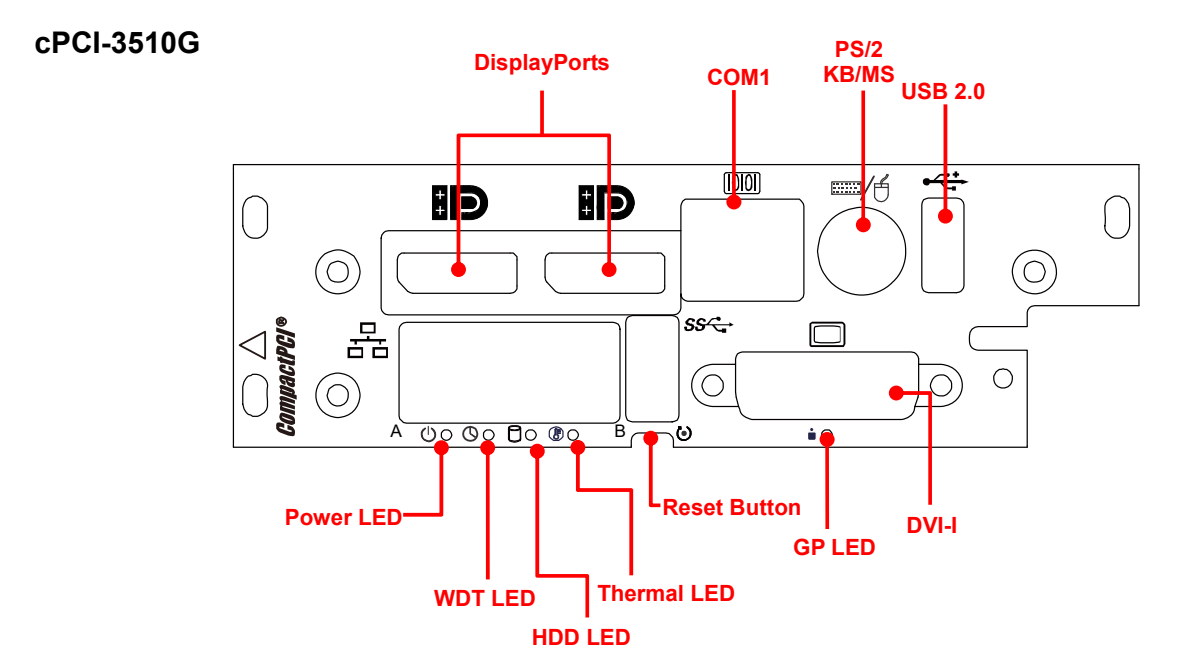

Figure 4-8: cPCI-3510, cPCI-3510D, cPCI-3510G Front Panel Layout

# 4.8 cPCI-3510L, cPCI-3510M Front Panel

#### cPCI-3510L

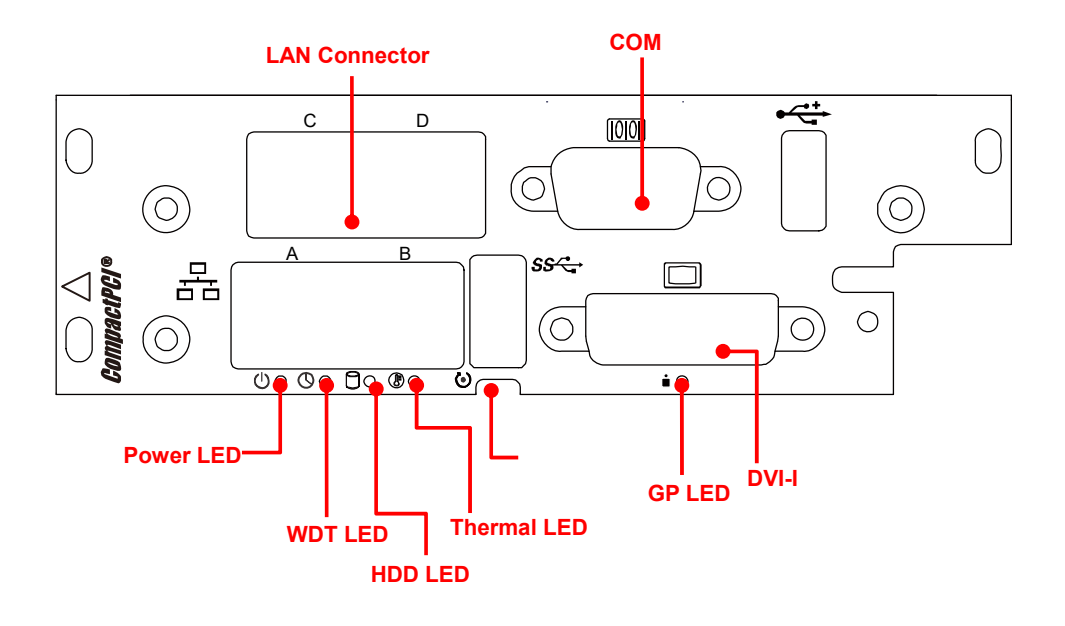

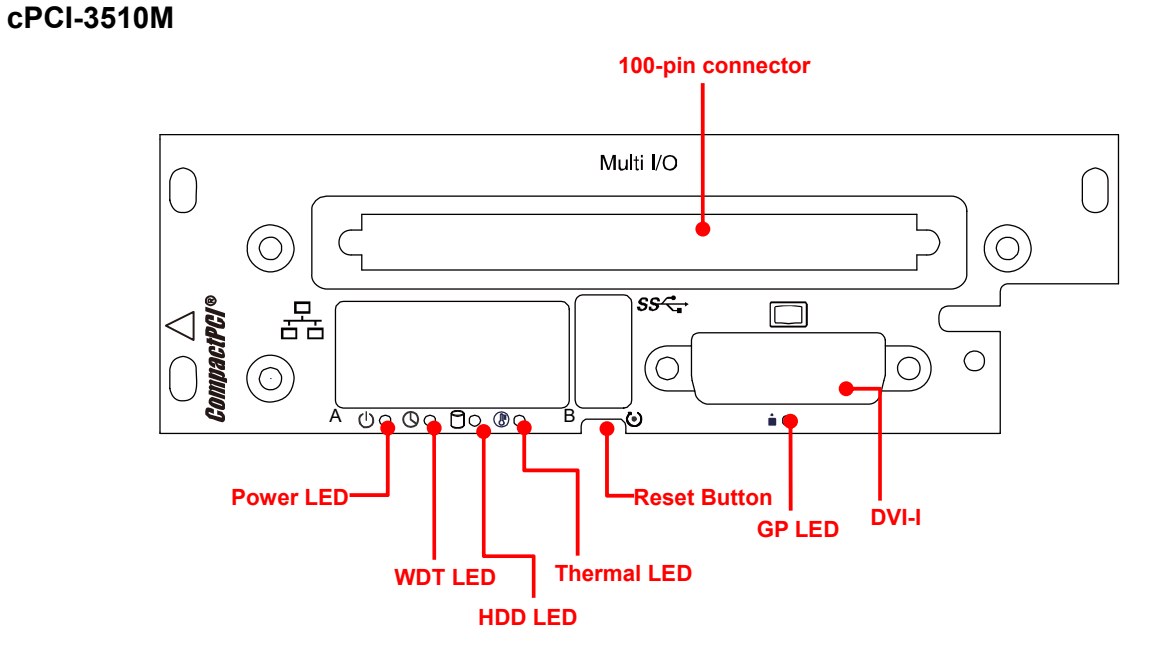

#### Figure 4-9: cPCI-3510L, cPCI-3510M Front Panel Layout

#### **Board Interfaces**

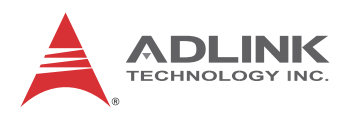

# System LEDs

| LED                                     | Color         | Condition | Indication                                           |
|-----------------------------------------|---------------|-----------|------------------------------------------------------|
| Power <sup>1</sup>                      | 0             | OFF       | System is off                                        |
|                                         | Green/<br>Red | Red       | System Power ready (PWGD)                            |
| U U                                     | Red           | Green     | Post OK                                              |
| WDT <sup>1</sup>                        |               | OFF       | No Watchdog event                                    |
| Q                                       | Orange        | Blinking  | Watchdog event alert                                 |
| HDD                                     |               | OFF       | No CFast/SATA HDD activity                           |
| ٥                                       | Blue          | Blinking  | Data read/write in process for CF/CFast/<br>SATA HDD |
| Overheat <sup>1</sup>                   |               | OFF       | CPU T <sub>junction</sub> temperature is under 100°C |
| B                                       | Red ON        |           | CPU T <sub>junction</sub> temperature exceeds 100°C  |
| GP<br>(General<br>Purpose) <sup>1</sup> | Vellow        | OFF       | No activity                                          |
| Ô                                       |               |           | Defined by user                                      |

#### Table 4-1: cPCI-3510 Front Panel System LED Descriptions

1. Power, WDT, Overheat, GP LEDs are connected to GPIO pins of IPMC. The Power, WDT, Thermal LEDs can be programmed by the user as general purpose LEDs.

# 4.9 cPCI-R3P00(T) RTM Board Layout

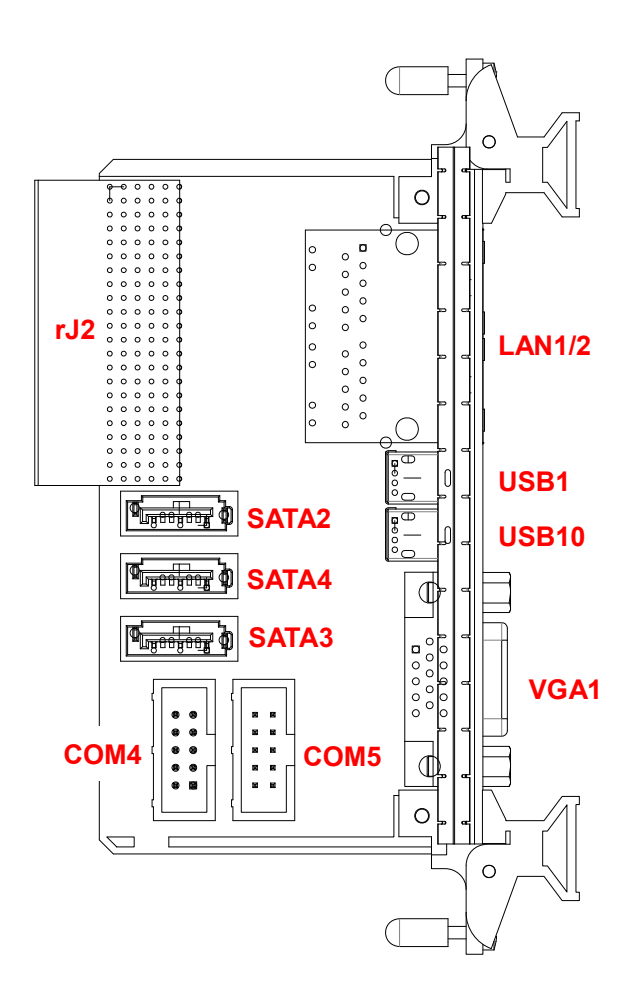

| COM5*     | RS-232/422/485 port<br>(converted from USB) | LAN1/2  | Dual Ethernet ports |
|-----------|---------------------------------------------|---------|---------------------|
| COM4      | RS-232 port (Tx, Rx only)                   | VGA1    | VGA port            |
| SATA2/3/4 | SATA ports                                  | USB1/10 | USB ports           |
| rJ2       | CompactPCI connector                        |         |                     |

(cPCI-R3P00 is 50mm deep and cPCI-R3P00T is 80mm deep)

### Figure 4-10: cPCI-R3P00(T) RTM Board Layout

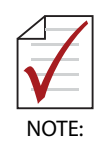

\*COM5 is incorrectly labeled COM3 on the A1 vers. PCB silkscreen.

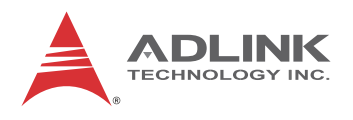

# 4.10 cPCI-R3P00(T) RTM Faceplate

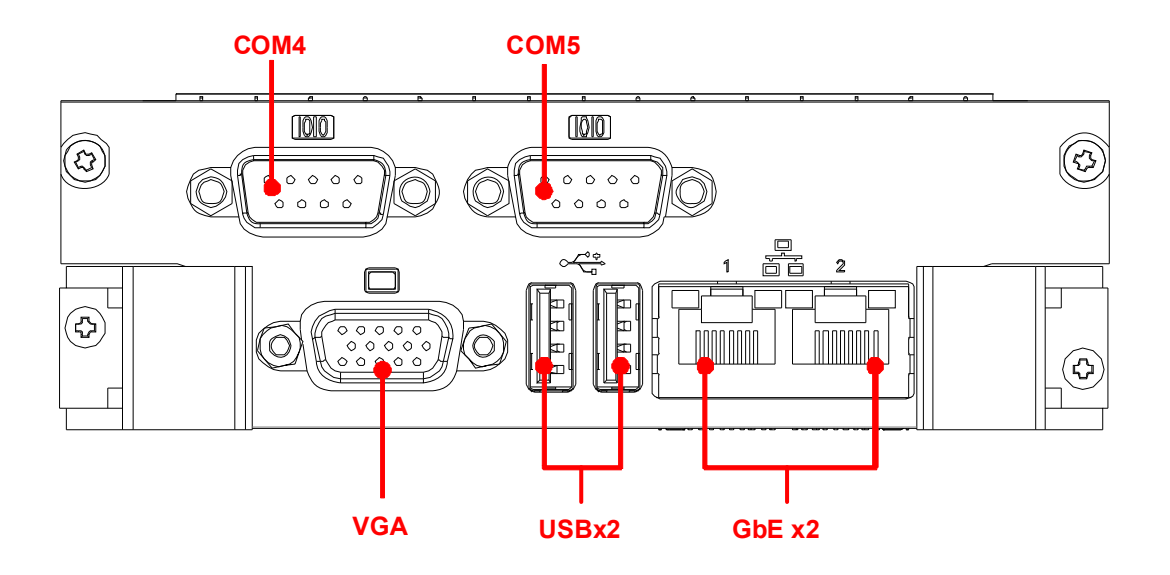

Figure 4-11: cPCI-R3P00(T) RTM Front Panel

# 4.11 Connector Pin Assignments

# **USB 2.0 Connectors**

| Pin # | n # Signal Name |  |
|-------|-----------------|--|
| 1     | Vcc             |  |
| 2     | UV0-            |  |
| 3     | UV0+            |  |
| 4     | GND             |  |

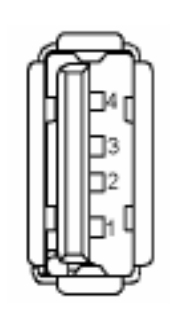

Table 4-2: USB 2.0 Pin Definition

# **USB 3.0 Connectors**

| Pin # | Signal Name |  |  |  |
|-------|-------------|--|--|--|
| 1     | USB3.0_P5VA |  |  |  |
| 2     | USB2_CMAN   |  |  |  |
| 3     | USB2_CMAP   |  |  |  |
| 4     | GND         |  |  |  |
| 5     | USB3A_CMRXN |  |  |  |
| 6     | USB3A_CMRXP |  |  |  |
| 7     | GND         |  |  |  |
| 8     | USB3A_CMTXN |  |  |  |
| 9     | USB3A_CMTXP |  |  |  |

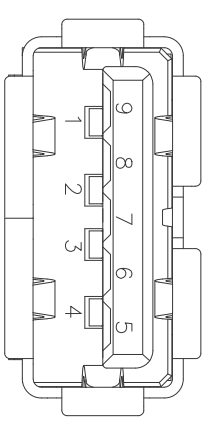

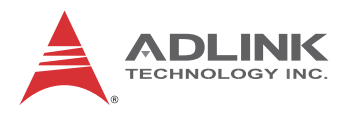

## **DB-15 VGA Connector**

| Signal Name | Pin # | Pin # | Signal Name |
|-------------|-------|-------|-------------|
| Red         | 1     | 2     | Green       |
| Blue        | 3     | 4     | N.C.        |
| GND         | 5     | 6     | GND         |
| GND         | 7     | 8     | GND         |
| +5V.        | 9     | 10    | GND         |
| N.C.        | 11    | 12    | CRTDATA     |
| HSYNC       | 13    | 14    | VSYNC       |
| CRTCLK      | 15    |       |             |

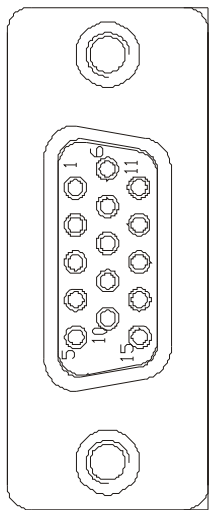

Table 4-3: VGA Pin Definition

# **DisplayPort Connectors**

| Pin # | Signal   | Pin # | Signal   |    |
|-------|----------|-------|----------|----|
| 1     | CN_DP0_P | 2     | Ground   |    |
| 3     | CN_DP0_N | 4     | CN_DP1_P |    |
| 5     | Ground   | 6     | CN_DP1_N |    |
| 7     | CN_DP2_P | 8     | Ground   |    |
| 9     | CN_DP2_N | 10    | CN_DP3_P |    |
| 11    | Ground   | 12    | CN_DP3_N | 19 |
| 13    | CN_CAD-L | 14    | CN_CEC   |    |
| 15    | CN_AUX_P | 16    | Ground   |    |
| 17    | CN_AUX_N | 18    | DDP_HPD  |    |
| 19    | Ground   | 20    | P3V3     |    |

Table 4-4: DisplayPort Pin Definition

## **DVI-I** Connector

|--|

| Pin # | Signal               | Pin # | Signal                 |
|-------|----------------------|-------|------------------------|
| 1     | TMDS Data2-          |       | Hot Plug Detect        |
| 2     | TMDS Data2+          | 17    | TMDS Data0-            |
| 3     | GND                  | 18    | TMDSData0+             |
| 4     | NC                   | 19    | GND                    |
| 5     | NC                   | 20    | NC                     |
| 6     | DDC Clock [SCL]      | 21    | NC                     |
| 7     | DDC Data [SDA]       | 22    | GND                    |
| 8     | Analog vertical sync | 23    | TMDS Clock +           |
| 9     | TMDS Data1-          | 24    | TMDS Clock -           |
| 10    | TMDS Data1+          | C1    | Analog Red             |
| 11    | GND                  | C2    | Analog Green           |
| 12    | NC                   | C3    | Analog Blue            |
| 13    | NC                   | C4    | Analog Horizontal Sync |
| 14    | +5 V Power           | C5    | Analog GND Return      |
| 15    | GND                  |       |                        |

Table 4-5: DVI-I Connector Pin Definition

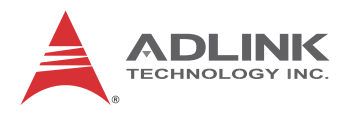

## **RJ-45 Gigabit Ethernet Connectors**

| Pin # | 10BASE-T/<br>100BASE-TX | 1000BASE-T |
|-------|-------------------------|------------|
| 1     | TX+                     | LAN_TX0+   |
| 2     | TX-                     | LAN_TX0-   |
| 3     | RX+                     | LAN_TX1+   |
| 4     | —                       | LAN_TX2+   |
| 5     | —                       | LAN_TX2-   |
| 6     | RX-                     | LAN_TX1-   |
| 7     |                         | LAN_TX3+   |
| 8     |                         | LAN_TX3-   |

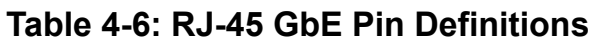

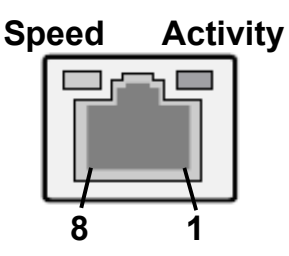

| Status                                                   |        | Speed LED<br>(Green/Orange) | Activity LED<br>(Yellow) |
|----------------------------------------------------------|--------|-----------------------------|--------------------------|
| Network link is not established<br>or system powered off |        | OFF                         | OFF                      |
| 10 Mbpa                                                  | Link   | OFF                         | ON                       |
| addini UT                                                | Active | OFF                         | Blinking                 |
| 100 Mbps                                                 | Link   | Green                       | ON                       |
|                                                          | Active | Green                       | Blinking                 |
| 1000 Mbps                                                | Link   | Orange                      | ON                       |
|                                                          | Active | Orange                      | Blinking                 |

#### Table 4-7: LAN LED Status Definitions

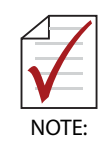

The cPCI-R3P00 RTM LAN LED signals are not passed through from the main board and are not displayed on the front panel LAN LEDs.

| Pin # | Signal | Function       |
|-------|--------|----------------|
| 1     | KBDATA | Keyboard Data  |
| 2     | MSDATA | Mouse Data     |
| 3     | GND    | Ground         |
| 4     | +5V    | Power          |
| 5     | KBCLK  | Keyboard Clock |
| 6     | MSCLK  | Mouse Clock    |

### PS/2 Keyboard/Mouse Connector

Table 4-8: PS/2 Keyboard/Mouse Pin Definition

#### cPCI-3510D/P Serial Ports

#### COM1 Connector (DB-9)

| Pin # | RS-232 | RS-422 | RS-485(+) |   |
|-------|--------|--------|-----------|---|
| 1     | DCD-L  | TXD-   | TXD-      |   |
| 2     | RXD    | TXD+   | TXD+      |   |
| 3     | TXD    | RXD+   | —         | 6 |
| 4     | DTR-L  | RXD-   | —         |   |
| 5     | GND    | GND    | GND       |   |
| 6     | DSR-L  | —      | —         |   |
| 7     | RTS-L  | —      | —         |   |
| 8     | CTS-L  | _      |           |   |
| 9     | RI-L   | —      | —         |   |

#### Table 4-9: cPCI-3510D/P COM1 (DB-9) Pin Definition

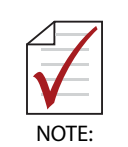

The COM mode setting for cPCI-3510D/P models is set using SW1~SW4. See "COM1 Mode Selection Switches (SW1~SW4)" on page 46.

 $\mathbf{5}$ 

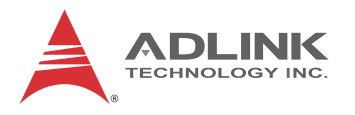

#### COM1 Mode Selection Switches (SW1~SW4)

These switches set the cPCI-3510D/P COM1 to RS-232 full modem, RS-422, RS-485, or RS-485+ half-duplex mode. Switches SW1~SW4 are located on the top edge of the DB-3610L2 board. RS-232 full modem is set by default.

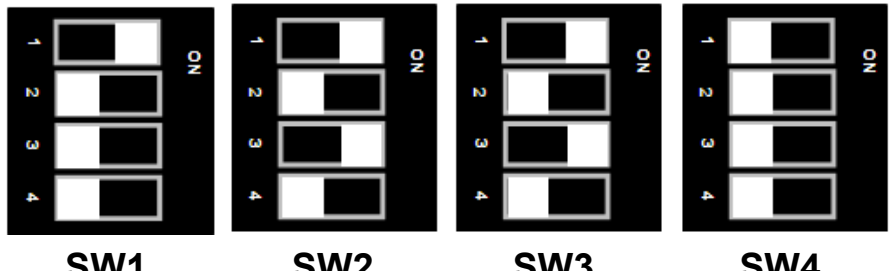

SW1

SW2

SW3

SW4

| Mode            | Pin | SW1 | SW2 | SW3 | SW4 |
|-----------------|-----|-----|-----|-----|-----|
|                 | 1   | ON  | ON  | ON  | OFF |
|                 | 2   | OFF | OFF | OFF | OFF |
| K3-232          | 3   | OFF | ON  | ON  | OFF |
|                 | 4   | OFF | OFF | OFF | OFF |
|                 | 1   | OFF | OFF | OFF | ON  |
|                 | 2   | ON  | ON  | ON  | OFF |
| K3-422          | 3   | OFF | OFF | OFF | ON  |
|                 | 4   | OFF | ON  | ON  | OFF |
|                 | 1   | OFF | OFF | OFF | ON  |
|                 | 2   | OFF | ON  | ON  | OFF |
| N3-405          | 3   | ON  | OFF | OFF | ON  |
|                 | 4   | OFF | ON  | ON  | OFF |
|                 | 1   | OFF | OFF | OFF | OFF |
|                 | 2   | OFF | ON  | ON  | ON  |
| <b>NJ-40J</b> T | 3   | ON  | OFF | OFF | OFF |
|                 | 4   | OFF | ON  | ON  | ON  |

#### Table 4-10: cPCI-3510D/P COM1 Mode Selection Switch Settings

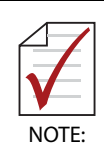

The COM mode setting for cPCI-3510D/P models must be set using the SW1~SW4 DIP switches above. The cPCI-3510G/T COM1/2 Output BIOS setting is only used for cPCI-3510G/T models.

1

6

## cPCI-3510G/T Serial Ports

#### COM1 Connector (RJ-45)

| Pin # | RS-232 | RS-422 | RS-485 |      |
|-------|--------|--------|--------|------|
| 1     | DCD-L  |        |        |      |
| 2     | RTS-L  | TXD+   | TXD+   |      |
| 3     | DSR-L  |        | _      |      |
| 4     | TXD    | TXD-   | TXD-   |      |
| 5     | RXD    | RXD-   | _      | 17 I |
| 6     | Ground |        | _      |      |
| 7     | CTS-L  | RXD+   |        |      |
| 8     | DTR-L  | —      | —      |      |
| 9     | RI-L   |        | _      |      |

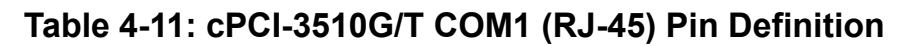

The COM mode settings for cPCI-3510G/T models are set in the BIOS: see "Output (cPCI-3510G/T COM1/2)" on page 104.

#### **COM1** Connector with DB-9 Adapter

An RJ-45 to DB-9 adapter cable is provided to breakout the COM1 signals.

| Pin # | RS-232 | RS-422 | RS-485 |            |
|-------|--------|--------|--------|------------|
| 1     | DCD-L  |        |        |            |
| 2     | RXD    | RXD-   |        | 6          |
| 3     | TXD    | TXD-   | TXD-   |            |
| 4     | DSR-L  | —      | —      |            |
| 5     | Ground | —      | —      |            |
| 6     | DSR-L  | —      | —      | <u>`</u> ∰ |
| 7     | RTS-L  | TXD+   | TXD+   |            |
| 8     | CTS-L  | RXD+   |        |            |
| 9     |        |        |        |            |

Table 4-12: cPCI-3510G/T COM1 (DB-9 adapter) Pin Definition

NOTE:

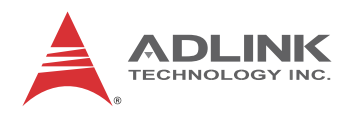

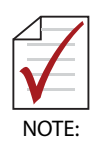

The cPCI-3510G/T COM1 RS-422/485 pin definitions are different from the common DB-9 pin definitions. An RS-422/485 DB-9 male-female adapter dongle is provided to allow compatibility with common RS-422/485 pin definitions.

#### RS-422/485 Adapter Dongle for cPCI-3510G/T

A DB-9 male-female adapter dongle is provided to allow compatibility with common RS-422/485 pin definitions

| DB-9 (Female)<br>Signal Name | Pin # | DB-9 (Male)<br>Signal Name |
|------------------------------|-------|----------------------------|
| NC                           | 1     | TXD-                       |
| RXD-                         | 2     | TXD+                       |
| TXD-                         | 3     | RXD+                       |
| NC                           | 4     | RXD-                       |
| NC                           | 5     | NC                         |
| NC                           | 6     | NC                         |
| TXD+                         | 7     | NC                         |
| RXD+                         | 8     | NC                         |
| NC                           | 9     | NC                         |

Table 4-13: RS-422/485 Adapter Dongle Pin Definition

COM1 with RS-422/485 Dongle (DB-9)

| Pin # | RS-422 | RS-485 |   |
|-------|--------|--------|---|
| 1     | TXD-   | TXD-   | • |
| 2     | TXD+   | TXD+   |   |
| 3     | RXD+   |        |   |
| 4     | RXD-   | —      |   |
| 5     | —      | —      |   |
| 6     | _      |        |   |
| 7     | _      |        |   |
| 8     | —      | —      |   |
| 9     |        |        |   |

Table 4-14: cPCI-3510G/T COM1 with RS-422/485 Dongle Pin Definition

#### **COM2** Pin Header

| Pin # | RS-232 | RS-422 | RS-485 |          |
|-------|--------|--------|--------|----------|
| 1     | DCD-L  |        |        |          |
| 2     | DSR-L  | —      |        |          |
| 3     | RXD    | RXD-   |        | 1        |
| 4     | RTS-L  | TXD+   | TXD+   |          |
| 5     | TXD    | TXD-   | TXD-   |          |
| 6     | CTS-L  | RXD+   | —      | 9 🗆 🗆 10 |
| 7     | DTR-L  | —      | _      |          |
| 8     | RI-L   | —      | _      |          |
| 9     | Ground | —      | _      |          |
| 10    | NC     |        |        |          |

Table 4-15: cPCI-3510G/T COM2 Pin Header Definition

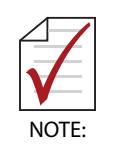

The COM mode settings for cPCI-3510G/T models are set in the BIOS: see *"Output (cPCI-3510G/T COM1/2)" on page 104*.

# cPCI-R3P00(T) RTM Serial Ports

### COM4 Connector (DB-9))

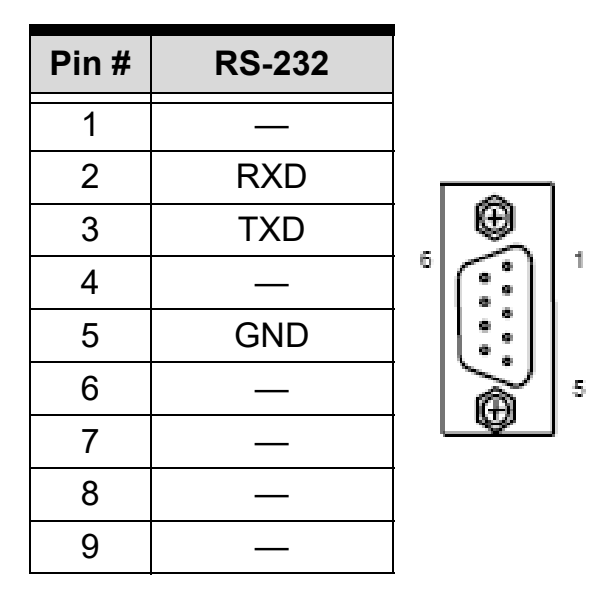

Table 4-16: cPCI-R3P00 RTM COM4 Pin Definition

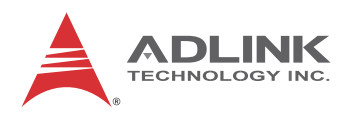

### COM5 Connector (DB-9)

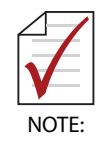

The cPCI-R3P00(T) RTM COM5 RS-422/485 pin definitions are different from the common DB-9 pin definitions. An RS-422/485 DB-9 male-female adapter dongle is provided to allow compatibility with common RS-422/485 pin definitions. See "RS-422/485 Adapter Dongle for cPCI-3510G/T" on page 48

| Pin # | RS-232 | RS-422 | RS-485 |       |
|-------|--------|--------|--------|-------|
| 1     | DCD-L  |        |        |       |
| 2     | RXD    | RXD-   |        |       |
| 3     | TXD    | TXD-   | TXD-   | _ I ⊕ |
| 4     | DTR-L  |        | —      |       |
| 5     | GND    | —      | —      |       |
| 6     | DSR-L  |        | —      |       |
| 7     | RTS-L  | TXD+   | TXD+   |       |
| 8     | CTS-L  | RXD+   |        |       |
| 9     | RI-L   |        |        |       |

Table 4-17: cPCI-R3P00(T) RTM COM5 Pin Definition

#### COM5 with RS-422/485 Dongle (DB-9)

| Pin # | RS-422 | RS-485 |   |
|-------|--------|--------|---|
| 1     | TXD-   | TXD-   |   |
| 2     | TXD+   | TXD+   | 6 |
| 3     | RXD+   |        |   |
| 4     | RXD-   |        |   |
| 5     |        | —      |   |
| 6     |        | —      | Ð |
| 7     |        | —      |   |
| 8     |        | —      |   |
| 9     | _      | _      |   |

Table 4-18: cPCI-R3P00(T) RTM COM5 with RS-422/485 Dongle Pin Def'n

1

5

 $\bigcirc$ 

 $\bigcirc$ 

Î

2

Î

\_ \_ \_ \_ \_ \_ \_ \_ \_ \_ \_ \_ \_ \_ \_ \_ \_ \_ \_ \_ \_ \_\_\_ \_ \_ \_ Z**100** 

# cPCI-3510M 100-pin I/O Connector (CN4)

| Pin # | Signal        | Pin # | Signal        |      |
|-------|---------------|-------|---------------|------|
| 1     | GND           | 2     | USB9_CN-N     |      |
| 3     | USB9_CN-P     | 4     | GND           |      |
| 5     | USB1_CN-N     | 6     | USB1_CN-P     |      |
| 7     | GND           | 8     | GND           |      |
| 9     | TMDS_I2C_DATA | 10    | TMDS_I2C_CLK  |      |
| 11    | GND           | 12    | TMDSB_DATA2B  |      |
| 13    | TMDSB_DATA2   | 14    | GND           |      |
| 15    | TMDSB_DATA1B  | 16    | TMDSB_DATA1   |      |
| 17    | GND           | 18    | TMDSB_DATA0B  |      |
| 19    | TMDSB_DATA0   | 20    | GND           |      |
| 21    | TMDSB_CLKB    | 22    | TMDSB_CLK     |      |
| 23    | GND           | 24    | P5V_DVI1      |      |
| 25    | TMDSB_HPD     | 26    | GND           |      |
| 27    | NC            | 28    | NC            |      |
| 29    | GND           | 30    | TMDS_I2C_DATA |      |
| 31    | TMDS_I2C_CLK  | 32    | GND           |      |
| 33    | TMDSB_DATA2B  | 34    | TMDSB_DATA2   |      |
| 35    | GND           | 36    | TMDSB_DATA1B  |      |
| 37    | TMDSB_DATA1   | 38    | GND           |      |
| 39    | TMDSB_DATA0B  | 40    | TMDSB_DATA0   |      |
| 41    | GND           | 42    | TMDSB_CLKB    | O' E |
| 43    | TMDSB_CLK     | 44    | GND           |      |
| 45    | P5V_DVI2      | 46    | TMDSB_HPD     |      |
| 47    | GND           | 48    | NC            |      |
| 49    | NC            | 50    | GND           |      |
| 51    | P5V_USB_1_9   | 52    | P5V_USB_1_9   |      |
| 53    | P5V_USB_1_9   | 54    | P5V_USB_1_9   |      |
| 55    | GND           | 56    | GND           |      |
| 57    | GND           | 58    | P5V_KBMS      |      |
| 59    | MSCLK_CN      | 60    | MSDATA_CN     |      |

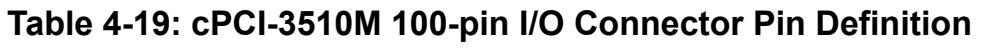

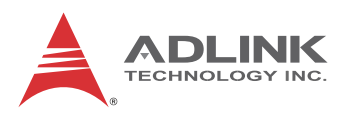

| Pin # | Signal        | Pin # | Signal        |
|-------|---------------|-------|---------------|
| 61    | KBCLK_CN      | 62    | KBDATA_CN     |
| 63    | GND           | 64    | GND           |
| 65    | COM1_RXD_CN   | 66    | COM1_CTS-L_CN |
| 67    | GND           | 68    | COM1_TXD_CN   |
| 69    | COM1_RTS-L_CN | 70    | GND           |
| 71    | COM1_DTR-L_CN | 72    | COM1_DSR-L_CN |
| 73    | COM1_DCD-L_CN | 74    | GND           |
| 75    | COM2_RXD_CN   | 76    | COM2_CTS-L_CN |
| 77    | GND           | 78    | COM2_TXD_CN   |
| 79    | COM2_RTS-L_CN | 80    | GND           |
| 81    | COM2_DTR-L_CN | 82    | COM2_DSR-L_CN |
| 83    | COM2_DCD-L_CN | 84    | AGND_AU       |
| 85    | NC            | 86    | NC            |
| 87    | NC            | 88    | NC            |
| 89    | NC            | 90    | NC            |
| 91    | NC            | 92    | AGND_AU       |
| 93    | L_IN_R        | 94    | L_IN_L        |
| 95    | L_IN_JD       | 96    | AGND_AU       |
| 97    | HP_R          | 98    | HP_L          |
| 99    | HP_JD         | 100   | AGND_AU       |

Table 4-19: cPCI-3510M 100-pin I/O Connector Pin Definition

| Pin # | Signal |     |
|-------|--------|-----|
| 1     | GND    | p 4 |
| 2     | TX+    |     |
| 3     | TX-    |     |
| 4     | GND    |     |
| 5     | RX-    | 7   |
| 6     | RX+    |     |
| 7     | GND    |     |

# Serial ATA Connectors on RTM (CN4-R, CN5-R)

Table 4-20: Serial ATA Connector on RTM

## Serial ATA Connector on DB-3610L2/3970L2

| Pin #   | Signal |        |
|---------|--------|--------|
| S1      | GND    |        |
| S2      | TX+    |        |
| S3      | TX-    |        |
| S4      | GND    | S1     |
| S5      | RX-    |        |
| S6      | RX+    |        |
| S7      | GND    | S7     |
| P1      | NC     |        |
| P2      | NC     | e 🕞 P1 |
| P3      | NC     |        |
| P4      | GND    |        |
| P5      | GND    |        |
| P6      | GND    |        |
| P7      | 5V     |        |
| P8      | 5V     |        |
| P9      | 5V     | C P15  |
| P10     | GND    |        |
| P11     | NC     |        |
| P12     | GND    |        |
| P13~P15 | NC     |        |

 Table 4-21: Serial ATA Connector on DB-3610L2/3970L2 Pin Definition

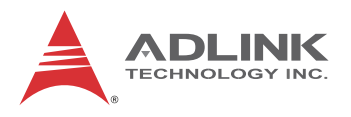

# **CFast Socket (on DB-3CFAST)**

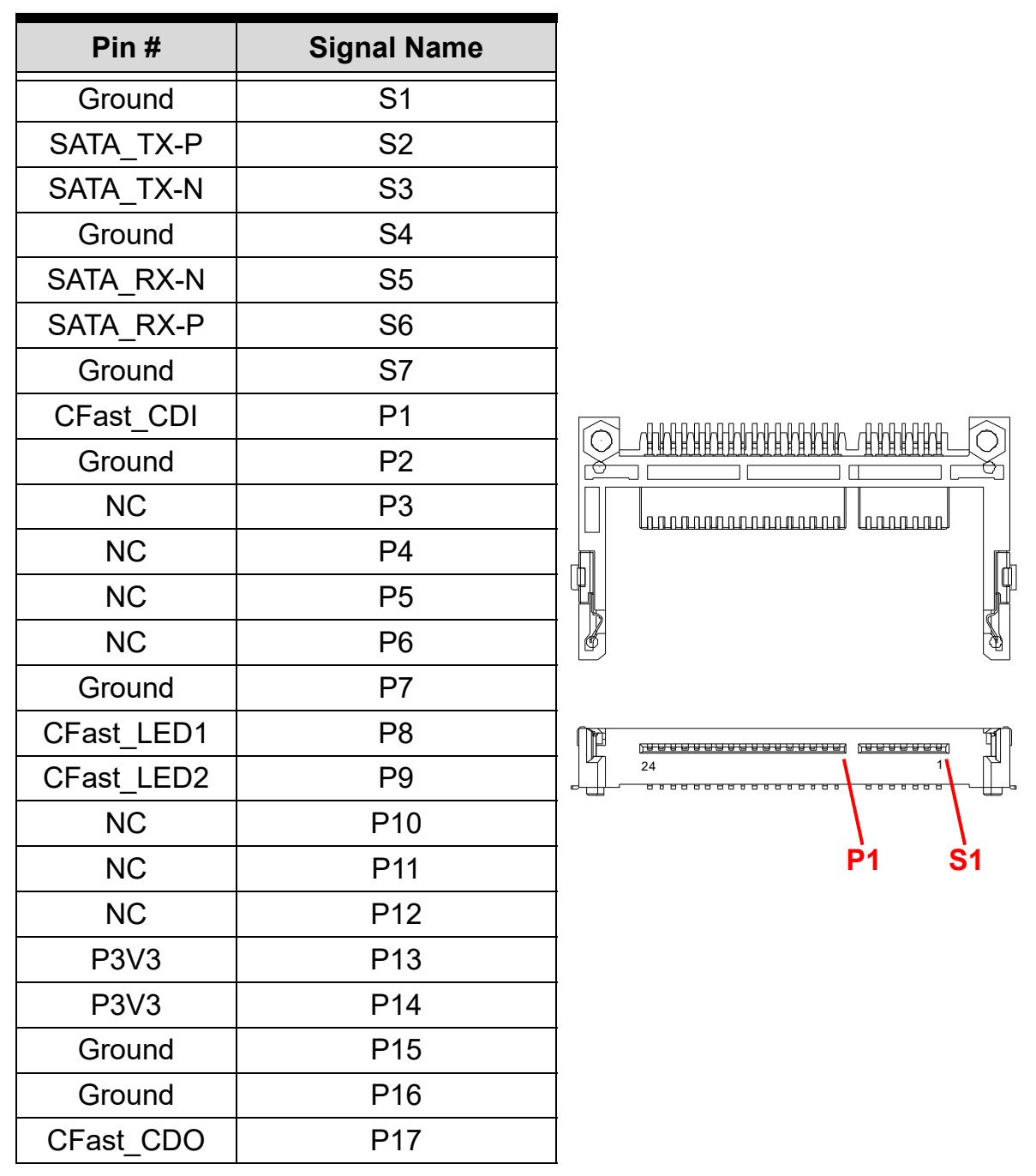

Table 4-22: CFast Socket Pin Definition

# DB-3610L2 Connector (CN1)

| Signal Name    | Pin # | Pin # | Signal Name   |
|----------------|-------|-------|---------------|
| USB2-N         | 1     | 2     | -12V          |
| USB2-P         | 3     | 4     | +12           |
| GND            | 5     | 6     | GND           |
| USB3-N         | 7     | 8     | HDA_SDIN0     |
| USB3-P         | 9     | 10    | HDA_R_SDOUT   |
| GND            | 11    | 12    | GND           |
| SATA_ICH_RX-N0 | 13    | 14    | HDA_R_SYNC    |
| SATA_ICH_RX-P0 | 15    | 16    | HDA_R_BIT_CLK |
| GND            | 17    | 18    | GND           |
| SATA_TX-P0     | 19    | 20    | CK_L2_PCIE1-P |
| SATA_TX-N0     | 21    | 22    | CK_L2_PCIE1-N |
| GND            | 23    | 24    | GND           |
| PCIE_TXN5      | 25    | 26    | CK_L2_PCIE2-P |
| PCIE_TXP5      | 27    | 28    | CK_L2_PCIE2-N |
| GND            | 29    | 30    | GND           |
| PCIE_RXN5      | 31    | 32    | HDA_R_RST-L   |
| PCIE_RXP5      | 33    | 34    | SPKR          |
| GND            | 35    | 36    | L2_PCIE_RST-L |
| PCIE_RXN4      | 37    | 38    | NC            |
| PCIE_RXP4      | 39    | 40    | USB_2_3_OC-L  |
| GND            | 41    | 42    | COM1_DCD-L    |
| PCIE_TXN4      | 43    | 44    | COM1_RI-L     |
| PCIE_TXP4      | 45    | 46    | COM1_CTS-L    |
| GND            | 47    | 48    | COM1_DTR-L    |
| MSCLK          | 49    | 50    | COM1_RTS-L    |
| MSDATA         | 51    | 52    | COM1_DSR-L    |
| KBCLK          | 53    | 54    | COM1_SOUT     |
| KBCDATA        | 55    | 56    | COM1_SIN      |
| P5V            | 57    | 58    | +3.3V         |
| P5V            | 59    | 60    | +3.3V         |

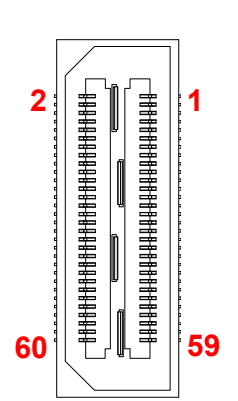

|--|

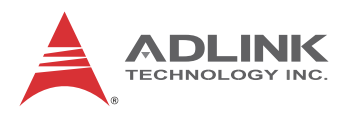

# DB-3CFAST Connector (CN2)

| Signal Name    | Pin # | Pin # | Signal Name |
|----------------|-------|-------|-------------|
| PCH_SPKR       | 1     | 2     | CLK33_TPM   |
| SIO_SPKR       | 3     | 4     | LPC_FRAME-L |
| GND            | 5     | 6     | TPM_RST-L   |
| CN_VCC_RTC     | 7     | 8     | LPC_AD3     |
| GND            | 9     | 10    | LPC_AD2     |
| NC             | 11    | 12    | LPC_AD1     |
| NC             | 13    | 14    | LPC_AD0     |
| NC             | 15    | 16    | TPM_LPCPD   |
| NC             | 17    | 18    | PCH_SERIRQ  |
| NC             | 19    | 20    | TPM_CLKRUN  |
| NC             | 21    | 22    | TPM_GPIO    |
| NC             | 23    | 24    | NC          |
| NC             | 25    | 26    | NC          |
| NC             | 27    | 28    | NC          |
| NC             | 29    | 30    | NC          |
| NC             | 31    | 32    | NC          |
| NC             | 33    | 34    | NC          |
| NC             | 35    | 36    | NC          |
| GND            | 37    | 38    | NC          |
| SATA_PCH_RX-N0 | 39    | 40    | NC          |
| SATA_PCH_RX-P0 | 41    | 42    | NC          |
| GND            | 43    | 44    | NC          |
| SATA_PCH_TX-N0 | 45    | 46    | NC          |
| SATA_PCH_TX-P0 | 47    | 48    | NC          |
| GND            | 49    | 50    | NC          |
| CFast_CDI      | 51    | 52    | NC          |
| CFast_CDO      | 53    | 54    | NC          |
| GND            | 55    | 56    | NC          |
| P5V            | 57    | 58    | P3V3        |
| P5V            | 59    | 60    | P3V3        |

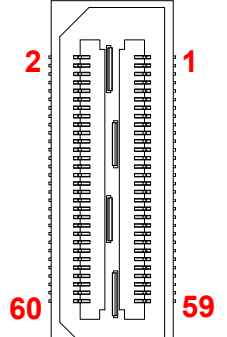

|  | Table 4-24: | <b>DB-3CFAST</b> | Connector | Pin | Definition |
|--|-------------|------------------|-----------|-----|------------|
|--|-------------|------------------|-----------|-----|------------|

# DB-3970L2 Connector (CN3)

| Signal Name   | Pin # | Pin # | Signal Name      |
|---------------|-------|-------|------------------|
| NC            | 1     | 2     | RS232_COM2_SEL-L |
| NC            | 3     | 4     | COM2_DCD-L       |
| NC            | 5     | 6     | COM2_RI-L        |
| NC            | 7     | 8     | COM2_CTS-L       |
| NC            | 9     | 10    | COM2_DTR-L       |
| NC            | 11    | 12    | COM2_RTS-L       |
| NC            | 13    | 14    | COM2_DSR-L       |
| NC            | 15    | 16    | COM2_SOUT        |
| NC            | 17    | 18    | COM2_SIN         |
| NC            | 19    | 20    | NC               |
| NC            | 21    | 22    | NC               |
| GND           | 23    | 24    | GND              |
| PCH_DDPD_AUXN | 25    | 26    | PCH_DDPC_AUXN    |
| PCH_DDPD_AUXP | 27    | 28    | PCH_DDPC_AUXP    |
| GND           | 29    | 30    | GND              |
| PCH_DDPD_0N   | 31    | 32    | PCH_DDPC_0N      |
| PCH_DDPD_0P   | 33    | 34    | PCH_DDPC_0P      |
| GND           | 35    | 36    | GND              |
| PCH_DDPD_1N   | 37    | 38    | PCH_DDPC_1N      |
| PCH_DDPD_1P   | 39    | 40    | PCH_DDPC_1P      |
| GND           | 41    | 42    | GND              |
| PCH_DDPD_2N   | 43    | 44    | PCH_DDPC_2N      |
| PCH_DDPD_2P   | 45    | 46    | PCH_DDPC_2P      |
| GND           | 47    | 48    | GND              |
| PCH_DDPD_3N   | 49    | 50    | PCH_DDPC_3N      |
| PCH_DDPD_3P   | 51    | 52    | PCH_DDPC_3P      |
| GND           | 53    | 54    | GND              |
| DDPD_CTRLCLK  | 55    | 56    | DDPC_CTRLCLK     |
| DDPD_CTRLDATA | 57    | 58    | DDPC_CTRLDATA    |
| DDPD_HPD      | 59    | 60    | DDPC_HPD         |

2 **1** 

Table 4-25: DB-3970L2 Connector Pin Definition

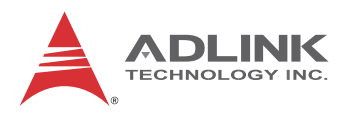

## DB-3UMC Connector on DB-3610L2/3970L2

| Signal Name | Pin # | Pin # | Signal Name |
|-------------|-------|-------|-------------|
| NC          | 1     | 2     | -12V        |
| NC          | 3     | 4     | +12V        |
| GND         | 5     | 6     | GND         |
| NC          | 7     | 8     | NC          |
| NC          | 9     | 10    | NC          |
| GND         | 11    | 12    | GND         |
| NC          | 13    | 14    | NC          |
| NC          | 15    | 16    | NC          |
| GND         | 17    | 18    | GND         |
| NC          | 19    | 20    | CK_PCIE1_P  |
| NC          | 21    | 22    | CK_PCIE1_N  |
| GND         | 23    | 24    | GND         |
| PCIE_TXN2   | 25    | 26    | CK_PCIE2_P  |
| PCIE_TXP2   | 27    | 28    | CK_PCIE2_N  |
| GND         | 29    | 30    | GND         |
| PCIE_R_RXN2 | 31    | 32    | NC          |
| PCIE_R_RXP2 | 33    | 34    | NC          |
| GND         | 35    | 36    | PCIE_RST#   |
| PCIE_R_RXN1 | 37    | 38    | NC          |
| PCIE_R_RXP1 | 39    | 40    | NC          |
| GND         | 41    | 42    | NC          |
| PCIE_TXN4   | 43    | 44    | NC          |
| PCIE_TXP4   | 45    | 46    | NC          |
| GND         | 47    | 48    | NC          |
| NC          | 49    | 50    | NC          |
| NC          | 51    | 52    | NC          |
| NC          | 53    | 54    | NC          |
| NC          | 55    | 56    | NC          |
| +5V         | 57    | 58    | +3.3V       |
| +5V         | 59    | 60    | +3.3V       |

2 **1** 

#### Table 4-26: DB-3UMC Connector Pin Definition
## PMC Connector on DB-3UMC (JN1/2)

| Pin# | JN1 Signal     | JN2 Signal   |
|------|----------------|--------------|
| 1    | PMC_TCK        | P12V         |
| 2    | N12V           | PMC_TRST-L   |
| 3    | GND            | PMC_TMS      |
| 4    | PCIX_INTA-L    | NC (PMC_TDO) |
| 5    | PCIX_INTB-L    | PMC_TDI      |
| 6    | PCIX_INTC-L    | GND          |
| 7    | PMC_MOD-L1     | GND          |
| 8    | P5V            | NC           |
| 9    | PCIX_INTD-L    | NC           |
| 10   | NC             | NC           |
| 11   | GND            | PMC_MOD-L2   |
| 12   | P3V3_PMCAUX    | P3V3         |
| 13   | CLK66_PCIX_PMC | PMC_RST-L    |
| 14   | GND            | PMC_MOD-L3   |
| 15   | GND            | P3V3         |
| 16   | PCIX_GNT-L0    | PMC_MOD-L4   |
| 17   | PCIX_REQ-L0    | PMC_PME-L    |
| 18   | P5V            | GND          |
| 19   | PMC_VIO        | PCIX_AD30    |
| 20   | PCIX_AD31      | PCIX_AD29    |
| 21   | PCIX_AD28      | GND          |
| 22   | PCIX_AD27      | PCIX_AD26    |
| 23   | PCIX_AD25      | PCIX_AD24    |
| 24   | GND            | PCIX_AD23    |
| 25   | GND            | PMC_IDSEL    |
| 26   | PCIX_CBE-L3    | PCIX_AD23    |
| 27   | PCIX_AD22      | P3V3         |
| 28   | PCIX_AD21      | PCIX_AD20    |
| 29   | PCIX_AD19      | PCIX_AD18    |
| 30   | P5V            | GND          |
| 31   | PCIX_FRAME-L   | PCIX_AD16    |
| 32   | PCIX_AD17      | PCIX_CBE-L2  |

| Table 4-27: F | PMC Connector | Pin Definitions |
|---------------|---------------|-----------------|
|---------------|---------------|-----------------|

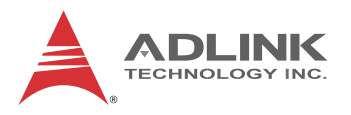

| Pin# | JN1 Signal    | JN2 Signal   |
|------|---------------|--------------|
| 33   | PCIX_FRAME-L  | GND          |
| 34   | GND           | NC           |
| 35   | GND           | PCIX_TRDY-L  |
| 36   | PCIX_IRDY-L   | P3V3         |
| 37   | PCIX_DEVSEL-L | GND          |
| 38   | P5V           | PCIX_STOP-L  |
| 39   | PCIX_PCIXCAP  | PCIX_PERR-L  |
| 40   | PCIX_LOCK-L   | GND          |
| 41   | NC            | P3V3         |
| 42   | NC            | PCIX_SERR-L  |
| 43   | PCIX_PAR      | PCIX_CBE-L1  |
| 44   | GND           | GND          |
| 45   | PMC_VIO       | PCIX_AD14    |
| 46   | PCIX_AD15     | PCIX_AD13    |
| 47   | PCIX_AD12     | PCIX_M66EN   |
| 48   | PCIX_AD11     | PCIX_AD10    |
| 49   | PCIX_AD9      | PCIX_AD8     |
| 50   | P5V           | P3V3         |
| 51   | GND           | PCIX_AD7     |
| 52   | PCIX_CBE-L0   | NC           |
| 53   | PCIX_AD6      | P3V3         |
| 54   | PCIX_AD5      | NC           |
| 55   | PCIX_AD4      | NC           |
| 56   | GND           | GND          |
| 57   | PMC_VIO       | NC           |
| 58   | PCIX_AD3      | NC           |
| 59   | PCIX_AD2      | GND          |
| 60   | PCIX_AD1      | NC           |
| 61   | PCIX_AD0      | PCIX_ACK64-L |
| 62   | P5V           | P3V3         |
| 63   | GND           | GND          |
| 64   | PCIX_REQ64-L  | NC           |

| Table 4-27: | <b>PMC Conn</b> | ector Pin | Definitions | (cont'd) |
|-------------|-----------------|-----------|-------------|----------|
|-------------|-----------------|-----------|-------------|----------|

### XMC Connector on DB-3UMC (JN3)

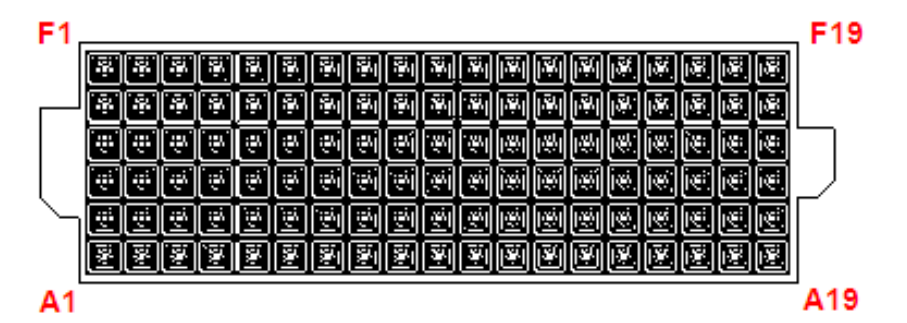

| Pin# | Α    | В    | С        | D        | E        | F          |
|------|------|------|----------|----------|----------|------------|
| 1    | RXP  | RXN  | 3.3V     | NC       | NC       | VPWR       |
| 2    | GND  | GND  | Not used | GND      | GND      | PCIE_RST-L |
| 3    | NC   | NC   | 3.3V     | NC       | NC       | VPWR       |
| 4    | GND  | GND  | Not used | GND      | GND      | Not used   |
| 5    | NC   | NC   | 3.3V     | NC       | NC       | VPWR       |
| 6    | GND  | GND  | Not used | GND      | GND      | +12V       |
| 7    | NC   | NC   | 3.3V     | NC       | NC       | VPWR       |
| 8    | GND  | GND  | Not used | GND      | GND      | -12V       |
| 9    | NC   | NC   | Not used | NC       | NC       | VPWR       |
| 10   | GND  | GND  | Not used | GND      | GND      | GA0        |
| 11   | TXP  | TXN  | Not used | NC       | NC       | VPWR       |
| 12   | GND  | GND  | GA1      | GND      | GND      | Not used   |
| 13   | NC   | NC   | 3.3V     | NC       | NC       | VPWR       |
| 14   | GND  | GND  | GA2      | GND      | GND      | Not used   |
| 15   | NC   | NC   | Not used | NC       | NC       | VPWR       |
| 16   | GND  | GND  | Not used | GND      | GND      | Not used   |
| 17   | NC   | NC   | Not used | NC       | NC       | NC         |
| 18   | GND  | GND  | Not used | GND      | GND      | Not used   |
| 19   | CK-P | CK-N | Not used | Not used | Not used | Not used   |

Table 4-28: XMC Connector Pin Definition

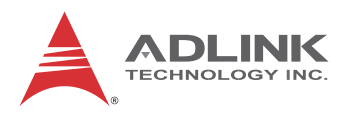

# **CompactPCI J1 Connector**

| Pin   | Ζ   | Α             | В              | С            | D           | E           | F   |
|-------|-----|---------------|----------------|--------------|-------------|-------------|-----|
| 25    | GND | +5V           | REQ64#         | ENUM#        | +3.3V       | +5V         | GND |
| 24    | GND | CPCI_AD1      | +5V            | CPCI_VIO     | CPCI_AD0    | ACK64#      | GND |
| 23    | GND | P3V3          | CPCI_AD4       | CPCI_AD3     | P5V         | CPCI_AD2    | GND |
| 22    | GND | CPCI_AD7      | GND            | P3V3         | CPCI_AD6    | CPCI_AD5    | GND |
| 21    | GND | P3V3          | CPCI_AD9       | CPCI_AD8     | CPCI_M66EN  | CPCI_CBE-L0 | GND |
| 20    | GND | CPCI_AD12     | GND            | VIO          | CPCI_AD11   | CPCI_AD10   | GND |
| 19    | GND | P3V3          | CPCI_AD15      | CPCI_AD14    | GND         | CPCI_AD13   | GND |
| 18    | GND | CPCI_SERR-L   | GND            | P3V3         | CPCI_PAR    | CPCI_CBE-L1 | GND |
| 17    | GND | P3V3          | NC             | NC           | GND         | CPCI_PERR-L | GND |
| 16    | GND | CPCI_DEVSEL-L | CPCI_PCIXCAP   | VIO          | CPCI_STOP-L | CPCI_LOCK-L | GND |
| 15    | GND | P3V3          | CPCI_FRAME-L   | CPCI_IRDY-L  | NC          | CPCI_TRDY-L | GND |
| 12-14 |     |               |                | Key          |             |             |     |
| 11    | GND | CPCI_AD18     | CPCI_AD17      | CPCI_AD16    | GND         | CPCI_CBE-L2 | GND |
| 10    | GND | CPCI_AD21     | GND            | P3V3         | CPCI_AD20   | CPCI_AD19   | GND |
| 9     | GND | CPCI_CBE-L3   | NC             | CPCI_AD23    | GND         | CPCI_AD22   | GND |
| 8     | GND | CPCI_AD26     | GND            | VIO          | CPCI_AD25   | CPCI_AD24   | GND |
| 7     | GND | CPCI_AD30     | CPCI_AD29      | CPCI_AD28    | GND         | CPCI_AD27   | GND |
| 6     | GND | CPCI_REQ-L0   | GND            | P3V3         | CPCI_CLK0   | CPCI_AD31   | GND |
| 5     | GND | NC            | NC             | CPCI_RESET-L | GND         | CPCI_GNT-L0 | GND |
| 4     | GND | NC            | CPCI_HEALTHY-L | VIO          | NC          | NC          | GND |
| 3     | GND | CPCI_IRQA-L   | CPCI_IRQB-L    | CPCI_IRQC-L  | P5V         | CPCI_IRQD-L | GND |
| 2     | GND | cPCI_TCK-L    | P5V            | cPCI_TMS-L   | NC          | cPCI_TDI-L  | GND |
| 1     | GND | P5V           | NC             | cPCI_TRST-L  | P12V        | P5V         | GND |

Table 4-29: CompactPCI J1 Connector Pin Definition

# **CompactPCI J2 Connector**

| Pin | Ζ   | Α           | В           | С          | D                | E           | F   |
|-----|-----|-------------|-------------|------------|------------------|-------------|-----|
| 22  | GND | GA4         | GA3         | GA2        | GA1              | GA0         | GND |
| 21  | GND | PCI_CLK6    | GND         | LAN2_TXDP1 | LAN1_TXDP3       | LAN1_TXDP1  | GND |
| 20  | GND | PCI_CLK5    | GND         | LAN2_TXDN1 | LAN1_TXDN3       | LAN1_TXDN1  | GND |
| 19  | GND | GND         | GND         | LAN2_TXDP0 | LAN1_TXDP2       | LAN1_TXDP0  | GND |
| 18  | GND | LAN2_TXDP3  | LAN2_TXDP2  | LAN2_TXDN0 | LAN1_TXDN2       | LAN1_TXDN0  | GND |
| 17  | GND | LAN2_TXDN3  | LAN2_TXDN2  | J2_RSTJ    | CPCI_REQ_L6      | CPCI_GNT_L6 | GND |
| 16  | GND | CLK_PCIE8_N | CLK_PCIE6_P | DEGJ       | GND              | +5V         | GND |
| 15  | GND | CLK_PCIE8_P | CLK_PCIE6_N | FALJ       | CPCI_REQ_L5      | CPCI_GNT_L5 | GND |
| 14  | GND | CLK_PCIE7_N | CLK_PCIE5_P | PCIE_RST-L | DDC_DAT          | +5V         | GND |
| 13  | GND | CLK_PCIE7_P | CLK_PCIE5_N | PCIE_RST-L | VGA_HSY          | DDC_CLK     | GND |
| 12  | GND | PCIE8_RX_P  | PCIE_RST-L  | PCIE_RST-L | VGA_VSY          | SATA_RX-P2  | GND |
| 11  | GND | PCIE8_RX_N  | PCIE_TXP8   | COM4_TX    | SATA_TX-P2       | SATA_RX-N2  | GND |
| 10  | GND | PCIE7_RX_P  | PCIE_TXN8   | COM4_RX    | SATA_TX-N2       | SATA_RX-P3  | GND |
| 9   | GND | PCIE7_RX_N  | PCIE_TXP7   | USB_0P     | SATA_TX-P3       | SATA_RX-N3  | GND |
| 8   | GND | PCIE6_RX_P  | PCIE_TXN7   | USB_0N     | SATA_TX-N3       | SATA_RX-P4  | GND |
| 7   | GND | PCIE6_RX_N  | PCIE_TXP6   | USB_3P     | SATA_TX-P4       | SATA_RX-N4  | GND |
| 6   | GND | PCIE5_RX_P  | PCIE5_RX_P  | USB_3N     | SATA_TX-N4       | RGB_RED     | GND |
| 5   | GND | PCIE5_RX_N  | PCIE_TXP5   | USB_10P    | RS232_COM5_SEL-L | RGB_GREEN   | GND |
| 4   | GND | VIO         | PCIE_TXN5   | USB_10N    | USB_OC0          | RGB_BLUE    | GND |
| 3   | GND | CLK4        | GND         | GNT3#      | REQ4#            | GNT4#       | GND |
| 2   | GND | CLK2        | CLK3        | SYSEN#     | GNT2#            | REQ3#       | GND |
| 1   | GND | CLK1        | GND         | REQ1#      | GNT1#            | REQ2#       | GND |

 Table 4-30: CompactPCI J2 Connector Pin Definition

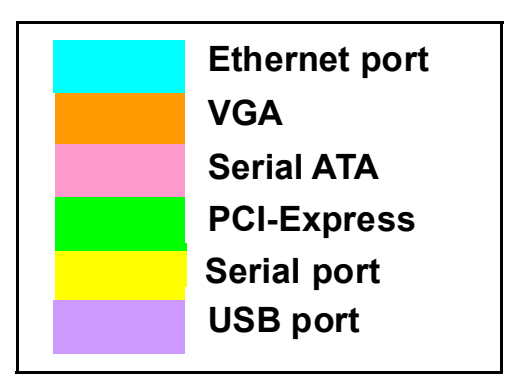

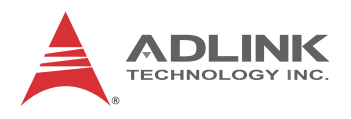

### cPCI-R3P00 rJ2 Connector

| Pin | Ζ   | Α        | В        | С        | D                | E          | F   |
|-----|-----|----------|----------|----------|------------------|------------|-----|
| 22  | GND | NC       | NC       | NC       | NC               | NC         | GND |
| 21  | GND | NC       | GND      | 2_ETH_B+ | 1_ETH_D+         | 1_ETH_B+   | GND |
| 20  | GND | NC       | GND      | 2_ETH_B- | 1_ETH_D-         | 1_ETH_B-   | GND |
| 19  | GND | GND      | GND      | 2_ETH_A+ | 1_ETH_C+         | 1_ETH_A+   | GND |
| 18  | GND | 2_ETH_D+ | 2_ETH_C+ | 2_ETH_A- | 1_ETH_C-         | 1_ETH_A-   | GND |
| 17  | GND | 2_ETH_D- | 2_ETH_C- | NC       | NC               | NC         | GND |
| 16  | GND | NC       | NC       | NC       | GND              | +5V        | GND |
| 15  | GND | NC       | NC       | NC       | NC               | NC         | GND |
| 14  | GND | NC       | NC       | NC       | DDC_DAT          | +5V        | GND |
| 13  | GND | NC       | NC       | NC       | VGA_HSY          | DDC_CLK    | GND |
| 12  | GND | NC       | NC       | NC       | VGA_VSY          | 2_SATA_RX+ | GND |
| 11  | GND | NC       | NC       | COM4_TX  | 2_SATA_TX+       | 2_SATA_RX- | GND |
| 10  | GND | NC       | NC       | COM4_RX  | 2_SATA_TX-       | 3_SATA_RX+ | GND |
| 9   | GND | NC       | NC       | 0_USB+   | 3_SATA_TX+       | 3_SATA_RX- | GND |
| 8   | GND | NC       | NC       | 0_USB-   | 3_SATA_TX-       | 4_SATA_RX+ | GND |
| 7   | GND | NC       | NC       | 1_USB+   | 4_SATA_TX+       | 4_SATA_RX- | GND |
| 6   | GND | NC       | NC       | 1_USB-   | 4_SATA_TX-       | RGB_RED    | GND |
| 5   | GND | NC       | NC       | 10_USB+  | RS232_COM5_SEL-L | RGB_GREEN  | GND |
| 4   | GND | NC       | NC       | 10_USB-  | USB1_10_OC       | RGB_BLUE   | GND |
| 3   | GND | NC       | GND      | NC       | NC               | NC         | GND |
| 2   | GND | NC       | NC       | NC       | NC               | NC         | GND |
| 1   | GND | NC       | GND      | NC       | NC               | NC         | GND |

Table 4-31: cPCI-R3P00 rJ2 Connector Pin Definition

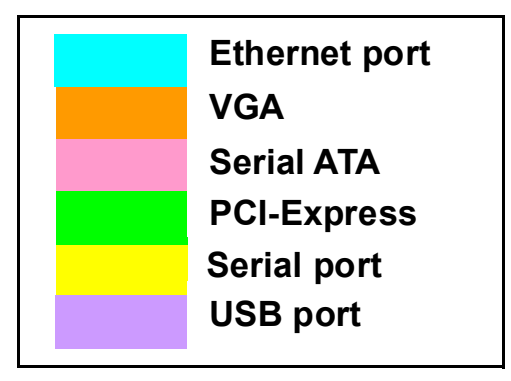

## cPCI-R3P00T rJ2 Connector

| Pin | Ζ   | Α         | В          | С          | D                | E          | F   |
|-----|-----|-----------|------------|------------|------------------|------------|-----|
| 22  | GND | NC        | NC         | NC         | NC               | NC         | GND |
| 21  | GND | NC        | GND        | NC         | NC               | NC         | GND |
| 20  | GND | NC        | GND        | NC         | NC               | NC         | GND |
| 19  | GND | GND       | GND        | NC         | NC               | NC         | GND |
| 18  | GND | NC        | NC         | NC         | NC               | NC         | GND |
| 17  | GND | NC        | NC         | NC         | NC               | NC         | GND |
| 16  | GND | 4PE_CLK-  | 2_PE_CLK+  | NC         | GND              | +5V        | GND |
| 15  | GND | 4PE_CLK+  | 2_PE_CLK-  | NC         | NC               | NC         | GND |
| 14  | GND | 3PE_CLK+  | 1_PE_CLK+  | 4_PE_CLKE# | DDC_DAT          | +5V        | GND |
| 13  | GND | 3PE_CLK-  | 1_PE_CLK-  | 3_PE_CLKE# | VGA_HSY          | DDC_CLK    | GND |
| 12  | GND | 4PE_RX00+ | 1_PE_CLKE# | 2_PE_CLKE# | VGA_VSY          | 2_SATA_RX+ | GND |
| 11  | GND | 4PE_RX00- | 4PE_TX00+  | COM4_TX    | 2_SATA_TX+       | 2_SATA_RX- | GND |
| 10  | GND | 3PE_RX00+ | 4PE_TX00-  | COM4_RX    | 2_SATA_TX-       | 3_SATA_RX+ | GND |
| 9   | GND | 3PE_RX00- | 3PE_TX00+  | 0_USB+     | 3_SATA_TX+       | 3_SATA_RX- | GND |
| 8   | GND | 2PE_RX00+ | 3PE_TX00-  | 0_USB-     | 3_SATA_TX-       | 4_SATA_RX+ | GND |
| 7   | GND | 2PE_RX00- | 2PE_TX00+  | 1_USB+     | 4_SATA_TX+       | 4_SATA_RX- | GND |
| 6   | GND | 1PE_RX00+ | 2PE_TX00-  | 1_USB-     | 4_SATA_TX-       | RGB_RED    | GND |
| 5   | GND | 1PE_RX00- | 1PE_TX00+  | 10_USB+    | RS232_COM5_SEL-L | RGB_GREEN  | GND |
| 4   | GND | NC        | 1PE_TX00-  | 10_USB-    | USB1_10_OC       | RGB_BLUE   | GND |
| 3   | GND | NC        | GND        | NC         | NC               | NC         | GND |
| 2   | GND | NC        | NC         | NC         | NC               | NC         | GND |
| 1   | GND | NC        | GND        | NC         | NC               | NC         | GND |

Table 4-32: cPCI-R3P00T rJ2 Connector Pin Definition

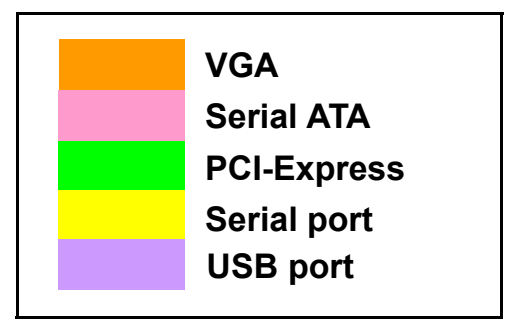

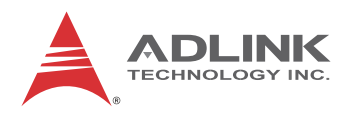

## 4.12 Jumper Settings

### Load BIOS Default Jumper (JP1)

The cPCI-3510 Load BIOS Default Jumper is located on the DB-3CF/CFast daughter board. To load the default BIOS settings, short pins 2-3 on JP1, then reinstall the jumper cap to pins 1-2.

| BIOS Setting      | Connection | JP1   |
|-------------------|------------|-------|
| Normal            | 1 – 2      | 1 2 3 |
| Load default BIOS | 2 – 3      | 1 2 3 |

 Table 4-33: Load BIOS Default Jumper Settings

#### XMC VPWR Select Jumper on DB-3UMC (JPX1)

This jumper is located on the DB-3UMC board near JN1/2 and selects the XMC VPWR setting. 5V is set by default.

| Mode          | Connection | JPX1  |
|---------------|------------|-------|
| +5V (Default) | 1 – 2      | 1 2 3 |
| +12V          | 2 – 3      | 1 2 3 |

 Table 4-34: XMC VPWR Select Jumper Settings

### PMC V(I/O) Select Jumper on DB-3UMC (JPX2)

This jumper is located on the DB-3UMC board near JN1/2 and selects the PMC V(I/O) setting. 3.3V is set by default.

| Mode            | Connection | JPX2  |
|-----------------|------------|-------|
| +5V             | 1 – 2      | 1 2 3 |
| +3.3V (Default) | 2-3        | 1 2 3 |

Table 4-35: PMC V(I/O) Select Jumper Settings

# 5 Getting Started

This chapter describes the following installation procedures for the cPCI-3510 and rear transition module:

- CPU and Heatsink
- ► 2.5" SATA storage drive
- CFast card
- PCI Mezzanine Card
- Processor blade installation to chassis
- ► RTM installation to chassis

# 5.1 CPU and Heatsink

The cPCI-3510 Series come with CPU and heatsink pre-installed. Removal of heatsink/CPU by users is not recommended. Please contact your ADLINK service representative for assistance.

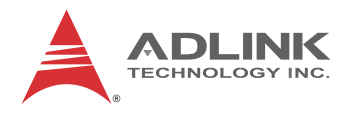

## 5.2 SATA Drive Installation

The cPCI-3510D/P/L/M 2/3-slot versions provide space to install a slim type 2.5" Serial-ATA storage drive.

### Installing a SATA Drive - cPCI-3510D/G/P/L/M

1. A 2.5" SATA drive can be assembled in the location marked as below.

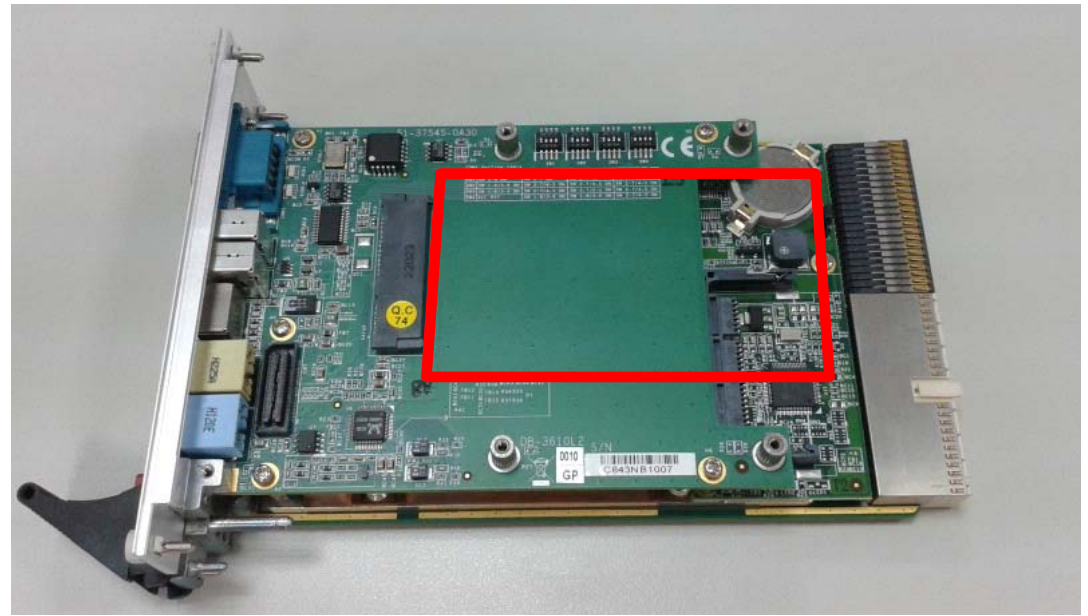

2. 2.Prepare a 2.5" SATA drive and locate the brackets and screws in the accessory kit.

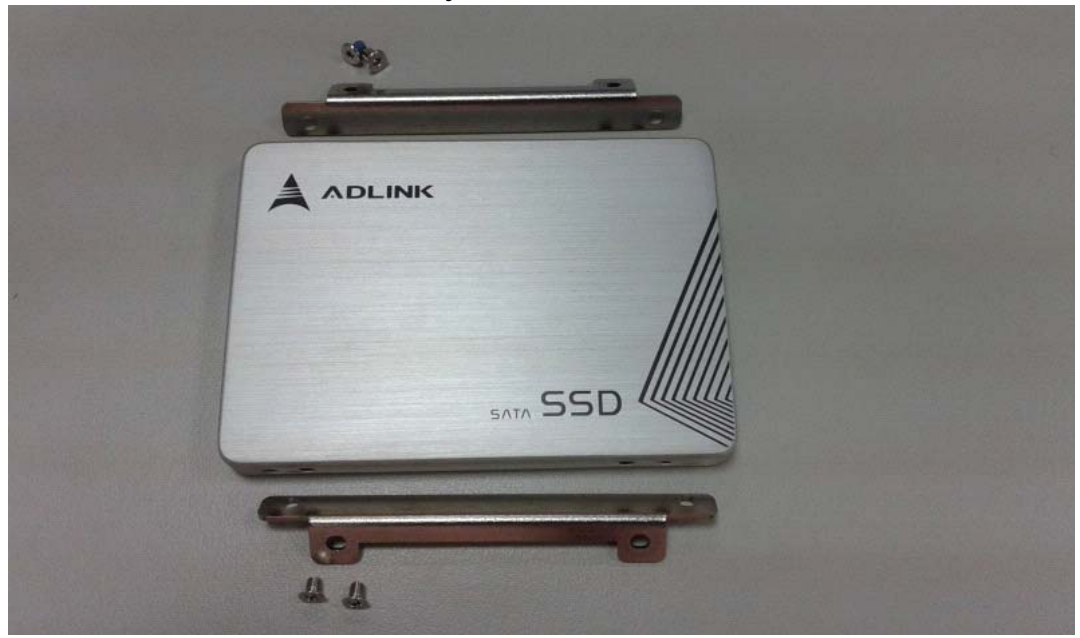

- A DLINK SATA SSD
- 3. Screw the brackets to the 2.5" SATA drive.

4. Align the drive assembly with the cPCI-3510 and insert it into the onboard SATA connector until it is properly seated.

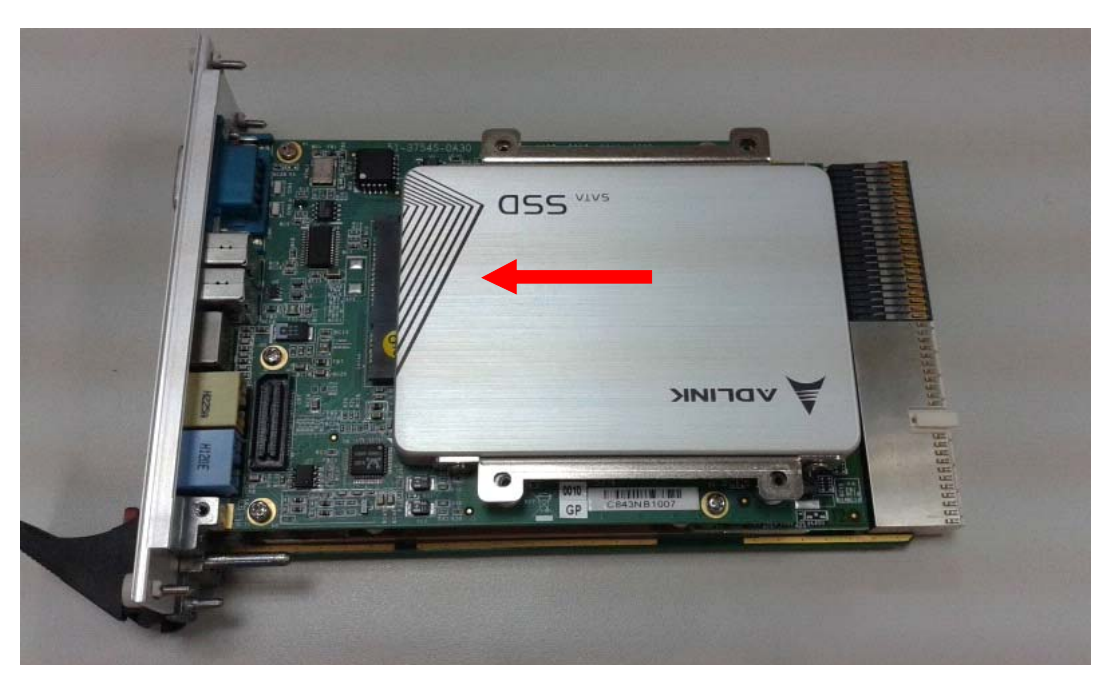

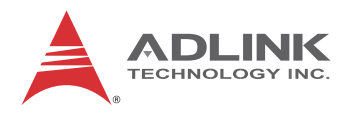

5. Secure the hard drive assembly to the cPCI-3510 with four M2.5 screws provided.

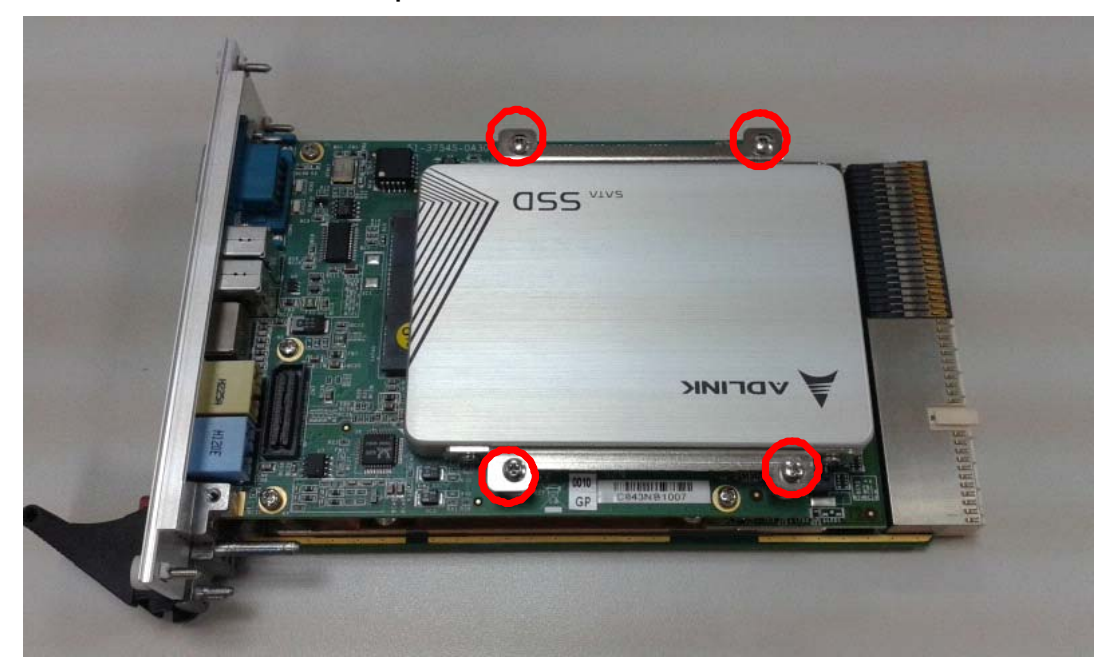

# 5.3 Installing a CFast Card

To install a CFast card, locate the CFast connector on the DB-3CFAST daughter board and insert the card until it is properly seated.

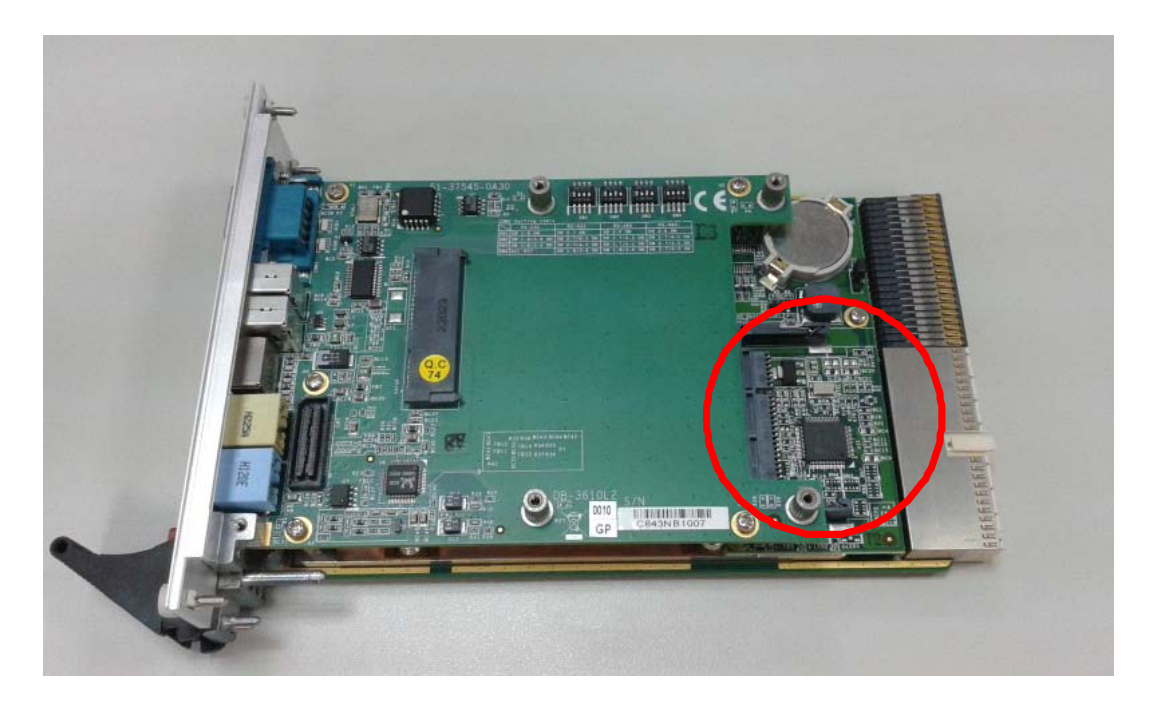

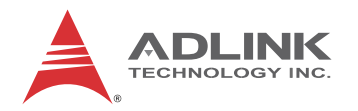

### 5.4 Installing the cPCI-3510 to the Chassis

The cPCI-3510 may be installed in a system or peripheral slot of a 3U CompactPCI chassis. These instructions are for reference only. Refer to the user guide that comes with the chassis for more information.

- 1. Be sure to select the correct slot depending on the operational purpose of the module. The system power may now be powered on or off.
- 2. Remove the blank face cover from the selected slot, if necessary.
- 3. Press down on the release catches of the cPCI-3510 ejector handles.
- 4. Remove the black plastic caps securing the mounting screws to the front panel.
- 5. Align the module's top and bottom edges to the chassis card guides, and then carefully slide the module into the chassis. A slight resistance may be felt when inserting the module. If the resistance it too strong, check if there are bent pins on the backplane or if the board's connector pins are not properly aligned with connectors on the backplane. Then push the board until it is completely flush with the chassis.
- 6. Push the ejector handles outwards to secure the module in place, and then fasten the screws on the module front panel.
- 7. Connect the cables and peripherals to the board, and then turn the chassis on if necessary.

## 5.5 RTM Installation - cPCI-R3P00(T)

The installation and removal procedures for a RTM are the same as those for CompactPCI boards. Because they are shorter than front boards, pay careful attention when inserting or removing RTMs.

Refer to previous sections for peripheral connectivity of all I/O ports on the RTM. When installing the cPCI-3510 Series and related RTMs, make sure the RTM is the correct matching model.

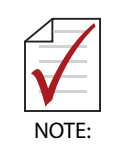

You must install the correct RTM to enable functions (I/O interfaces) on the rear panel. Installation of non-compatible RTMs may damage the system board and/or other RTMs.

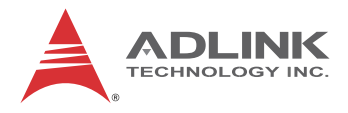

This page intentionally left blank.

# 6 Driver Installation

The cPCI-3510 drivers are available from the ADLINK All-In-One DVD at X:\cPCI\cPCI-3510\, or from the ADLINK website (http://www.adlinktech.com/PD/web/PD\_detail.php?cKind=& pid=1291). ADLINK provides validated drivers for Windows 7 64-bit. We recommend using these drivers to ensure compatibility. The VxWorks BSP can be downloaded from the cPCI-3510 prod-uct page on the ADLINK website

# 6.1 cPCI-3510 Drivers

The following describes the cPCI-3510 driver installation procedures for Windows 7 64-bit. Install the Windows operating system before installing any driver. Most standard I/O device drivers are installed during Windows installation.

- 1. Before beginning Windows installation, save the AHCI driver to a USB flash drive. During Windows installation, install the AHCI driver from the USB flash drive when prompted.
- Install the chipset driver by extracting and running the program in ...\Chipset\Intel Chipset Device Software\_ All OS\_9.4.0.1017.zip.
- 3. Install the **graphics driver** and utilities by extracting and running the program in ...\**Graphics\Intel® HD Graphics 4600\_ Win7\_64bit\_9.18.10.3220.zip**.
- 4. Install the **Ethernet Controller driver** by following the steps described in "6.2 Ethernet Controller Driver" on page 76.
- 5. Install the **Management Engine (ME) driver** and utilities by extracting and running the program in **...\Chipset\Intel Management Engine Interface 9.0.0.1209.zip**.
- 6. Install the **TPM driver** by extracting and running the program in ....**TPM\Infineon\_Trusted\_Platform\_Module\_2.1.1.0.zip**.
- Install the audio driver and utilities by extracting and running the program in ...\Audio\Realtek\_High Definition Audio\_ Win7\_8\_64\_6.0.1.6873.zip.

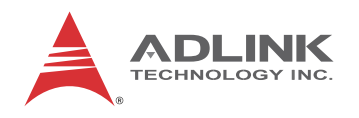

## 6.2 Ethernet Controller Driver

- 1. Extract the contents of ...\LAN\Intel® I210 Gigabit Network connection\_Win7 64bit\_12.7.28.0.zip.
- 2. Open the *Device Manager* and go to *Other Devices*. You will see a "question mark" next to *Ethernet Controller* R-click on *Ethernet Controller* and choose "Update Driver Software...".

| 🛃 Device Manager                                                                                                    |                                     | _ <b>_ X</b> |
|----------------------------------------------------------------------------------------------------|-------------------------------------|--------------|
| File Action View Help                                                                                                    |                                     |              |
| 🗢 🄿   🖬   🛅   🚺 🖬   🕴                                                                                                    | 2 🔓 🙀 🐻                             |              |
| <ul> <li>▲ → 3510-PC</li> <li>▷ → ▲ Computer</li> <li>▷ → Disk drives</li> <li>▷ → B Display adapters</li> </ul>                                                                                    |                                     |              |
| Human Interface Device     Gramma Human Interface Device     Gramma HIDE ATA/ATAPI contro     Gramma Keyboards     Keyboards     Mice and other pointin     Monitors     Gramma Arrow Other devices | tes<br>Ilers<br>ng devices          |              |
| Ethernet Contro                                                                                                    | Update Driver Software              |              |
|                                                                                                    | Disable<br>Uninstall                |              |
| PCI Serial Port                                                                                                    | Scan for hardware changes           |              |
| PCI Simple Cor                                                                                                    | Properties                          |              |
| Portable Devices<br>Ports (COM & LPT)<br>Processors<br>Sound, video and gam<br>System devices                                                                                                    | e controllers<br>ntrollers          |              |
| Launches the Update Driver Softwa                                                                                                    | are Wizard for the selected device. |              |

3. Click "Browse my computer for driver software".

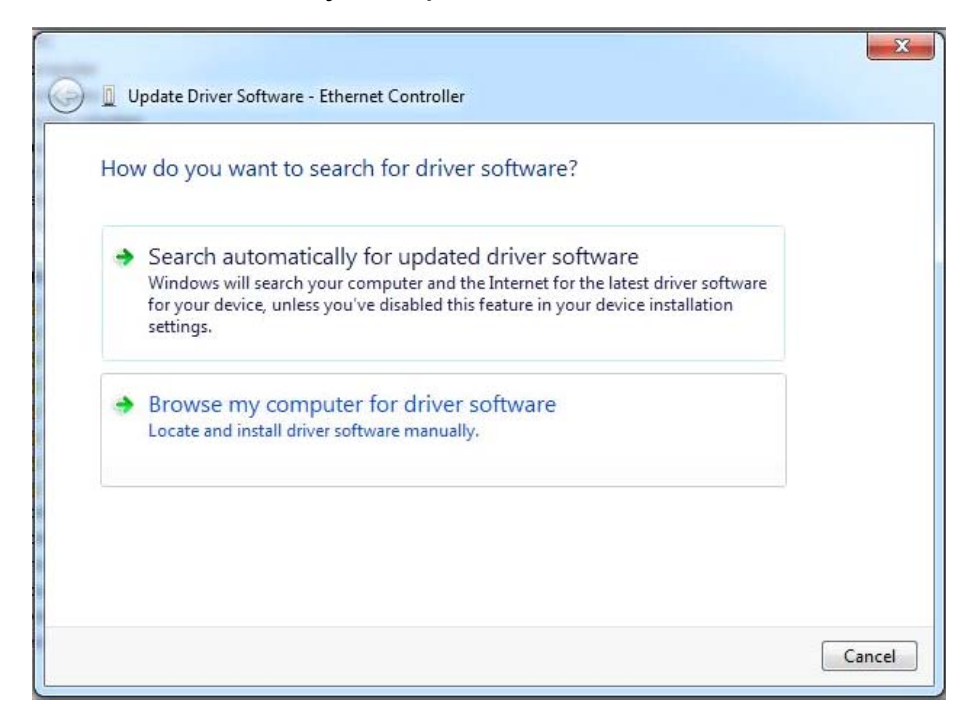

4. Navigate to the folder where you extracted the contents of the zip file and click "OK". Click "Next" to install the driver.

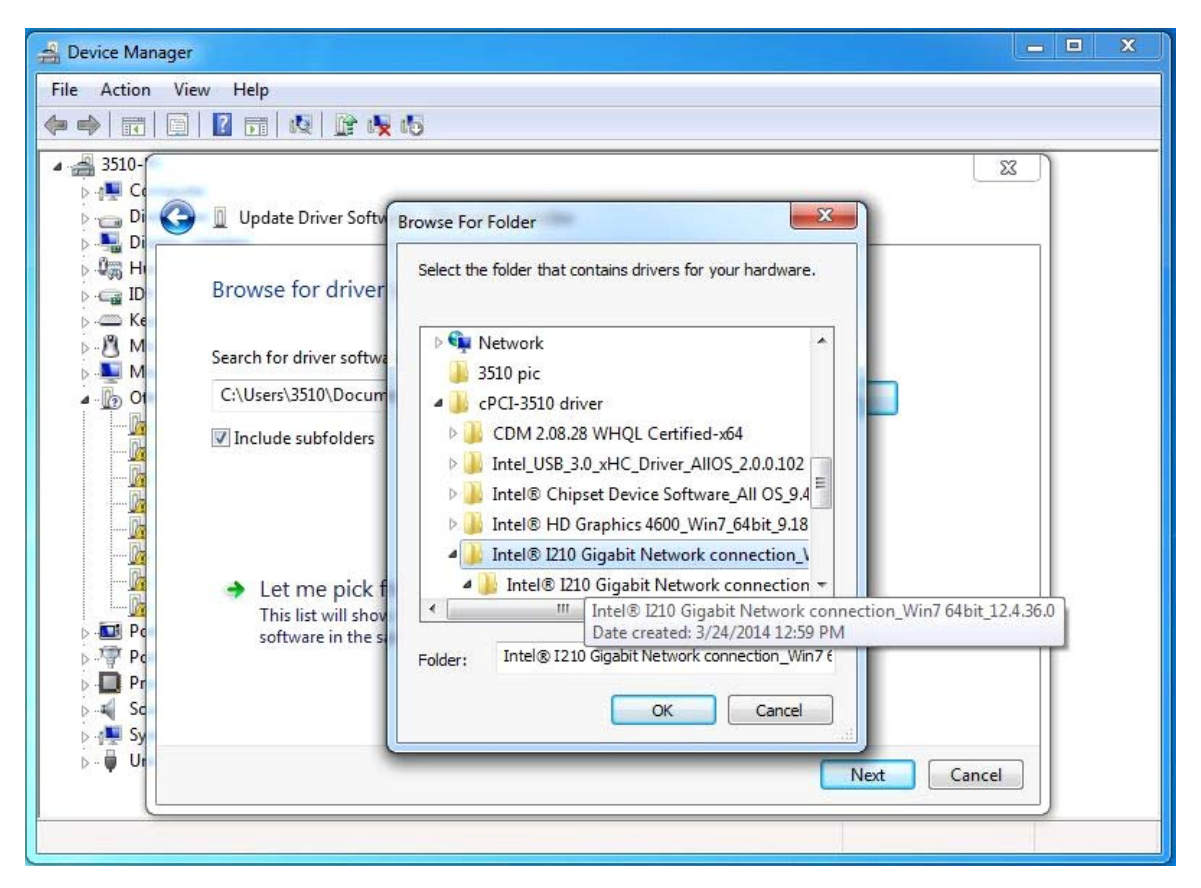

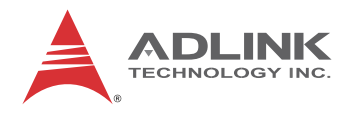

## 6.3 USB-to-Serial Converter Driver (RTM)

The COM5 serial port on the cPCI-R3P00(T) is converted from the USB3 port by a USB-to-serial converter (see " cPCI-R3P00 RTM" on page 17). To install the driver for the converter, follow the procedure below.

- 1. Extract the contents of ...\cPCI-3510\COM\CDM 2.08.28 WHQL Certified-x64.zip.
- 2. Open the *Device Manager* and go to *Other Devices*. You will see a "question mark" next to *FT2332R USB UART*. R-click on *FT2332R USB UART* and choose "Update Driver Software...".

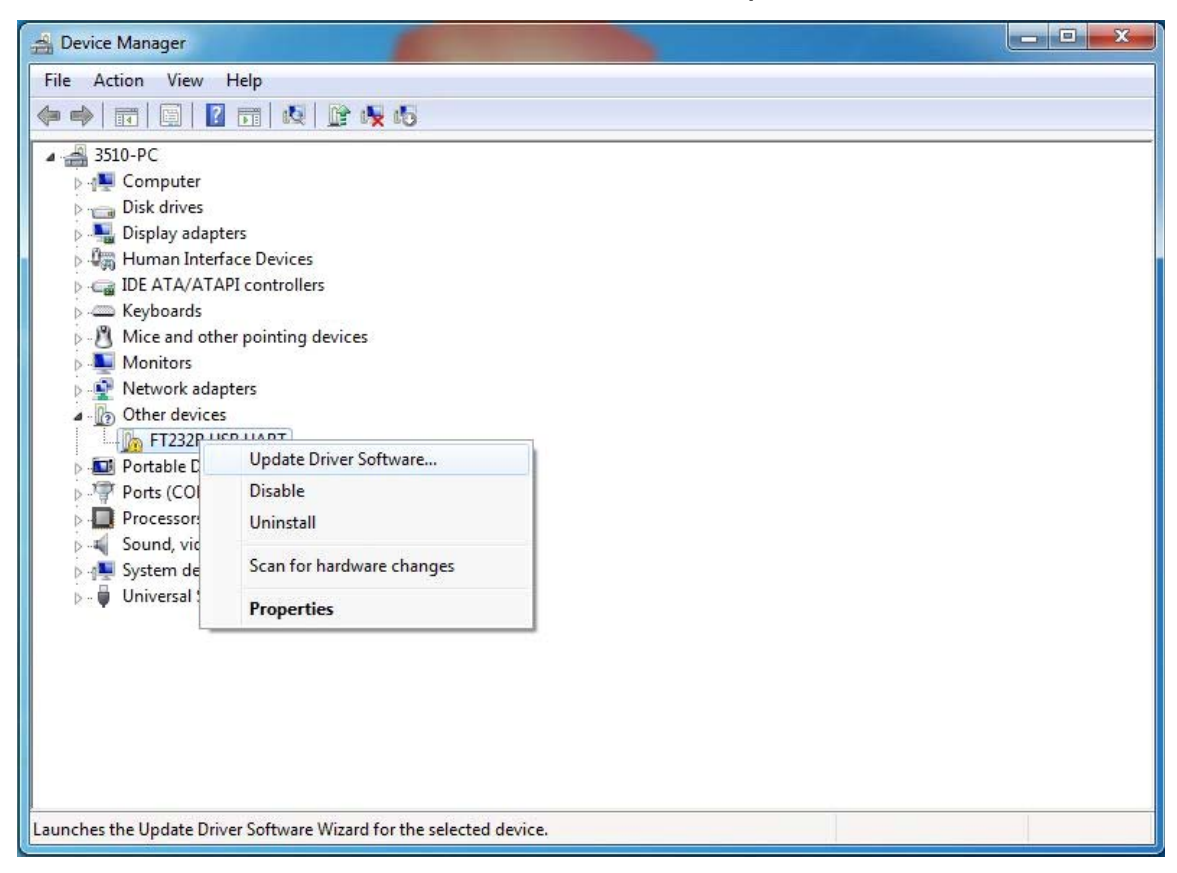

3. Click "Browse my computer for driver software".

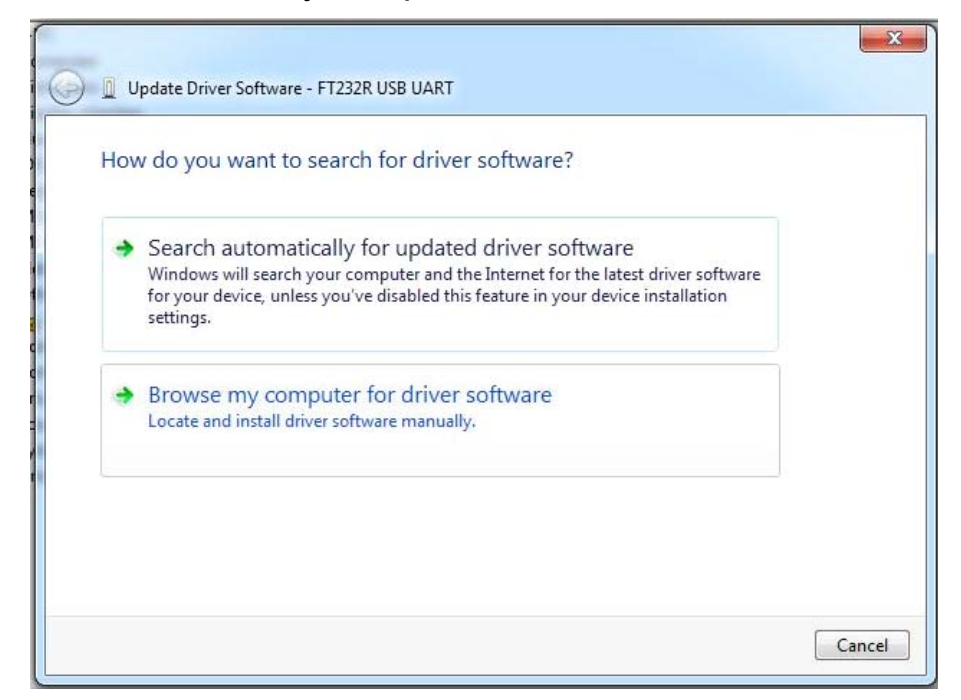

4. Navigate to the folder where you extracted the contents of the zip file and click "OK". Click "Next" to install the driver

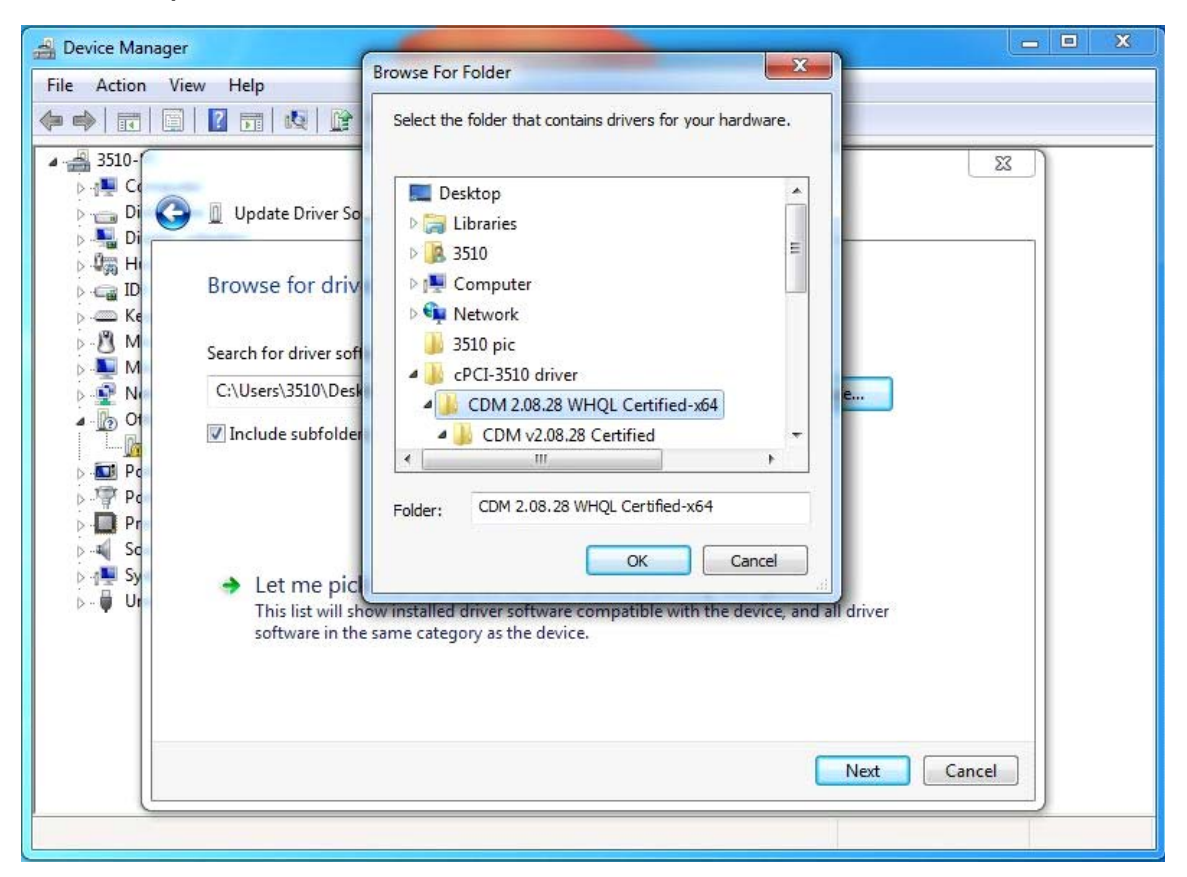

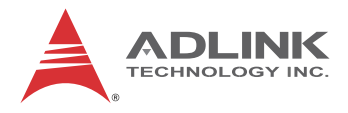

This page intentionally left blank.

# 7 Watchdog Timer

This section describes the operation of the cPCI-3510's watchdog timer (WDT). The primary function of the WDT is to monitor the cPCI-3510's operation and to reset the system if a software application fails to function as programmed. The following WDT functions may be controlled using a software application:

- enabling and disabling
- ▶ set and get current configuration
- reloading timeout value

The cPCI-3510 custom WDT functionality is implemented using an Intelligent Platform Management Controller (IPMC) and controlled using Intelligent Platform Management Interface (IPMI) commands.

# 7.1 Setting the Watchdog by IPMI Commands

The following section describes how to set the WDT functions using IPMI commands. For more detailed information about IPMI commands, please refer to IPMI specification: *Intelligent Platform Management Interface Specification Second Generation v2.0*.

### WDT Commands

These commands enable the watchdog function, set the countdown period, and reload the timeout value periodically to keep it from resetting the system. If the timer countdown value is not reloaded, the watchdog resets the system hardware after the counter reaches zero.

| Command              | NetFn Code | Cmd Code |
|----------------------|------------|----------|
| Reset Watchdog Timer | App (18h)  | 22h      |
| Set Watchdog Timer   | App (18h)  | 24h      |
| Get Watchdog Timer   | App (18h)  | 25h      |

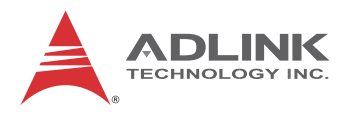

### **Reset Watchdog Timer**

This command is used to reload the WDT.

| Action   | Byte | Value         | Description     |
|----------|------|---------------|-----------------|
| Poquest  | 0    | 18h           | NetFn/LUN       |
| Request  | 1    | 22h           | Defined command |
| Response | 0    | Complete Code | 00h means OK    |

### Set Watchdog Timer

This command is used to start and restart the Watchdog Timer using the specified countdown value.

| Action  | Byte | Value                                                                                                    | Description     |
|---------|------|----------------------------------------------------------------------------------------------------|-----------------|
|         | 0    | 18h                                                                                                    | NetFn/LUN       |
|         | 1    | 24h                                                                                                    | Defined command |
|         | 2    | [7] - 1b = don't log $[6] - 1b = don't stop timer*$ $[5:3] - reserved$ $[2:0] - timer use$ $000b = reserved$ $001b = BIOS FRB2$ $010b = BIOS/POST$ $011b = OS Load$ $100b = SMS/OS$ $101b = OEM$ $110b - 111b = reserved$                                                                                                    | Timer Use       |
| Request | 3    | <ul> <li>[7] - reserved</li> <li>[6:4] - pre-timeout interrupt</li> <li>000b = none</li> <li>001b = SMI (optional)</li> <li>010b = NMI / Diagnostic</li> <li>Interrupt (optional)</li> <li>011b = Messaging Interrupt</li> <li>100b,111b = reserved</li> <li>[3] - reserved</li> <li>[2:0] - timeout action</li> <li>000b = no action</li> <li>001b = Hard Reset</li> <li>010b = Power Down</li> <li>011b = Power Cycle</li> <li>100b,111b = reserved</li> </ul> | Timer Actions   |

| Action   | Byte | Value                                                                                                    | Description                         |
|----------|------|----------------------------------------------------------------------------------------------------|-------------------------------------|
| Request  | 4    | 1h~ffh ( '1h' based.)                                                                                                    | Pre-timeout interval in seconds.    |
|          | 5    | <ul> <li>[7] - reserved</li> <li>[6] - reserved</li> <li>[5] - OEM</li> <li>[4] - SMS/OS</li> <li>[3] - OS Load</li> <li>[2] - BIOS/POST</li> <li>[1] - BIOS FRB2</li> <li>[0] - reserved</li> <li>Ob = leave alone</li> <li>1b = clear timer use</li> <li>expiration bit</li> </ul> | Timer Use Expiration flags<br>clear |
|          | 6    | 00h~ffh ,LS byte (100 ms/<br>count)                                                                                                    | Initial countdown value             |
|          | 7    | 00h~ffh ,MS byte (100 ms/<br>count)                                                                                                    | Initial countdown value             |
| Response | 0    | Complete Code                                                                                                    | 00h means OK                        |

\*Note: don't stop timer: If the WDT is already running, the countdown value will get set to the specified value and countdown will continue from that point. If timer is already stopped, it will remain stopped. If the pre-timeout interrupt bit is set, it will get cleared.

### Get Watchdog Timer

This command is used to get the current WDT configuration.

| Action   | Byte | Value                                                                                                    | Description     |
|----------|------|----------------------------------------------------------------------------------------------------|-----------------|
| Request  | 0    | 18h                                                                                                    | NetFn/LUN       |
| riequest | 1    | 25h                                                                                                    | Defined command |
|          | 0    | Complete Code                                                                                                    | 00h means OK    |
| Response | 1    | [7] - 1b = don't log $[6] - 1b = don't stop timer$ $[5:3] - reserved$ $[2:0] - timer use$ $000b = reserved$ $001b = BIOS FRB2$ $010b = BIOS/POST$ $011b = OS Load$ $100b = SMS/OS$ $101b = OEM$ $110b - 111b = reserved$ | Timer Use       |

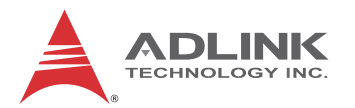

| Action   | Byte | Value                                                                                                    | Description                         |
|----------|------|----------------------------------------------------------------------------------------------------|-------------------------------------|
|          | 2    | <ul> <li>[7] - reserved</li> <li>[6:4] - pre-timeout interrupt</li> <li>000b = none</li> <li>001b = SMI (optional)</li> <li>010b = NMI / Diagnostic</li> <li>Interrupt (optional)</li> <li>011b = Messaging Interrupt</li> <li>100b,111b = reserved</li> <li>[3] - reserved</li> <li>[2:0] - timeout action</li> <li>000b = no action</li> <li>001b = Hard Reset</li> <li>010b = Power Down</li> <li>011b = Power Cycle</li> <li>100b,111b = reserved</li> </ul> | Timer Actions                       |
|          | 3    | 1h~ffh ( '1h' based.)                                                                                                    | Pre-timeout interval in seconds.    |
| Response | 4    | <ul> <li>[7] - reserved</li> <li>[6] - reserved</li> <li>[5] - OEM</li> <li>[4] - SMS/OS</li> <li>[3] - OS Load</li> <li>[2] - BIOS/POST</li> <li>[1] - BIOS FRB2</li> <li>[0] - reserved</li> <li>0b = leave alone</li> <li>1b = clear timer use</li> <li>expiration bit</li> </ul>                                                                                                    | Timer Use Expiration flags<br>clear |
|          | 5    | 00h~ffh ,LS byte (100 ms/<br>count)                                                                                                    | Initial countdown value             |
|          | 6    | 00h~ffh ,MS byte (100 ms/<br>count)                                                                                                    | Initial countdown value             |
|          | 7    | 00h~ffh ,LS byte (100 ms/<br>count)                                                                                                    | Present countdown value             |
|          | 8    | 00h~ffh ,MS byte (100 ms/<br>count)                                                                                                    | Present countdown value             |

### **Example WDT Programming Procedure**

Configuration of the watchdog timer is via serial interface. A detailed description of the WDT IPMI commands can be found above. The following example shows the procedure for configuring the WDT works over a serial console. See "Communications with IPMC" on page 129. for more information.

| [18 00 24 43 01 01 08 50 00]<br>[1C 00 24 00]          | <ul><li>Step 1: Set parameters to WDT</li><li>Step 1: Response of setting OK.</li></ul>       |
|--------------------------------------------------------|-----------------------------------------------------------------------------------------------|
| [18 00 22]<br>[1C 00 22 00]                            | => Step 2: Trigger WDT<br>=> Step 2: Response of trigger OK.                                  |
| [18 00 25]<br>[1C 00 25 00 43 01 01 00 50 00 28 00]    | <ul><li>=&gt; Get current configuration</li><li>=&gt; Response during WDT countdown</li></ul> |
| <a>: BMC Watchdog expired<br/><a>: Reset alert</a></a> |                                                                                               |
| [18 00 25]<br>[1C 00 25 00 03 01 01 08 50 00 00 00 ]   | => Get current configuration => Response after Reset                                          |

Figure 7-1: Example procedure for configuring the WDT over serial console

1. **Configure the WDT** by using the raw IPMI command "Set Watchdog Timer" described above.

```
"Set Watchdog Timer" Command:
[18 00 24 43 01 01 08 50 00]
Description:
0x18: Net function. Defined in IPMI specification
0x00: Bus ID. Usually "0x00".
0x24: Command. Defined in IPMI specification.
0x43: Set "Don't stop timer" and "OS Load".
0x01: Hard Reset.
0x01: Hard Reset.
0x01: Pre-timeout interval in seconds.
0x08: Timer Use Expiration flags cleared by OS Load.
0x50: Initial countdown value. Sets the interval
before watchdog timer expires.
80 count: 100ms * 80 = 8000 ms = 8 seconds
Successful response to command:
[1C 00 24 00]
```

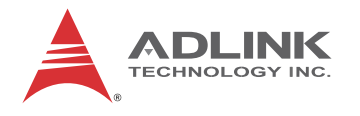

2. **Reload the WDT counter** by using the raw IPMI command "Reset Watchdog Timer".

"Reset Watchdog Timer" Command: [18 00 22] Successful response to Command: [1C 00 22 00]

3. Get the WDT configuration by using the "Get Watchdog Timer" command.

"Get Watchdog Timer" Command: [18 00 25] Successful response to Command: [1C 00 25 00 43 01 01 00 50 00 28 00] 0x18: Net function. Defined in IPMI specification 0x00: Bus ID. Usually "0x00". 0x25: Command. Defined in IPMI specification. 0x43: Get timer operation status and "OS Load". The first nibble is "4". This means the timer is running. If the first nibble is "0", then the watchdog timer has timed out and stopped. The second nibble is "Timer Use". A value of "3" means the option is set to "OS Load". 0x01: Hard Reset. 0x01: Pre-timeout interval in seconds. 0x00: Timer Use Expiration flags clear. 0x50: Initial countdown value. The current interval before the watchdog timer expires. 80 count. 100ms \* 80 = 8000ms = 8 seconds. 0x10: Present countdown value. How much time is left before timer expires. 16 count: 100ms \* 16 = 1600ms = 1.6 seconds

# 8 **BIOS Setup Utility**

The following chapter describes basic navigation for the AMI EFI BIOS setup utility.

# 8.1 Starting the BIOS

To enter the setup screen, follow these steps:

- 1. Power on the motherboard
- 2. Press the < Delete > key on your keyboard when you see the following text prompt:
  < Press DEL to run Setup >
- After you press the < Delete > key, the main BIOS setup menu displays. You can access the other setup screens from the main BIOS setup menu.

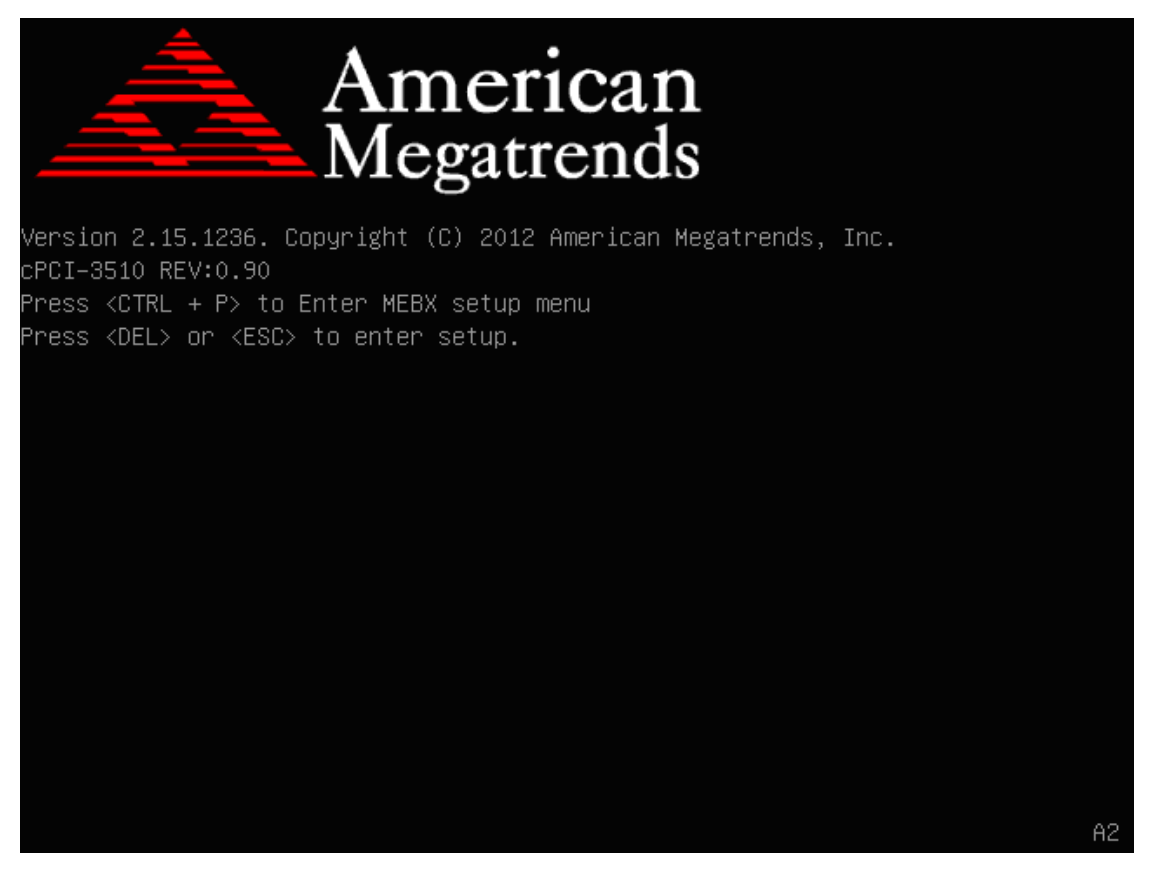

**Note:** In most cases, the < Delete > key is used to invoke the setup screen. There are several cases that use other keys, such as < F1 >, < F2 >, and so on.

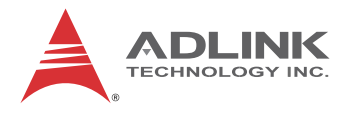

### Setup Menu

The main BIOS setup menu is the first screen that you can navigate. Each main BIOS setup menu option is described in this user's guide.

The Main BIOS setup menu screen has two main frames. The left frame displays all the options that can be configured. "Grayed" options cannot be configured, "Blue" options can be.

The right frame displays the key legend. Above the key legend is an area reserved for a text message. When an option is selected in the left frame, it is highlighted in white. Often a text message will accompany it.

| Aptio Setup Utility –<br>Main Advanced Chipset Boot Secu                                                | Copyright (C) 2012 American<br>rity Save & Exit                                               | Megatrends, Inc.                                                                                                    |
|----------------------------------------------------------------------------------------------------|-----------------------------------------------------------------------------------------------|----------------------------------------------------------------------------------------------------|
| BIOS Information<br>BIOS Vendor<br>Core Version<br>Compliancy<br>Project Version<br>Build Date and Time | American Megatrends<br>4.6.5.4<br>UEFI 2.3.1; PI 1.2<br>C3510 0.90 x64<br>03/15/2013 14:21:00 | Set the Time. Use Tab to<br>switch between Time elements.                                                                                                    |
| System Date<br>System Time                                                                              | [Mon 03/18/2013]<br>[18:02:23]                                                                |                                                                                                    |
| Access Level                                                                                            | Administrator                                                                                 |                                                                                                    |
|                                                                                                    |                                                                                               | <pre>++: Select Screen 11: Select Item Enter: Select +/-: Change Opt. F1: General Help F2: Previous Values F3: Optimized Defaults F4: Save &amp; Exit ESC: Exit</pre> |
| Version 2.15.1236. Co                                                                                   | pyright (C) 2012 American M                                                                   | egatrends, Inc.                                                                                                    |

### **Navigation**

The BIOS setup/utility uses a key-based navigation system called hot keys. Most of the BIOS setup utility hot keys can be used at any time during the setup navigation process.

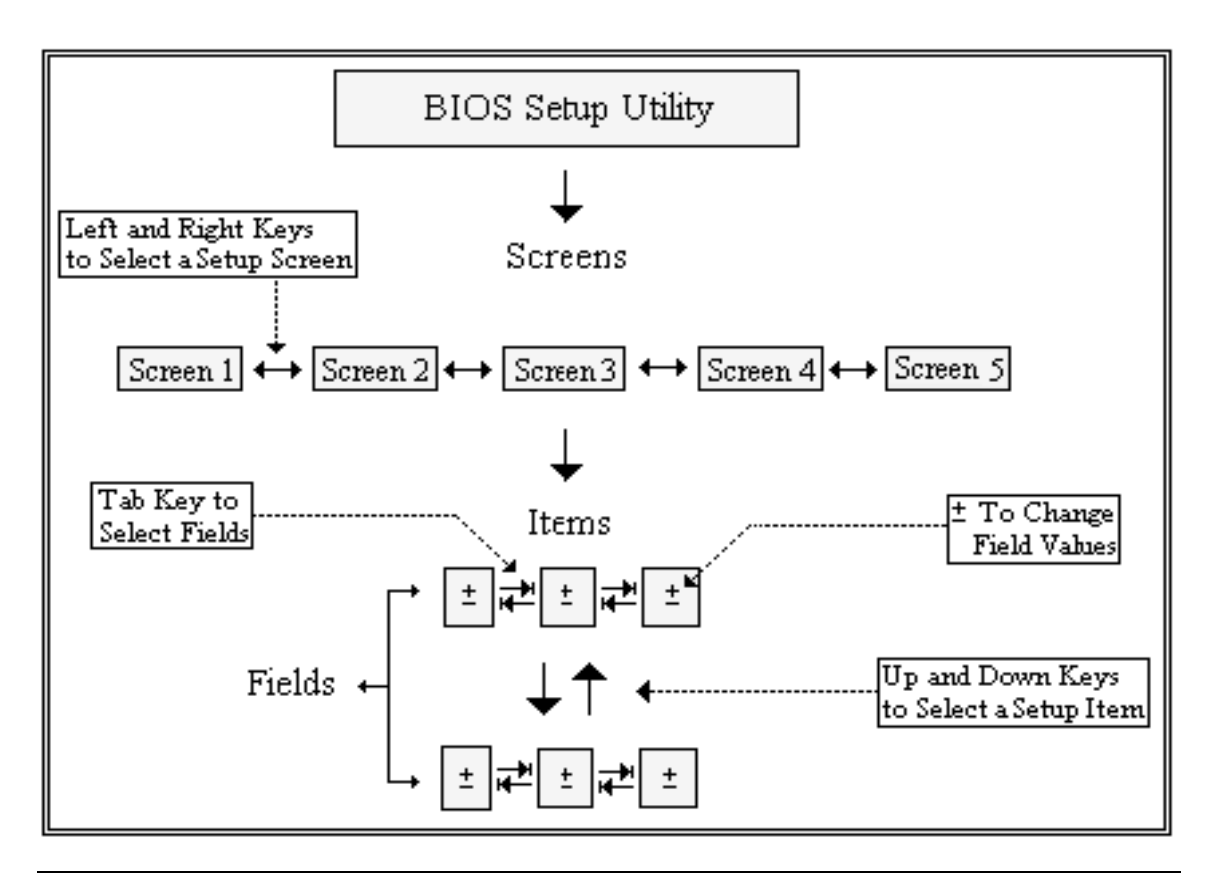

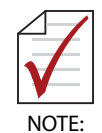

There is a hot key legend located in the right frame on most setup screens.

The < F8 > key on your keyboard is the Fail-Safe key. It is not displayed on the key legend by default. To set the Fail-Safe settings of the BIOS, press the < F8 > key on your keyboard. It is located on the upper row of a standard 101 keyboard. The Fail-Safe settings allow the motherboard to boot up with the least amount of options set. This can lessen the probability of conflicting settings.

### **Hotkey Descriptions**

**Enter** The < Enter > key allows you to display or change the setup option listed for a particular setup item. The < Enter > key can also allow you to display the setup sub-screens.

F1 The < F1 > key allows you to display the General Help screen. Press the < F1 > key to open the General Help screen.

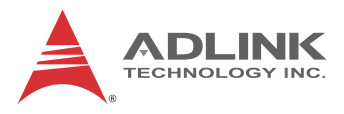

|         | General Help                 |
|---------|------------------------------|
| †∔++    | : Move                       |
| Enter   | : Select                     |
| +/-     | : Value                      |
| ESC     | : Exit                       |
| F1      | : General Help               |
| F2      | : Previous Values            |
| F3      | : Optimized Defaults         |
| F4      | : Save & Exit Setup          |
| <k></k> | : Scroll help area upwards   |
| <m></m> | : Scroll help area downwards |
|         |                              |
|         | Ok                           |

F2 The < F2 > key on your keyboard is the previous values key. It is not displayed on the key legend by default. To set the previous values settings of the BIOS, press the < F2 > key on your keyboard. It is located on the upper row of a standard 101 keyboard. The previous values settings allow the motherboard to boot up with the least amount of options set. This can lessen the probability of conflicting settings.

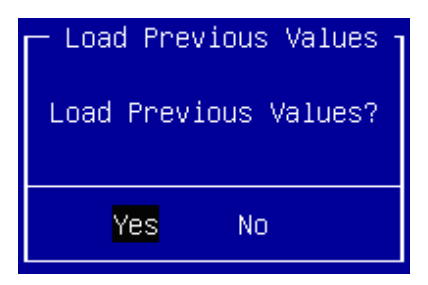

**F3** The < F3 > key on your keyboard is the optimized defaults key. To set the optimized defaults settings of the BIOS, press the < F3 > key on your keyboard. It is located on the upper row of a standard 101 keyboard. The optimized defaults settings allow the motherboard to boot up with the optimized defaults of options set. This can lessen the probability of conflicting settings.

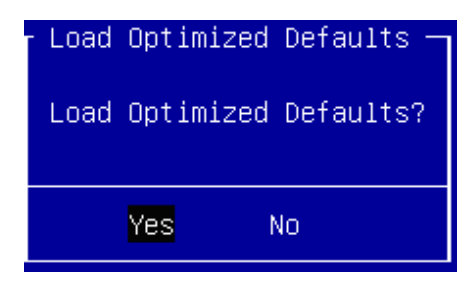

**F4** The < F4 > key allows you to save any changes you have made and exit Setup. Press the < F10 > key to save your changes. The following screen will appear:

|      | Save & E> | kit Setup —  |     |
|------|-----------|--------------|-----|
| Save | configura | ation and ex | it? |
|      | Yes       | No           |     |

Press the < Enter > key to save the configuration and exit. You can also use the < Arrow > key to select Cancel and then press the < Enter > key to abort this function and return to the previous screen.

**ESC** The < Esc > key allows you to discard any changes you have made and exit the Setup. Press the < Esc > key to exit the setup without saving your changes. The following screen will appear:

| [ Exit Withd | out Saving — |
|--------------|--------------|
| Quit with    | out saving?  |
|              |              |
| Yes          | No           |
| Yes          | No           |

Press the < Enter > key to discard changes and exit. You can also use the < Arrow > key to select Cancel and then press the < Enter > key to abort this function and return to the previous screen.

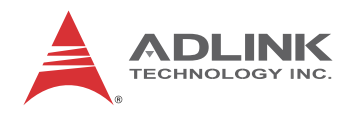

# 8.2 Main Setup

When you first enter the Setup Utility, you will enter the Main setup screen. You can always return to the Main setup screen by selecting the Main tab. There are two Main Setup options. They are described in this section. The Main BIOS Setup screen is shown below.

| Aptio Setup Utility – Copyright (C) 2012 American Megatrends, Inc.<br>Main Advanced Chipset Boot Security Save & Exit |                                                                                               |                                                                                                    |
|----------------------------------------------------------------------------------------------------|-----------------------------------------------------------------------------------------------|----------------------------------------------------------------------------------------------------|
| BIOS Information<br>BIOS Vendor<br>Core Version<br>Compliancy<br>Project Version<br>Build Date and Time               | American Megatrends<br>4.6.5.4<br>UEFI 2.3.1; PI 1.2<br>C3510 0.90 x64<br>03/15/2013 14:21:00 | Set the Time. Use Tab to<br>switch between Time elements.                                                                                                    |
| System Date<br>System Time                                                                                            | [Mon 03/18/2013]<br>[18:02:23]                                                                |                                                                                                    |
| Access Level                                                                                                    | Administrator                                                                                 |                                                                                                    |
|                                                                                                    |                                                                                               | <pre>++: Select Screen 14: Select Item Enter: Select +/-: Change Opt. F1: General Help F2: Previous Values F3: Optimized Defaults F4: Save &amp; Exit ESC: Exit</pre> |
| Version 2.15.1236. Copyright (C) 2012 American Megatrends, Inc.                                                       |                                                                                               |                                                                                                    |

### System & Board Info

The Main BIOS setup screen reports BIOS and Board version information.

### System Time/System Date

Use this option to change the system time and date. Highlight System Time or System Date using the < Arrow > keys. Enter new values using the keyboard. Press the < Tab > key or the < Arrow > keys to move between fields. The date must be entered in MM/DD/YY format. The time is entered in HH:MM:SS format.

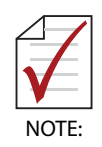

The time is in 24-hour format. For example, 5:30 A.M. appears as 05:30:00, and 5:30 P.M. as 17:30:00.

## 8.3 Advanced BIOS Setup

Select the Advanced tab from the setup screen to enter the Advanced BIOS Setup screen. You can select any of the items in the left frame of the screen, such as SuperIO Configuration, to go to the sub menu for that item. You can display an Advanced BIOS Setup option by highlighting it using the < Arrow > keys. The Advanced BIOS Setup screen is shown below.

The sub menus are described on the following pages.

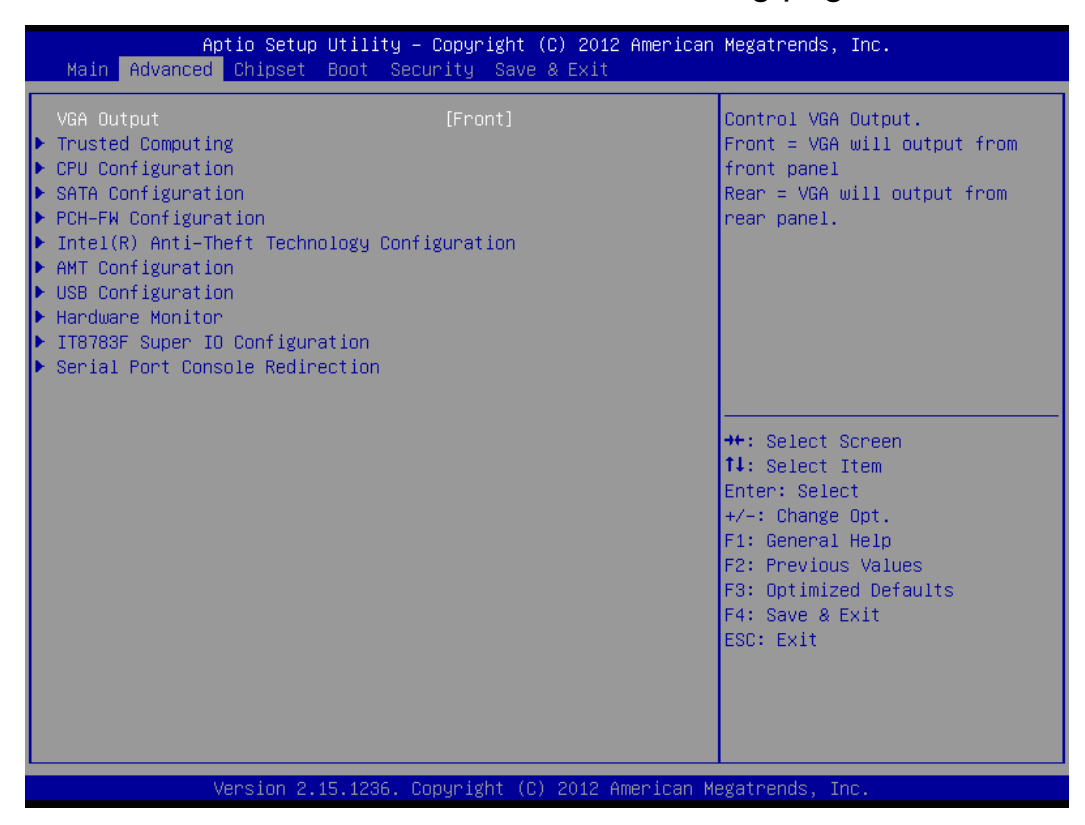

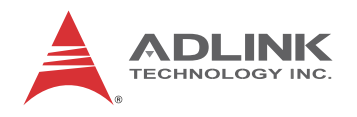

### 8.3.1 ACPI Settings

You can use this screen to select options for the ACPI Advanced Configuration Settings. Use the up and down < Arrow > keys to select an item. Use the < + > and < - > keys to change the value of the selected option. A description of the selected item appears on the right side of the screen. The settings are described on this page. The screen is shown below.

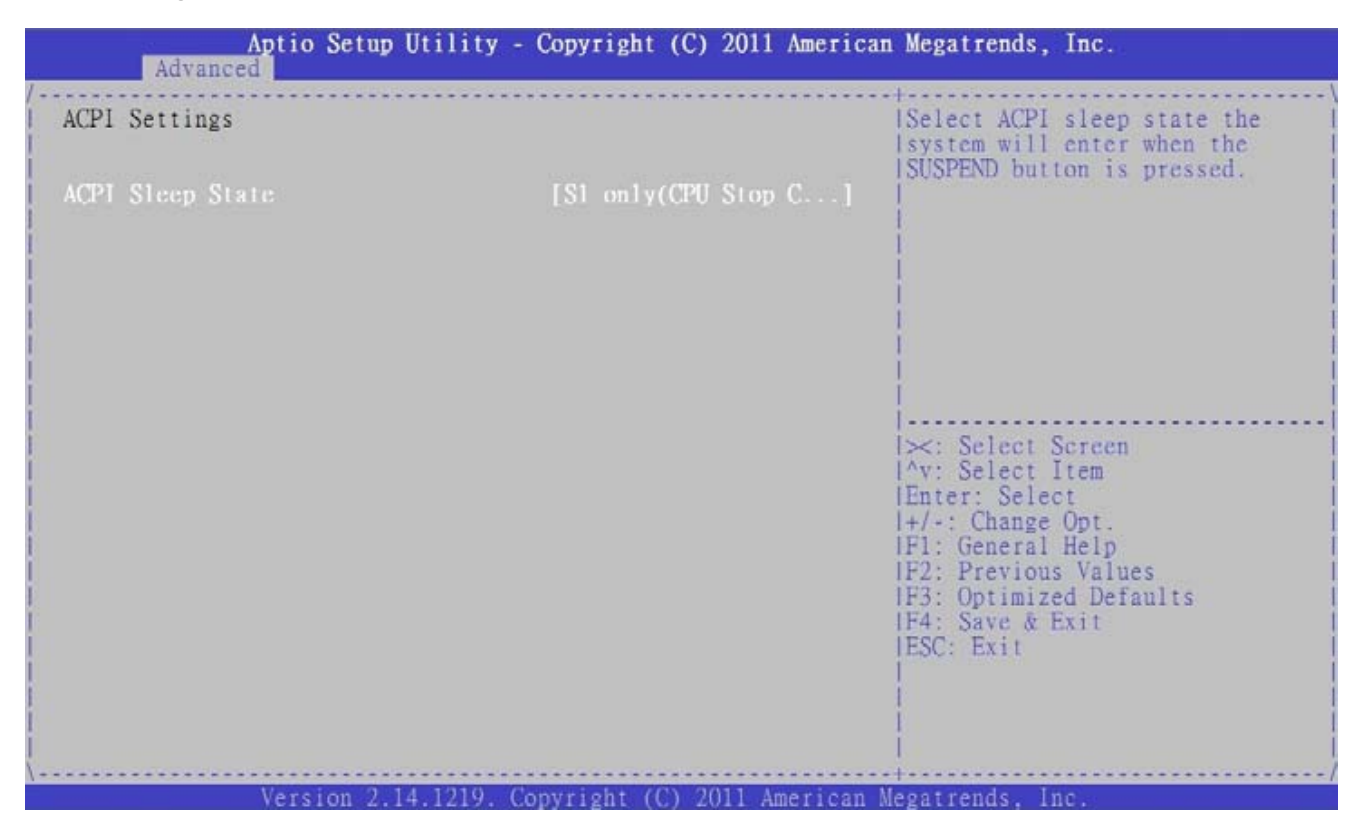

#### **ACPI Sleep State**

Select the highest ACPI sleep state the system will enter, when the SUSPEND button is pressed. Set this value to S1 only, Suspend Disable.

#### S1 only (CPU Stop Clock)

Power On Suspend - Under this setting the CPU is not executing instructions, all power resources that supply system level reference of S0 are off, system memory context is maintained, devices that reference power resources that are on are on, and devices that can wake-up the system can cause the CPU to continue to execute from where it left off.
# 8.3.2 Trusted Computing

Trusted Computing is an industry standard to make personal computers more secure through a dedicated hardware chip, called a Trusted Platform Module (TPM). This option allows you to enable or disable the TPM support.

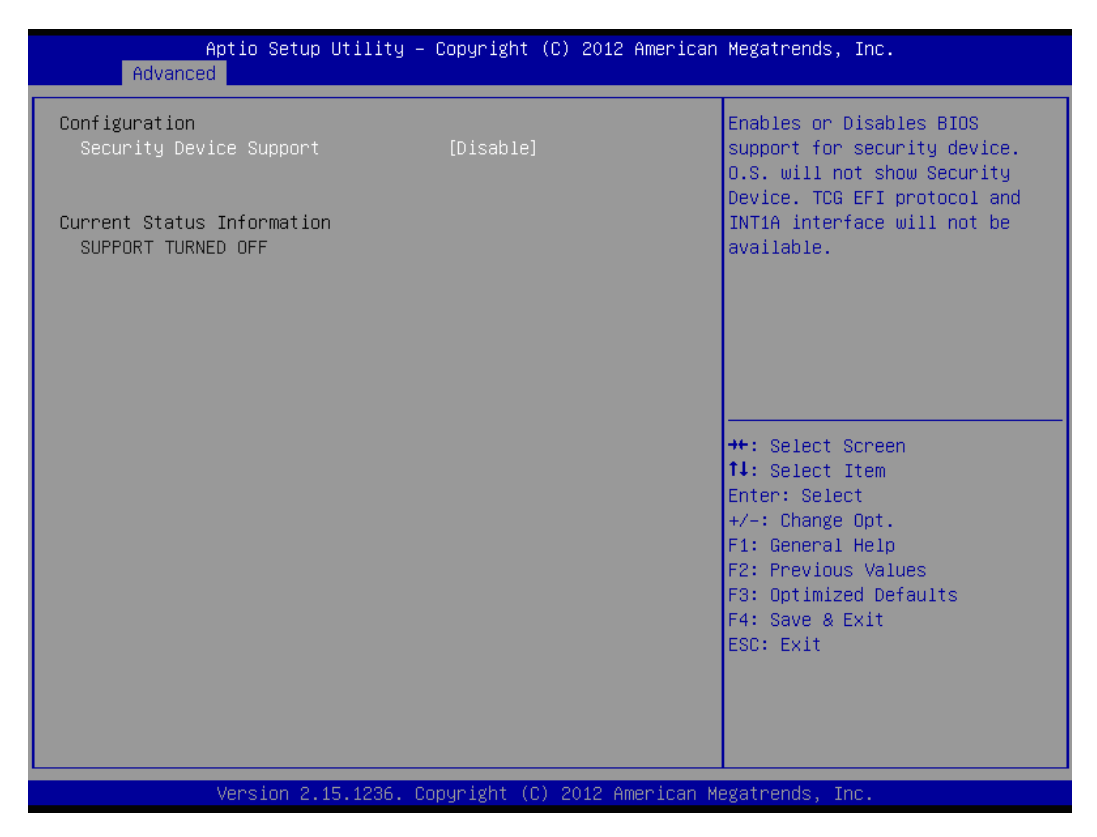

# **Security Device Support**

OS will not show TPM. Reset of platform is required. Set this value to Enabled/Disabled.

# **TPM State**

Determine whether TPM state change requires Password Authentication. Set this value to Enabled/Disabled.

# Pending TPM operation

Schedule TPM operation. The settings for this value are Enable, Disable and Clear.

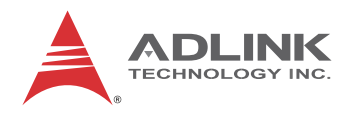

# 8.3.3 CPU Configuration

You can use this screen to select options for the CPU Configuration Settings. Use the up and down < Arrow > keys to select an item. Use the < + > and < - > keys to change the value of the selected option. A description of the selected item appears on the right side of the screen. The settings are described on the following pages. An example of the CPU Configuration screen is shown below.

| Aptio Setup Utility -<br>Advanced                                                                                                    | Copyright (C) 2012 American                               | Megatrends, Inc.                                                                                                    |
|----------------------------------------------------------------------------------------------------|-----------------------------------------------------------|----------------------------------------------------------------------------------------------------|
| CPU Configuration<br>Genuine Intel(R) CPU 0000 @ 2.00GHz<br>CPU Signature<br>Microcode Patch<br>Max CPU Speed<br>Min CPU Speed<br>CPU Speed<br>Processor Cores | 306c2<br>ffff0006<br>2000 MHz<br>800 MHz<br>2300 MHz<br>4 | Enabled for Windows XP and<br>Linux (OS optimized for<br>Hyper-Threading Technology)<br>and Disabled for other OS (OS<br>not optimized for<br>Hyper-Threading Technology).<br>When Disabled only one thread<br>per enabled core is enabled. |
| Hyper-threading<br>Active Processor Cores<br>Intel Virtualization Technology<br>EIST<br>Turbo Mode                                                             | [Enabled]<br>[A11]<br>[Enabled]<br>[Enabled]<br>[Enabled] | ++: Select Screen<br>14: Select Item<br>Enter: Select<br>+/-: Change Opt.<br>F1: General Help<br>F2: Previous Values<br>F3: Optimized Defaults<br>F4: Save & Exit<br>ESC: Exit                                                              |
| Version 2.15.1236. Co                                                                                                    | pyright (C) 2012 American M                               | egatrends, Inc.                                                                                                    |

#### Hyper-Threading

- Enabled: for Windows and Linux (OS optimized for Hyper-Threading Technology).
- Disabled: for other OS (OS not optimized for Hyper-Threading Technology).

# **Intel Virtualization Tech**

When enabled, a VMM can utilize the additional hardware capability provided by Vanderpool Technology. Set this value to Enabled/Disabled.

#### EIST

Set this value to Enabled/Disabled.

## **Turbo Mode**

Set this value to Enabled/Disabled.

# 8.3.4 SATA Configuration

You can use this screen to select options for the SATA Configuration Settings. An example of the SATA Configuration screen is shown below.

| Aptio Setup Utility -<br>Advanced                                                                                                    | · Copyright (C) 2012 Americar                                                                                                    | n Megatrends, Inc.                                                                                                    |
|----------------------------------------------------------------------------------------------------|----------------------------------------------------------------------------------------------------|----------------------------------------------------------------------------------------------------|
| Aptio Setup Utility -<br>Advanced<br>SATA Controller(s)<br>SATA Mode Selection<br>Serial ATA Port 0<br>Port 0<br>Hot Plug<br>Serial ATA Port 1<br>Port 1<br>Hot Plug<br>Serial ATA Port 2<br>Port 2<br>Hot Plug<br>Serial ATA Port 3<br>Port 3<br>Hot Plug<br>Serial ATA Port 4<br>Port 4<br>Hot Plug | Copyright (C) 2012 American<br>[Enabled]<br>[AHCI]<br>Empty<br>[Enabled]<br>[Disabled]<br>Empty<br>[Enabled]<br>[Disabled]<br>ST9250315AS (250.0GB)<br>[Enabled]<br>[Disabled]<br>Empty<br>[Enabled]<br>[Disabled]<br>Empty<br>[Enabled]<br>[Disabled]<br>Empty<br>[Enabled]<br>[Disabled] | <pre>Hegatrends, Inc. Enable or disable SATA Device.  ++: Select Screen 11: Select Item Enter: Select +/-: Change Opt. F1: General Help F2: Previous Values F3: Optimized Defaults F4: Save &amp; Exit</pre> |
| Version 2 15 1236                                                                                                    | onuright (C) 2012 American b                                                                                                    | ESC: Exit                                                                                                    |

# SATA Controller(s)

Enable or disable SATA device.

# **SATA Mode Selection**

The SATA can be configured as a legacy IDE, RAID and AHCI mode.

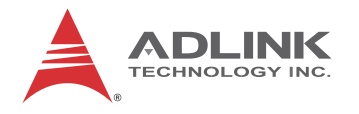

#### SATA Port 0~4

Display SATA device name string. Set this value to Enabled/Disabled.

# Hot Plug

Appears when SATA mode is AHCI. SATA port Hot Plug support. Set this value to Enabled/Disabled.

# 8.3.5 PCH-FW Configuration

# Intel TXT(LT) Configuration

You can use this screen to view ME related information. For example, ME FW Version, ME Firmware Mode, ME Firmware Type, ME Firmware SKU..etc. An example of the ME screen is shown below.

| Aptio Setup Utility –<br>Advanced                                                                  | Copyright (C) 2012 American                                    | Megatrends, Inc.                                                                                                    |
|----------------------------------------------------------------------------------------------------|----------------------------------------------------------------|----------------------------------------------------------------------------------------------------|
| ME FW Version<br>ME Firmware Mode<br>ME Firmware Type<br>ME Firmware SKU<br>PTT Capability / State | 9.0.0.1272<br>Normal Mode<br>Full Sku Firmware<br>SMB<br>0 / 0 | <pre>++: Select Screen 11: Select Item Enter: Select +/-: Change Opt. F1: General Help F2: Previous Values F3: Optimized Defaults F4: Save &amp; Exit ESC: Exit</pre> |
| Version 2.15.1236. Co                                                                              | ppyright (C) 2012 American Mo                                  | egatrends, Inc.                                                                                                    |

# 8.3.6 Intel ® Anti-Theft Technology Configuration

You can use this screen to select options for the Intel AT Configuration Settings. An example of the Intel AT Configuration screen is shown below.

| Aptio Setup Utility – C<br>Advanced                              | Copyright (C) 2012 American | Megatrends, Inc.                                                                                                    |
|------------------------------------------------------------------|-----------------------------|----------------------------------------------------------------------------------------------------|
| Intel(R) Anti-Theft Technology Config                            | uration                     | Enable/Disable Intel(R) AT in<br>BIOS for testing only.                                                                                                    |
| Intel(R) Anti–Theft Technology<br>Enter Intel(R) AT Suspend Mode | [Enabled]<br>[Disabled]     |                                                                                                    |
|                                                                  |                             | <pre>++: Select Screen f4: Select Item Enter: Select +/-: Change Opt. F1: General Help F2: Previous Values F3: Optimized Defaults F4: Save &amp; Exit ESC: Exit</pre> |
| Version 2.15.1236. Cop                                           | yright (C) 2012 American M  | egatrends, Inc.                                                                                                    |

# Intel® Anti-Theft Support

Set this value is Enable/Disable.

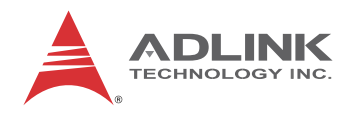

# 8.3.7 AMT Configuration

You can use this screen to select options for the AMT settings. Use the up and down < Arrow > keys to select an item. Use the < + > and < - > keys to change the value of the selected option.

| Aptio Se<br>Advanced | etup Utility – Copyright (C) 2012 Amer. | ican Megatrends, Inc.                                                                                                    |
|----------------------|-----------------------------------------|----------------------------------------------------------------------------------------------------|
| Intel AMT            | [Enabled]                               | Enable/Disable Intel (R)<br>Active Management Technology<br>BIOS Extension.<br>Note : iAMT H/W is always<br>enabled.<br>This option just controls the<br>BIOS extension execution.<br>If enabled, this requires<br>additional firmware in the SPI<br>device |
|                      |                                         | <pre>++: Select Screen 14: Select Item Enter: Select +/-: Change Opt. F1: General Help F2: Previous Values F3: Optimized Defaults F4: Save &amp; Exit ESC: Exit</pre>                                                                                       |

# Intel AMT

Intel AMT feature. Set this value to Enabled/Disabled.

# 8.3.8 USB Configuration

You can use this screen to select options for the USB Configuration. Use the up and down < Arrow > keys to select an item. The screen is shown below.

| Aptio Setup Utility – Copyright (C) 2012 American<br>Advanced | Megatrends, Inc.                                                  |
|---------------------------------------------------------------|-------------------------------------------------------------------|
| USB Configuration                                             | Enables Legacy USB support.<br>AUTO option disables legacy        |
| USB Devices:<br>1 Drive, 1 Keyboard, 1 Mouse, 2 Hubs          | support if no USB devices are<br>connected. DISABLE option will   |
| Legacy USB Support [Enabled]                                  | only for EFI applications.                                        |
|                                                               |                                                                   |
|                                                               |                                                                   |
|                                                               | →+: Select Screen<br>†↓: Select Item                              |
|                                                               | Enter: Select<br>+/-: Change Opt.                                 |
|                                                               | F1: General Help<br>F2: Previous Values<br>F3: Optimized Defaults |
|                                                               | F4: Save & Exit<br>ESC: Exit                                      |
|                                                               |                                                                   |
| Version 2 15 1236 Comunight (C) 2012 American Ma              | agatrends. Inc                                                    |

# Legacy USB Support

Enables legacy USB support. Auto option disables legacy support if no USB devices are connected. Disable option will keep USB devices available only for EFI applications. Set this value to Enabled/Disabled/Auto.

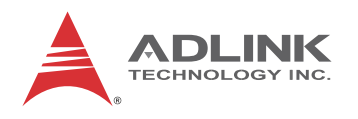

# 8.3.9 Hardware Monitor

This option displays the current status of all of the monitored hardware devices/components such as voltages and temperatures.

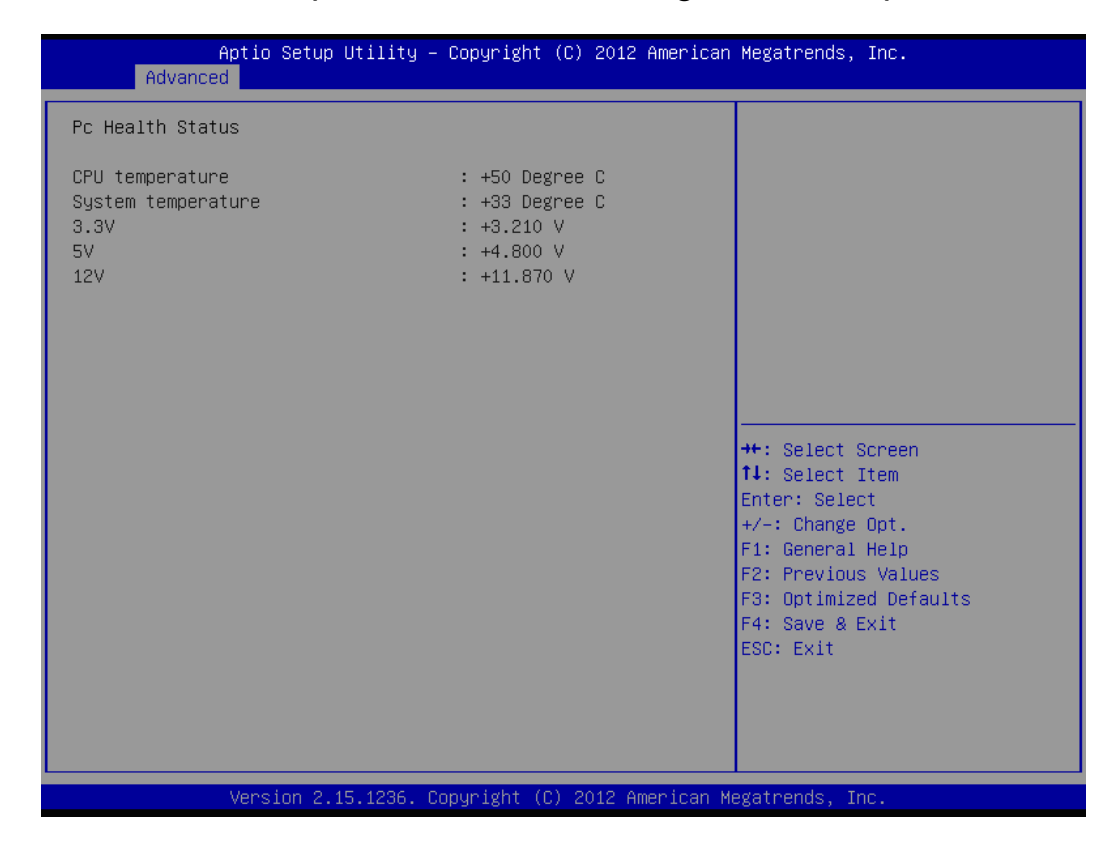

# **CPU** Temperature

Displays current CPU temperature.

# System Temperature

Displays current system temperature.

#### 3.3V

Displays current system 3.3V voltage.

#### 5V

Displays current system 5V voltage.

#### 12V

Displays current system 12V voltage.

# 8.3.10 Super IO Configuration

You can use this screen to select options for the Super IO Configuration settings.

|   | Advanc                                                                                    | Aptio Setup Utility –<br>ed                                                 | - Copyright (C) 2012 Americar | ) Megatrends, Inc.                                                                                                    |
|---|-------------------------------------------------------------------------------------------|-----------------------------------------------------------------------------|-------------------------------|----------------------------------------------------------------------------------------------------|
| ſ | IT8783F Super                                                                             | IO Configuration                                                            |                               | Set Parameters of Serial Port 1                                                                                                    |
|   | IT8783F Super<br>• Serial Port 1<br>• Serial Port 2<br>• Serial Port 3<br>• Serial Port 4 | IO Chip<br>Configuration<br>Configuration<br>Configuration<br>Configuration | IT8783F                       |                                                                                                    |
|   | USB to Serial                                                                             | Port COM6                                                                   | [RS232]                       |                                                                                                    |
|   |                                                                                           |                                                                             |                               | <pre>++: Select Screen 14: Select Item Enter: Select +/-: Change Opt. F1: General Help F2: Previous Values F3: Optimized Defaults F4: Save &amp; Exit ESC: Exit</pre> |
|   |                                                                                           | Version 2.15.1236                                                           | Copyright (C) 2012 American M | legatrends. Inc.                                                                                                    |

# Serial Port 1,2,3,4 Configuration

Set Parameters of Serial Port 1,2,3,4 (COM 1,2,3,4). COM1/2: front panel; COM3: IPMI interface; COM4: RTM.

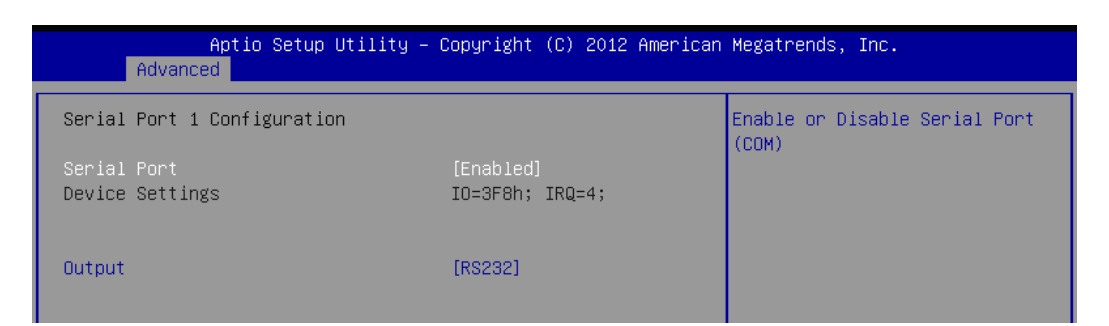

#### **Serial Port**

Enable/Disable serial port 1,2,3,4 (COM1,2,3,4). Set this value to Enable or Disable.

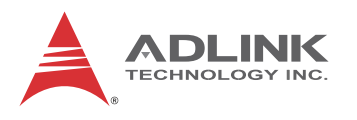

#### Output (cPCI-3510G/T COM1/2)

Set the mode of serial port 1,2,(COM1,2). Set this value to RS232 or RS422/RS485..

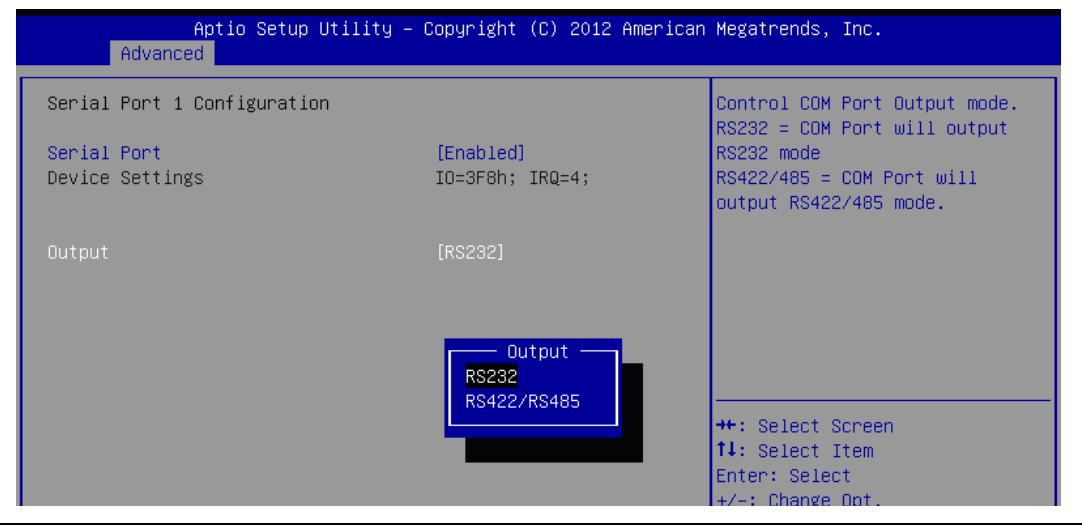

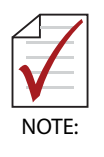

The cPCI-3510G/T COM1/2 Output BIOS setting is only used for cPCI-3510G/T models. The COM mode setting for cPCI-3510D/P models must be set using the *"COM1 Mode Selection Switches (SW1~SW4)" on page 43.* 

# **USB to Serial Port**

Set the mode of COM5 on the cPCI-R3P00(T) RTM. Options: RS232 and RS422/RS485 ("COM6" will be corrected to "COM5" in the next BIOS revision).

# 8.3.11 Console Redirection

You can use this screen to select options for the serial port console redirection settings. An example of the Serial Port Console Redirection screen is shown below.

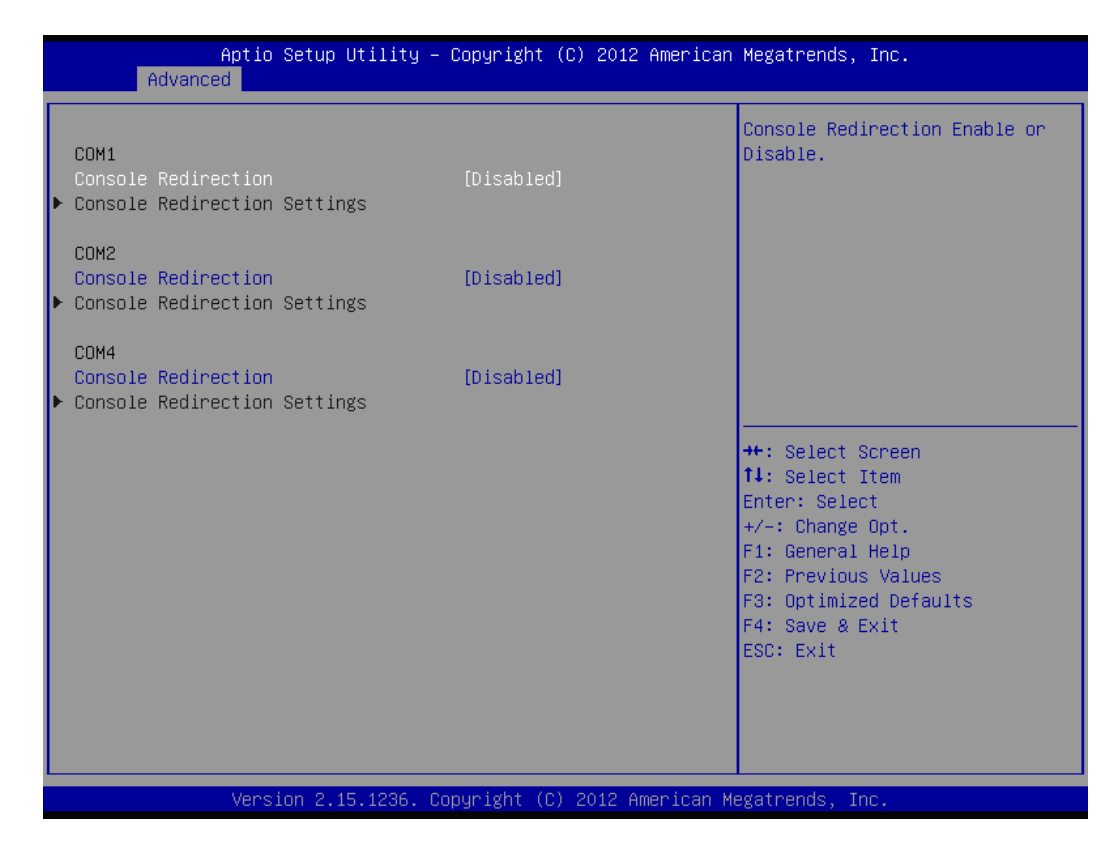

# **Console Redirection**

Set this value to Enabled/Disabled.

# **Console Redirection Settings**

The settings specify how the host computer and the remote computer will exchange data. Both computers should have the same or compatible settings. The screen is shown below.

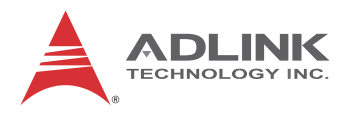

| Aptio Setup Utility –<br>Advanced                                                                                            | Copyright (C) 2012 America                           | an Megatrends, Inc.                                                                                                    |
|----------------------------------------------------------------------------------------------------|------------------------------------------------------|----------------------------------------------------------------------------------------------------|
| COM1<br>Console Redirection Settings<br>Terminal Type<br>Bits per second<br>Data Bits<br>Parity<br>Stop Bits<br>Flow Control | [ANSI]<br>[115200]<br>[8]<br>[Nome]<br>[1]<br>[Nome] | Emulation: ANSI: Extended<br>ASCII char set. VT100: ASCII<br>char set. VT100+: Extends<br>VT100 to support color,<br>function keys, etc. VT-UTF8:<br>Uses UTF8 encoding to map<br>Unicode chars onto 1 or more<br>bytes. |
| VT-UTF8 Combo Key Support<br>Recorder Mode<br>Resolution 100x31<br>Legacy OS Redirection Resolution<br>Putty KeyPad          | [Enabled]<br>[Disabled]<br>[Box24]<br>[VT100]        | <pre>++: Select Screen 11: Select Item Enter: Select +/-: Change Opt. F1: General Help F2: Previous Values F3: Optimized Defaults F4: Save &amp; Exit ESC: Exit</pre>                                                    |
| Version 2.15.1236. C                                                                                                    | opyright (C) 2012 American                           | Megatrends, Inc.                                                                                                    |

#### **Terminal Type**

VT100+ is the preferred terminal type for out-of-band management. Configuration options: VT100, VT100+, VT-UTF8, ANSI.

#### Bits per second

Select the bits per second you want the serial port to use for console redirection. The options are 115200, 57600, 38400, 19200, 9600.

#### **Data Bits**

Select the data bits you want the serial port to use for console redirection. Set this value to 7, 8.

#### Parity

Set this option to select Parity for console redirection. The settings for this value are None, Even, Odd, Mark, Space.

#### Stop Bits

Stop bits indicate the end of a serial data packet. (A start bit indicates the beginning). The standard setting is 1 stop bit. Communication with slow devices may require more than 1 stop bit. Set this value to 1 and 2.

#### Flow Control

Set this option to select Flow Control for console redirection. The settings for this value are None, Hardware RTS/CTS.

#### VT-UTF8 Combo Key Support

Enables VT-UTF8 combination key support for ANSI/VT100 terminals.Set this value to Enabled/Disabled.

#### **Recorder Mode**

When this mode is enabled, only text will be sent. This is to capture terminal data. Set this value to Enabled/Disabled.

#### **Resolution 100x31**

Set this option to extended terminal resolution. Set this value to Enabled/Disabled.

#### Legacy OS Redirection

On legacy OS, the number of rows and columns supported for redirection. Set this value to 80x24, 80x25.

#### Putty Key Pad

Select FunctionKey and KeyPad on Putty. Set this value to VT100, LINUX, XTERMR6, SCO, ESCN, VT400.

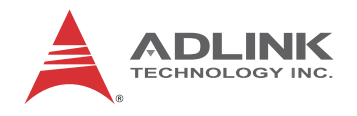

# 8.4 Chipset Setup

Select the Chipset tab from the setup screen to enter the Chipset BIOS Setup screen. You can select any of Chipset BIOS Setup options by highlighting it using the < Arrow > keys. The Chipset BIOS Setup screen is shown below.

| > PCH-IO Configuration<br>> System Agent (SA) Configuration | PCH Parameters                                                                                                    |
|-------------------------------------------------------------|----------------------------------------------------------------------------------------------------|
|                                                             |                                                                                                    |
|                                                             | <pre>&gt;&lt;: Select Screen  ^v: Select Item  Enter: Select  +/-: Change Opt.  F1: General Help  F2: Previous Values  F3: Optimized Defaults  F4: Save &amp; Exit  F5C: Evit</pre> |
| Varsion 2 14 1219, Convright (C)                            | 2011 American Megatrands Inc                                                                                                    |

# 8.4.1 PCH-IO Configuration

| Aptio Setup Uti<br>Chipset                                     | lity – Copyright (C) 2011 A | merican Megatrends, Inc.                                                                                                    |
|----------------------------------------------------------------|-----------------------------|----------------------------------------------------------------------------------------------------|
| Intel PCH RC Version<br>Intel PCH SKU Name<br>Intel PCH Rev ID | 1.2.0.1<br>OM77<br>04/C1    | Enable or disable onboard NIC.                                                                                                    |
| PCH LAN Controller<br>HD Audio                                 | [Enabled]<br>[Enabled]      |                                                                                                    |
| > PCI Express Configuration<br>> USB Configuration             |                             | <pre>&gt;: Select Screen /*: Select Item Enter: Select I+/-: Change Opt. IF1: General Help IF2: Previous Values IF3: Optimized Defaults IF4: Save &amp; Exit ESC: Exit</pre> |
| Version 2.14.12                                                | 219. Copyright (C) 2011 Ame | rican Megatrends. Inc.                                                                                                    |

# **PCH LAN Controller**

Enable or disable onchip NIC. Set this value to Enabled/Disabled

# HD Audio

Enable or disable the onboard HDA controller. Set this value to Enabled/Disabled.

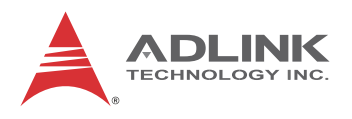

# **PCI Express Configuration**

| Aptio Setup Utility<br>Chipset                                                                                                    | - Copyright (C) 2011                 | American Megatrends, Inc.                                                                                                    |
|----------------------------------------------------------------------------------------------------|--------------------------------------|----------------------------------------------------------------------------------------------------|
| PCI Express Configuration                                                                                                    |                                      | Enable or disable PCI Express                                                                                                    |
| PCI Express Clock Gating<br>DMI Link ASPM Control<br>Subtractive Decode                                                                                                    | [Enabled]<br>[Enabled]<br>[Disabled] | lport.                                                                                                    |
| PCIE Port 1 is assigned to LAN<br>> PCI Express Root Port 2 (LAN1)<br>> PCI Express Root Port 3 (LAN3)<br>> PCI Express Root Port 4 (LAN4)<br>> PCI Express Root Port 5 (BRIDGE) |                                      |                                                                                                    |
|                                                                                                    |                                      | <pre>&gt;&lt;: Select Screen<br/> ^v: Select Item<br/> Enter: Select<br/> +/-: Change Opt.<br/> F1: General Help<br/> F2: Previous Values<br/> F3: Optimized Defaults<br/> F4: Save &amp; Exit<br/> ESC: Exit</pre> |
| Version 2, 14, 1219                                                                                                    | Convright (C) 2011 A                 | merican Megatrends. Inc.                                                                                                    |

#### **PCI Express Clock Gating**

Enable or disable XHCI Pre-Boot Driver support. Set this value to Enabled/Disabled.

#### **DMI Link ASPM Control**

Mode of operation of xHCI controller. Set this value to Enabled/Disabled.

#### **Subtractive Decode**

Mode of operation of xHCI controller. Set this value to Enabled/Disabled.

#### PCI Express Root Port 2~5

Control the PCI Express Root Ports 2~5

# **USB** Configuration

| Aptio Sctup Utility -<br>Chipset                                                        | Copyright (C) 2011 America                       | n Megatrends, Inc.                                                                                                    |
|-----------------------------------------------------------------------------------------|--------------------------------------------------|----------------------------------------------------------------------------------------------------|
| USB Configuration<br>XHC1 Pre-Boot Driver<br>xHC1 Mode<br>HS Port #1 Switchable         | [Enabled]<br>[Smart Auto]<br>[Enabled]           | Enable or disable XHCI<br>Pre-Boot Driver support.                                                                                                    |
| HS Port #2 Switchable<br>HS Port #3 Switchable<br>HS Port #4 Switchable<br>xHCI Streams | [Enabled]<br>[Enabled]<br>[Enabled]<br>[Enabled] |                                                                                                    |
| EHCI1                                                                                   | [Enabled]                                        |                                                                                                    |
| EHCI2                                                                                   | [Enabled]                                        |                                                                                                    |
| USB Ports Per-Port Disable Control                                                      | [Disabled]                                       | <pre>&gt;&lt;: Select Screen  ^v: Select Item Enter: Select !+/-: Change Opt. IF1: General Help IF2: Previous Values IF3: Optimized Defaults IF4: Save &amp; Exit IESC: Exit</pre> |
| Version 2.14.1219. C                                                                    | opyright (C) 2011 American                       | Megatrends, Inc.                                                                                                    |

#### **XHCI Pre-Boot Driver**

Enable or disable XHCI Pre-Boot Driver support. Set this value to Enabled/Disabled.

#### **XHCI Mode**

Mode of operation of xHCI controller. Set this value to Enabled/Disabled.

#### HS Port #1/2/3/4 Switchable

Allows for HS port switching between xHCI and EHCI. If disabled, port is routed to EHCI. If HS port is routed to xHCI, the corresponding SS port is enabled. Set this value to Enabled/Disabled.

#### **xHCI Stream**

Enable or disable xHCI Maximum Primary Stream Array Size. Set this value to Enabled/Disabled.

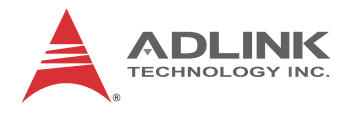

#### EHCI1/2

Control the USB EHCI (USB 2.0) functions. One EHCI controller must always be enabled. Set this value to Enabled/Disabled.

#### **USB Ports Per-Port Disable Control**

Control the per-port disabling of USB ports 0~13. Set this value to Enabled/Disabled.

# 8.4.2 System Agent (SA) Configuration

| Aptio Sctup<br>Chipset                                                 | Utility - Copyright (C) 2011 Amer   | ican Megatrends, Inc.                                                                                                    |
|------------------------------------------------------------------------|-------------------------------------|----------------------------------------------------------------------------------------------------|
| System Agent Bridge Name<br>System Agent RC Version<br>VT-d Capability | IvyBridge<br>1.2.0.0<br>Supported   | Check to enable VT-d function                                                                                                    |
| VT-d                                                                   | [Enabled]                           |                                                                                                    |
| <pre>&gt; Graphics Configuration &gt; Memory Configuration </pre>      |                                     |                                                                                                    |
|                                                                        |                                     | <pre>&gt;&gt;: Select Screen  ^v: Select Item IEnter: Select  +/-: Change Opt. F1: General Help F2: Previous Values F3: Optimized Defaults IF4: Save &amp; Exit ESC: Exit</pre> |
| Version 2                                                              | 14 1219. Convright (C) 2011 America | an Megatrends. Inc                                                                                                    |

# VT-d

The Intel Virtualization Technology for Directed I/O. Set this value to Enabled/Disabled.

# **Graphics Configuration**

| Aptio Setup Utility<br>Chipset                                                                                | - Copyright (C) 2011 Am                                 | erican Megatrends, Inc.                                                                                                    |
|----------------------------------------------------------------------------------------------------|---------------------------------------------------------|----------------------------------------------------------------------------------------------------|
| Graphics Configuration<br>IGFX VBIOS Version<br>IGFx Frequency                                                | 2132<br>350 MHz                                         | Select which of IGFX/PEG/PCI<br> Graphics device should be<br> Primary Display Or select SG                                                                                                    |
| Primary Display<br>Internal Graphics<br>GTT Size<br>Aperture Size<br>DVMT Pre-Allocated<br>DVMT Total Gfx Mem | [Auto]<br>[Auto]<br>[2MB]<br>[256MB]<br>[64M]<br>[256M] |                                                                                                    |
|                                                                                                    |                                                         | <pre>&gt;&lt;: Select Screen<br/>^v: Select Item<br/>Enter: Select<br/>+/-: Change Opt.<br/>IF1: General Help<br/>IF2: Previous Values<br/>IF3: Optimized Defaults<br/>IF4: Save &amp; Exit<br/>IESC: Exit</pre> |
| Version 2 14 1219                                                                                             | Convright (C) 2011 Amer                                 | ican Megatrends Inc                                                                                                    |

#### **Primary Display**

Select which graphics device should be the primary display. Set this value to Auto, IGFX, PCI.

#### **Internal Graphics**

Keep IGD enabled based on the setup options. Set this value to Auto, Enabled, Disabled.

#### GTT Size

Select the GTT size. Set this value to 1MB, 2MB.

#### **Aperture Size**

Select the aperture size. Set this value to 128MB, 256MB, 512MB.

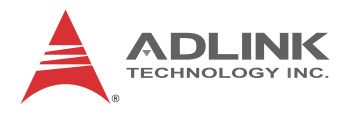

#### **DVMT Pre-Allocated**

Select DVMT 5.0 Pre-Allocated (fixed) graphics memory size used by the internal graphics device. Configuration options as below:

| /- |      | DVMT | Pre-Allocated | \          |
|----|------|------|---------------|------------|
| L  | OM   |      |               | <u>^</u> 1 |
| L  | 32M  |      |               | *1         |
| L  | 64M  |      |               | *1         |
| L  | 96M  |      |               | *1         |
| L  | 1281 | 4    |               | *1         |
| L  | 1601 | 4    |               | *1         |
| L  | 1921 | 4    |               | *1         |
| L  | 2241 | 4    |               | *1         |
| L  | 2561 | 4    |               | +1         |
| I  | 2881 | 4    |               | +1         |
| I  | 3201 | 4    |               | +1         |
| I  | 3521 | 4    |               | v          |
| ١. |      |      |               | /          |

#### **DVMT Total Gfx Memory**

Select DVMT 5.0 total graphic memory size used by the internal graphics device. Configuration options as below:

| / |      | DVMT | Total | Gfx | Mem | / |
|---|------|------|-------|-----|-----|---|
| I | 1281 | 1    |       |     |     | 1 |
| I | 2561 | 1    |       |     |     | 1 |
| I | MAX  |      |       |     |     | 1 |
| Ń |      |      |       |     |     | / |

# **Memory Configuration**

| Aptio Sctup Utility -<br>Chipset                                                                                                    | Copyright (C) 2011 Amer                                                                     | ican Megatrends, Inc.                                                                                                    |
|----------------------------------------------------------------------------------------------------|---------------------------------------------------------------------------------------------|----------------------------------------------------------------------------------------------------|
| Memory Information<br>Memory RC Version<br>Memory Frequency<br>Total Memory<br>DIMM#0<br>DIMM#2<br>CAS Latency (tCL)<br>Minimum delay time<br>CAS to RAS (tRCDmin)<br>Row Precharge (tRPmin)<br>Active to Precharge (tRASmin) | 1.2.0.0<br>1333 Mhz<br>4096 MB (DDR3)<br>4096 MB (DDR3)<br>Not Present<br>9<br>9<br>9<br>24 | Enable or disable memory remap<br>above 4G.                                                                                                    |
| ECC Support<br>Memory Remap                                                                                                    | [Enabled]<br>[Enabled]                                                                      | <pre>&gt;&lt;: Select Screen<br/> ^v: Select Item<br/> Enter: Select<br/> +/-: Change Opt.<br/> F1: General Help<br/> F2: Previous Values<br/> F3: Optimized Defaults<br/> F4: Save &amp; Exit<br/> ESC: Exit</pre> |
| Version 2.14.1219. 0                                                                                                    | opyright (C) 2011 America                                                                   | an Megatrends. Inc.                                                                                                    |

#### **Memory Remap**

Enable or disable memory remap above 4G. Set this value to Enabled/Disabled.

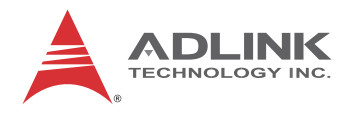

# 8.5 Boot Settings

Select the Boot tab from the setup screen to enter the Boot BIOS Setup screen. You can select any of the items in the left frame of the screen, such as Boot Device Priority, to go to the sub menu for that item. You can display a Boot BIOS Setup option by highlighting it using the < Arrow > keys. The Boot Settings screen is shown below:

| Aptio Setup I<br>Main Advanced Chipset I   | Jtility - Copyright (C) 2012<br>Boot Security Save & Exit | American Megatrends, Inc.                                                                                                    |
|--------------------------------------------|-----------------------------------------------------------|----------------------------------------------------------------------------------------------------|
| Boot Configuration<br>Bootup NumLock State | [On]                                                      | Select the keyboard NumLock                                                                                                    |
| Fast Boot                                  | [Enabled]<br>[Disabled]                                   |                                                                                                    |
| Driver Option Priorities                   |                                                           |                                                                                                    |
| Boot Option Priorities                     |                                                           |                                                                                                    |
| > CSM parameter                            |                                                           | <pre>&gt;&lt;: Select Screen ^/v: Select Item IEnter: Select I+/-: Change Opt. IF1: General Help IF2: Previous Values IF3: Optimized Defaults IF4: Save &amp; Exit IESC: Exit</pre> |
| Version 2.1                                | 5.1226, Copyright (C) 2012 A                              | merican Megatrends, Inc.                                                                                                    |

#### **Quiet Boot**

- Disabled Set this value to allow the computer system to display the POST messages.
- Enabled Set this value to allow the computer system to display the OEM logo.

#### **Fast Boot**

Enables or disables boot with initialization of a minimal set of devices required to launch active boot option. Has no effect for BBS boot options. Set this value to Enabled/Disabled.

## **Set Boot Priority**

Set Boot Option #1 ~2 boot priority.

# Hard Disk Drive BBS Priorities

Specifies the boot device priority sequence from available hard drives.

# 8.5.1 CSM Parameter

OpROM execution, boot option filter, etc.

| Aptio Setup Utility<br>Boot                                                                                             | - Copyright (C) 2012 Amer                                                          | ican Megatrends, Inc.                           |
|----------------------------------------------------------------------------------------------------|------------------------------------------------------------------------------------|-------------------------------------------------|
| Launch CSM<br>Boot option filter<br>Launch PXE OpROM policy<br>Launch Storage OpROM policy<br>Launch Video OpROM policy | [Always]<br>[UEFI and Legacy]<br>[Do not launch]<br>[Legacy only]<br>[Legacy only] | This option controls if CSM<br>will be launched |
| Other PCI device ROM priority                                                                                           | [Legacy OpROM]                                                                     |                                                 |

#### Launch CSM

This option controls if CSM will be launched. Set this value to Always, Never.

#### **Boot option filter**

This option controls what devices system can boot to. Set this value to UEFI and Legacy, Legacy only, UEFI only.

#### Launch PXE OpROM policy

This option controls the execution of UEFI and Legacy PXE OpROM. Set this value to Do not launch, Legacy only.

#### Launch Storage OpROM policy

This option controls the execution of UEFI and Legacy Storage OpROM. Set this value to Do not launch, UEFI only, Legacy only.

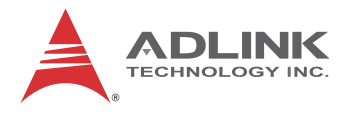

#### Launch Video OpROM policy

This option controls the execution of UEFI and Legacy Video OpROM. Set this value to Do not launch, UEFI only, Legacy only.

#### Other PCI device ROM priority

For PCI devices other than Network, Mass storage or Video defines which OpROM to launch. Set this value to UEFI OpROM, Legacy OpROM.

# 8.6 Security Setup

| Aptio Setup U<br>Main Advanced Chipset B                                                                                                    | tility - Copyright (C) 2011<br>oot Security Save & Exit                | American Megatrends, Inc.                                                                                                    |
|----------------------------------------------------------------------------------------------------|------------------------------------------------------------------------|----------------------------------------------------------------------------------------------------|
| Password Description<br>If ONLY the Administrator's<br>then this only limits acces<br>only asked for when enterin<br>If ONLY the User's password                                      | password is set,<br>s to Setup and is<br>g Setup.<br>is set, then this | Set Administrator Password                                                                                                    |
| is a power on password and<br>boot or enter Setup. In Set<br>have Administrator rights.<br>The password length must be<br>in the following range:<br>Minimum length<br>Maximum length | must be entered to<br>up the User will<br>3<br>20                      | <br> <br> <br> ≻: Select Screen                                                                                                    |
| Administrator Password<br>User Password                                                                                                    |                                                                        | Av: Select Item<br>Enter: Select<br>I+/-: Change Opt.<br>IF1: General Help<br>IF2: Previous Values<br>IF3: Optimized Defaults<br>IF4: Save & Exit<br>IESC: Exit |
| Version 2 14                                                                                                    | 1219 Converight (C) 2011                                               | Imerican Megatrends Inc                                                                                                    |

#### Administrator, User Password

If only the administrator's password is set, then this only limits access to setup and is only asked for when entering setup.

If only the user's password is set, then this is a power on password and must be entered to boot or enter setup. In setup the user will have administrator rights.

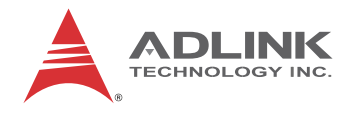

# 8.7 Save & Exit Menu

Select the Save & Exit tab from the setup screen to enter the Save & Exit BIOS Setup screen. You can display an Exit BIOS Setup option by highlighting it using the < Arrow > keys. The Save & Exit BIOS Setup screen is shown below.

| Aptio Setup Utility - Copyright (C) 2011 American<br>Main Advanced Chipset Boot Security Save & Exit                                                                                                    | n Megatrends, Inc.                            |
|----------------------------------------------------------------------------------------------------|-----------------------------------------------|
| Save Changes and Reset<br>Discard Changes and Reset<br>Save Options<br>Save Changes<br>Discard Changes<br>Restore Defaults<br>Save as User Defaults<br>Restore User Defaults<br>Boot Override<br>SanDisk<br>UEFI: SanDisk<br>Launch EFI Shell from filesystem device | Reset the system after saving<br>the changes. |
| Version 2 14 1210 Contricht (C) 2011 American 1                                                                                                    | //                                            |

# Save Changes and Reset

Reset the system after saving the changes.

| / Save & reset                | 1 |
|-------------------------------|---|
|                               |   |
| Save configuration and reset? |   |
|                               |   |
| 1                             |   |
| Yes No                        | 1 |
| \                             | 1 |

# **Discard Changes and Reset**

Reset system setup without saving any changes.

|                       | L. |
|-----------------------|----|
| Reset without saving? | I  |
| <br>                  | 1  |
| Yes No                | ļ  |

## **Save Changes**

Save changes done so far to any of the setup options.

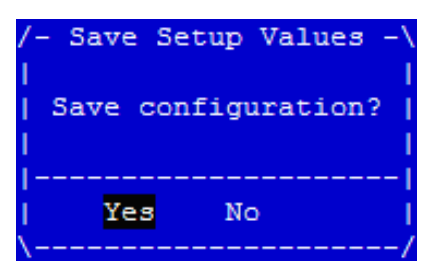

# **Discard Changes**

Discard changes done so far to any of the setup options.

| /- Load Previ | ious Values \ |
|---------------|---------------|
| Load Previo   | ous Values?   |
| <br>          | <br>          |
| Yes           | No            |

# **Restore Changes**

Restore/Load Defaults values for all the setup options.

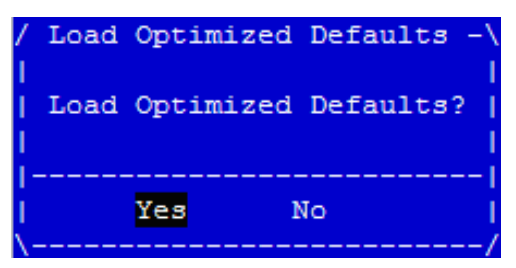

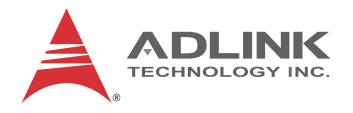

# Save as User Defaults

Save the changes done so far as user defaults..

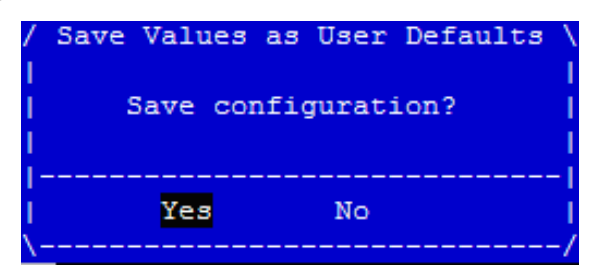

# **Restore User Defaults**

Save changes done so far to any of the setup options.

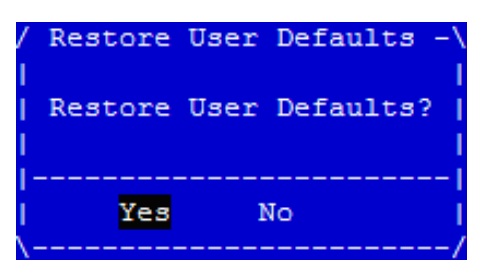

This page intentionally left blank.

# 9 IPMI User Guide

# 9.1 Introduction

This chapter is written for those who already have a basic understanding of the newest implementation of the baseboard management controller (BMC) of the Intelligent Platform Management Interface (IPMI) specification rev. 1.5. It also describes the OEM extension IPMI command usages which are not listed in the IPMI specification.

# 9.2 Summary of Commands Supported by BMR-AVR-cPCI

The table below lists all the commands supported by the BMR-AVR-cPCI. The rightmost column indicates if the command is required by PICMG 3.0/ PICMG 2.9, or is optional.

| Command                   | IPMI<br>Spec                 | NetFn | CMD | IPM Controller Req<br>(PICMG 2.9) |  |  |  |  |
|---------------------------|------------------------------|-------|-----|-----------------------------------|--|--|--|--|
| IPM Device "Global" Com   | IPM Device "Global" Commands |       |     |                                   |  |  |  |  |
| Get Device ID             | 17.1                         | Арр   | 01h | Mandatory                         |  |  |  |  |
| Cold Reset                | 17.2                         | Арр   | 02h | Optional                          |  |  |  |  |
| Warm Reset                | 17.3                         | Арр   | 03h | Optional                          |  |  |  |  |
| Get Self Test Results     | 17.4                         | Арр   | 04h | Mandatory                         |  |  |  |  |
| Get Device GUID           | 17.8                         | Арр   | 08h | Optional                          |  |  |  |  |
| Broadcast "Get Device ID" | 17.9                         | Арр   | 01h | Mandatory                         |  |  |  |  |
| IPMI Messaging Support C  | Command                      | ls    |     |                                   |  |  |  |  |
| Send Message              | 18.7                         | Арр   | 34h | Optional                          |  |  |  |  |
| BMC Watchdog Timer        |                              |       |     |                                   |  |  |  |  |
| Reset Watchdog Timer      | 21.5                         | Арр   | 22h | Optional                          |  |  |  |  |
| Set Watchdog Timer        | 21.6                         | Арр   | 24h | Optional                          |  |  |  |  |
| Get Watchdog Timer        | 21.7                         | Арр   | 25h | Optional                          |  |  |  |  |
| Event Commands            |                              |       |     |                                   |  |  |  |  |
| Set Event Receiver        | 23.1                         | S/E   | 00h | Optional                          |  |  |  |  |
| Get Event Receiver        | 23.2                         | S/E   | 01h | Optional                          |  |  |  |  |

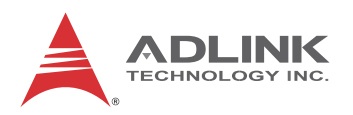

| Command                                    | IPMI<br>Spec | NetFn   | CMD | IPM Controller Req<br>(PICMG 2.9) |  |
|--------------------------------------------|--------------|---------|-----|-----------------------------------|--|
| Platform Event (a.k.a.<br>"Event Message") | 23.3         | S/E     | 02h | Optional                          |  |
| Sensor Device Commands                     | 6            |         |     |                                   |  |
| Get Device SDR Info                        | 29.2         | S/E     | 20h | Optional                          |  |
| Get Device SDR                             | 29.3         | S/E     | 21h | Optional                          |  |
| Reserve Device SDR<br>Repository           | 29.4         | S/E     | 22h | Optional                          |  |
| Set Sensor Hysteresis                      | 29.6         | S/E     | 24h | Optional                          |  |
| Get Sensor Hysteresis                      | 29.7         | S/E     | 25h | Optional                          |  |
| Set Sensor Threshold                       | 29.8         | S/E     | 26h | Optional                          |  |
| Get Sensor Threshold                       | 29.9         | S/E     | 27h | Optional                          |  |
| Set Sensor Event Enable                    | 29.10        | S/E     | 28h | Optional                          |  |
| Get Sensor Event Enable                    | 29.11        | S/E     | 29h | Optional                          |  |
| Get Sensor Event Status                    | 29.13        | S/E     | 2Bh | Optional                          |  |
| Get Sensor Reading                         | 29.14        | S/E     | 2Dh | Optional                          |  |
| Get Sensor Type                            | 29.16        | S/E     | 2Fh | Optional                          |  |
| FRU Device Commands                        |              |         |     |                                   |  |
| Get FRU Inventory Area<br>Info             | 28.1         | Storage | 10h | Optional                          |  |
| Read FRU Data                              | 28.2         | Storage | 11h | Optional                          |  |
| Write FRU Data                             | 28.3         | Storage | 12h | Optional                          |  |

| Command              | NetFn Code | Cmd Code |
|----------------------|------------|----------|
| OemShowRevision      | OEM (C0h)  | 12h      |
| OemRescanGaInput     | OEM (C0h)  | 22h      |
| OemTestFunction      | OEM (C0h)  | 30h      |
| OemReportGeoAddress  | OEM (C0h)  | F0h      |
| OemEnableSmbus       | OEM (C0h)  | F2h      |
| OemDisableSmbus      | OEM (C0h)  | F3h      |
| OemDispDebugVariable | OEM (C0h)  | F4h      |
| OemResetHost         | OEM (C0h)  | F5h      |
| OemPowerOff          | OEM (C0h)  | F6h      |
| OemPowerOn           | OEM (C0h)  | F7h      |

# 9.3 OEM Commands Summary Table

## **OemShowRevision**

This command is used to show the current information of the firmware including the firmware revision, the product ID, and additional features.

| Action   | Byte | Value         | Description                        |
|----------|------|---------------|------------------------------------|
| Poquest  | 0    | C0h           | NetFn/LUN for OEM                  |
| Request  | 1    | 12h           | OEM defined command                |
|          | 0    | Complete Code | 00h means OK                       |
|          | 1    | A5h           | Internal check byte. Always A5h    |
|          | 2    | Firmware Rev  | 'V' in ASCII code for verification |
|          | 3    | Firmware Rev  | Revision info high byte            |
|          | 4    | Firmware Rev  | Revision info low byte             |
| Response | 5    | Product ID    | 'P' in ASCII code for verification |
|          | 6    | Product ID    | Product info high byte             |
|          | 7    | Product ID    | Product info low byte              |
|          | 8    | Special info  | 'S' in ASCII code for verification |
|          | 9    | Special info  | Addition info byte                 |
|          | 10   | 5Ah           | Internal check byte. Always 5Ah    |

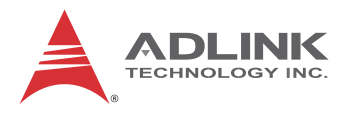

# OemRescanGaInput

This command is used to rescan the geo-address input pins and reset the IPMB address according to the input value.

| Action   | Byte | Value            | Description            |
|----------|------|------------------|------------------------|
| Poquest  | 0    | C0h              | NetFn/LUN for OEM      |
| Request  | 1    | 22h              | OEM defined command    |
| Posponso | 0    | Complete Code    | 00h means OK           |
| Response | 1    | New IPMB address | New IPMB address value |

# **OemTestFunction**

Internal test purposes only.

## **OemReportGeoAddress**

This command can report the IPMB address, the GA pin input status, and the event forwarding control value.

| Action               | Byte  | Value         | Description                               |  |
|----------------------|-------|---------------|-------------------------------------------|--|
| Poqueet              | 0 C0h |               | NetFn/LUN for OEM                         |  |
| Request              | 1     | F0h           | OEM defined command                       |  |
| Response 0<br>2<br>3 | 0     | Complete Code | 00h means OK                              |  |
|                      | 1     | IPMB address  | IPMB address value                        |  |
|                      | 2     | GA value      | GA pin input status                       |  |
|                      | 3     | Control value | Current control value of event forwarding |  |

#### **OemEnableSmbus**

This command is used to turn on the I2C bus when it is off during boot up process. Usually BIOS will perform this command after booting in boards with ServerWorks chipset.

| Action   | Byte | Value         | Description         |
|----------|------|---------------|---------------------|
| Poquest  | 0    | C0h           | NetFn/LUN for OEM   |
| Request  | 1    | F2h           | OEM defined command |
| Response | 0    | Complete Code | 00h means OK        |

# **OemDisableSmbus**

This command is used to shut down I2C bus access.

| Action   | Byte | Value         | Description         |
|----------|------|---------------|---------------------|
| Poquest  | 0    | C0h           | NetFn/LUN for OEM   |
| Request  | 1    | F3h           | OEM defined command |
| Response | 0    | Complete Code | 00h means OK        |

# **OemDispDebugVariable**

This command can report up to 5 interval values for debug purposes. For developers only.

| Action   | Byte | Value             | Description         |
|----------|------|-------------------|---------------------|
| Poquest  | 0    | C0h               | NetFn/LUN for OEM   |
| Request  | 1    | F4h               | OEM defined command |
| Response | 0    | Complete Code     | 00h means OK        |
|          | 1    | *Debug variable 1 |                     |
|          | 2    | *Debug variable 2 |                     |
|          | 3    | *Debug variable 3 |                     |
|          | 4    | *Debug variable 4 |                     |
|          | 5    | *Debug variable 5 |                     |

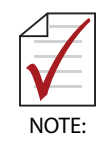

\*Reserved for customized IPMI debugging purposes. Contact your ADLINK representative for details.

# **OemResetHost**

This command is implemented to control the system's status if rebooting is required. Operators can control the system remotely.

| Action   | Byte | Value         | Description         |
|----------|------|---------------|---------------------|
| Poquest  | 0    | C0h           | NetFn/LUN for OEM   |
| Request  | 1    | F5h           | OEM defined command |
| Response | 0    | Complete Code | 00h means OK        |

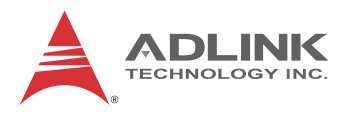

# OemPowerOff

This command is implemented to control the system's status if power-off is required. Operators can control the system remotely.

| Action   | Byte | Value         | Description         |
|----------|------|---------------|---------------------|
| Poquest  | 0    | C0h           | NetFn/LUN for OEM   |
| Request  | 1    | F6h           | OEM defined command |
| Response | 0    | Complete Code | 00h means OK        |

#### OemPowerOn

This command is implemented to control the system's status if power-on is required. Operators can control the system remotely.

| Action   | Byte | Value         | Description         |
|----------|------|---------------|---------------------|
| Poquest  | 0    | C0h           | NetFn/LUN for OEM   |
| Request  | 1    | F7h           | OEM defined command |
| Response | 0    | Complete Code | 00h means OK        |

# 9.4 CompactPCI Address Map

Since more than one system may be installed in a single chassis, we allocate each IPMB address based on GA input as peripheral cards. The CompactPCI Peripheral Address Mapping Table is given below.

| CompactPCI Peripheral Address Mapping |            |            |            |
|---------------------------------------|------------|------------|------------|
| Geo. Addr.                            | IPMB Addr. | Geo. Addr. | IPMB Addr. |
| 0                                     | Disabled   | 16         | D0h        |
| 1                                     | B0h        | 17         | D2h        |
| 2                                     | B2h        | 18         | D4h        |
| 3                                     | B4h        | 19         | D6h        |
| 4                                     | B6h        | 20         | D8h        |
| 5                                     | B8h        | 21         | DAh        |
| 6                                     | Bah        | 22         | DCh        |

| CompactPCI Peripheral Address Mapping |            |            |            |
|---------------------------------------|------------|------------|------------|
| Geo. Addr.                            | IPMB Addr. | Geo. Addr. | IPMB Addr. |
| 7                                     | BCh        | 23         | DEh        |
| 8                                     | BEh        | 24         | E0h        |
| 9                                     | Coh        | 25         | E2h        |
| 10                                    | C4h        | 26         | E4h        |
| 11                                    | C6h        | 27         | E6h        |
| 12                                    | C8h        | 28         | E8h        |
| 13                                    | CAh        | 29         | EAh        |
| 14                                    | CCh        | 30         | ECh        |
| 15                                    | CEh        | 31         | Disabled   |

# 9.5 Communications with IPMC

Operating systems need to use a serial port to communicate with the IPMC. The resource setting of the serial port must be IO: 0x2E0 and IRQ:7. The communication setting of the serial port must be BaudRate: 9600, DataBit: 8, ParityCheck: None, StopBit: 1, and FlowControl: None. In Windows XP, use "COM3" to communicate with the IPMC.

# 9.6 IPMI Sensors List

| Sensor Number | Sensor name  | Normal<br>Reading | Remark |
|---------------|--------------|-------------------|--------|
| 00h           | BMC Watchdog |                   |        |
| 01h           | 3.3V         | 3.3 V             |        |
| 02h           | 5V           | 5 V               |        |
| 03h           | 12V          | 12 V              |        |
| 04h           | CPU Temp     | 40°C              |        |
| 05h           | System Temp  | 25°C              |        |
| 06h           | P_CPU_VCORE  | 1.8 V             |        |
| 07h           | P_CPU_VTT    | 1.5 V             |        |
| 08h           | P_CPU_VSA    | 1.5 V             |        |

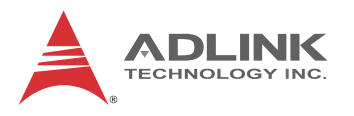

| Sensor Number | Sensor name | Normal<br>Reading | Remark |
|---------------|-------------|-------------------|--------|
| 09h           | P_CPU_VDD   | 1.5 V             |        |
| 0ah           | P1V8_BG     | 1.8 V             |        |
| 0bh           | P1V5_SSB    | 1.5 V             |        |
| 0ch           | P1V1_SSB    | 1.1 V             |        |

# 9.7 Relevant Documents

| Document Title                                                  | Revision               | Source                                                        |
|-----------------------------------------------------------------|------------------------|---------------------------------------------------------------|
| Intelligent Platform                                            | Document Revision 1.1  | Intel Corp.                                                   |
| Management Interface<br>Specification v1.5                      | February 20, 2002      | http://www.intel.com/design/<br>servers/ipmi/license_ipmi.htm |
| PICMG 2.9 D1.0<br>CompactPCI System<br>Management Specification | January 21, 2000       |                                                               |
| Intelligent Platform                                            | Document Revision 0.15 | Intel Corp.                                                   |
| Communications Protocol<br>Specification v0.9                   | June 24, 1997          | servers/ipmi/license_ipmi.htm                                 |
# **Important Safety Instructions**

For user safety, please read and follow all **instructions**, **WARNINGS**, **CAUTIONS**, and **NOTES** marked in this manual and on the associated equipment before handling/operating the equipment.

- ► Read these safety instructions carefully.
- ► Keep this user's manual for future reference.
- Read the specifications section of this manual for detailed information on the operating environment of this equipment.
- When installing/mounting or uninstalling/removing equipment:
  - ▷ Turn off power and unplug any power cords/cables.
- ► To avoid electrical shock and/or damage to equipment:
  - ▷ Keep equipment away from water or liquid sources;
  - ▷ Keep equipment away from high heat or high humidity;
  - Keep equipment properly ventilated (do not block or cover ventilation openings);
  - Make sure to use recommended voltage and power source settings;
  - Always install and operate equipment near an easily accessible electrical socket-outlet;
  - Secure the power cord (do not place any object on/over the power cord);
  - Only install/attach and operate equipment on stable surfaces and/or recommended mountings; and,
  - If the equipment will not be used for long periods of time, turn off and unplug the equipment from its power source.

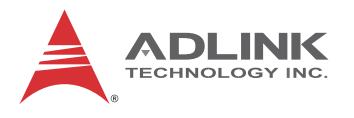

Never attempt to fix the equipment. Equipment should only be serviced by qualified personnel.

A Lithium-type battery may be provided for uninterrupted, backup or emergency power.

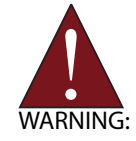

Risk of explosion if battery is replaced with one of an incorrect type. Dispose of used batteries appropriately.

- Equipment must be serviced by authorized technicians when:
  - $\triangleright$  The power cord or plug is damaged;
  - ▷ Liquid has penetrated the equipment;
  - ▷ It has been exposed to high humidity/moisture;
  - It is not functioning or does not function according to the user's manual;
  - ▷ It has been dropped and/or damaged; and/or,
  - $\triangleright$  It has an obvious sign of breakage.

# **Getting Service**

Contact us should you require any service or assistance.

### ADLINK Technology, Inc.

| Address: | 9F, No.166 Jian Yi Road, Zhonghe District |
|----------|-------------------------------------------|
|          | New Taipei City 235, Taiwan               |
|          | 新北市中和區建一路 166 號 9 樓                       |
| Tel:     | +886-2-8226-5877                          |
| Fax:     | +886-2-8226-5717                          |

Email: service@adlinktech.com

## Ampro ADLINK Technology, Inc.

| Address:   | 5215 Hellyer Avenue, #110  |
|------------|----------------------------|
|            | San Jose, CA 95138, USA    |
| Tel:       | +1-408-360-0200            |
| Toll Free: | +1-800-966-5200 (USA only) |
| Fax:       | +1-408-360-0222            |
| Email:     | info@adlinktech.com        |

## ADLINK Technology (China) Co., Ltd.

| Address: | 上海市浦东新区张江高科技园区芳春路 300 号 (201203)           |
|----------|--------------------------------------------|
|          | 300 Fang Chun Rd., Zhangjiang Hi-Tech Park |
|          | Pudong New Area, Shanghai, 201203 China    |
| Tel:     | +86-21-5132-8988                           |
| Fax:     | +86-21-5132-3588                           |
| Email:   | market@adlinktech.com                      |

## **ADLINK Technology Beijing**

| Address: | 北京市海淀区上地东路 1 号盈创动力大厦 E 座 801 室(100085)             |
|----------|----------------------------------------------------|
|          | Rm. 801, Power Creative E, No. 1 Shang Di East Rd. |
|          | Beijing, 100085 China                              |
| Tel:     | +86-10-5885-8666                                   |
| Fax:     | +86-10-5885-8626                                   |
| Email:   | market@adlinktech.com                              |

## **ADLINK Technology Shenzhen**

| Address: | 深圳市南山区科技园南区高新南七道 数字技术园                                      |
|----------|-------------------------------------------------------------|
|          | A1 栋 2 楼 C 区 (518057)                                       |
|          | 2F, C Block, Bldg. A1, Cyber-Tech Zone, Gao Xin Ave. Sec. 7 |
|          | High-Tech Industrial Park S., Shenzhen, 518054 China        |
| Tel:     | +86-755-2643-4858                                           |
| Fax:     | +86-755-2664-6353                                           |
| Email:   | market@adlinktech.com                                       |

63

## LiPPERT ADLINK Technology GmbH

| Address: | Hans-Thoma-Strasse 11, D-681 |
|----------|------------------------------|
|          | Mannheim, Germany            |
| Tel:     | +49-621-43214-0              |
| Fax:     | +49-621 43214-30             |
| Email:   | emea@adlinktech.com          |

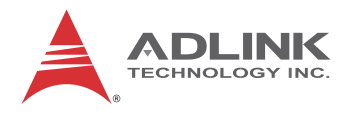

# ADLINK Technology, Inc. (French Liaison Office)

| Address: | 6 allée de Londres, Immeuble Ceylan |
|----------|-------------------------------------|
|          | 91940 Les Ulis, France              |
| Tel:     | +33 (0) 1 60 12 35 66               |

Fax: +33 (0) 1 60 12 35 66

Email: france@adlinktech.com

## ADLINK Technology Japan Corporation

| Address: | 〒101-0045 東京都千代田区神田鍛冶町 3-7-4            |
|----------|-----------------------------------------|
|          | 神田 374 ビル 4F                            |
|          | KANDA374 Bldg. 4F, 3-7-4 Kanda Kajicho, |
|          | Chiyoda-ku, Tokyo 101-0045, Japan       |
| Tel:     | +81-3-4455-3722                         |
| Fax:     | +81-3-5209-6013                         |
| Email:   | japan@adlinktech.com                    |

## ADLINK Technology, Inc. (Korean Liaison Office)

| Address: | 137-881 서울시 서초구 서초대로 326,802(서초동,모인터빌딩)        |
|----------|------------------------------------------------|
|          | 802, Mointer B/D, 326 Seocho-daero, Seocho-Gu, |
|          | Seoul 137-881, Korea                           |
| Tel:     | +82-2-2057-0565                                |
| Fax:     | +82-2-2057-0563                                |
| Email:   | korea@adlinktech.com                           |

### ADLINK Technology Singapore Pte. Ltd.

| Address: | 84 Genting Lane #07-02A, Cityneon Design Centre |
|----------|-------------------------------------------------|
|          | Singapore 349584                                |
| Tel:     | +65-6844-2261                                   |
| Fax:     | +65-6844-2263                                   |
| Email:   | singapore@adlinktech.com                        |

## ADLINK Technology Singapore Pte. Ltd. (Indian Liaison Office)

| Address: | #50-56, First Floor, Spearhead Towers       |
|----------|---------------------------------------------|
|          | Margosa Main Road (between 16th/17th Cross) |
|          | Malleswaram, Bangalore - 560 055, India     |
| Tel:     | +91-80-65605817, +91-80-42246107            |
| Fax:     | +91-80-23464606                             |
| Email:   | india@adlinktech.com                        |

### ADLINK Technology, Inc. (Israeli Liaison Office)

| Address: | 27 Maskit St., Corex Building |
|----------|-------------------------------|
|          | PO Box 12777                  |
|          | Herzliya 4673300, Israel      |
| Tel:     | +972-54-632-5251              |
| Fax:     | +972-77-208-0230              |
| Email:   | israel@adlinktech.com         |

## ADLINK Technology, Inc. (UK Liaison Office)

| Tel:   | +44 774 010 59 65 |
|--------|-------------------|
| Email: | UK@adlinktech.com |